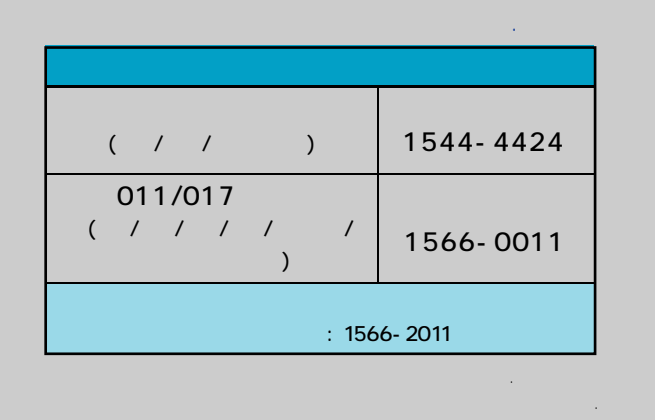

www.curitel.com

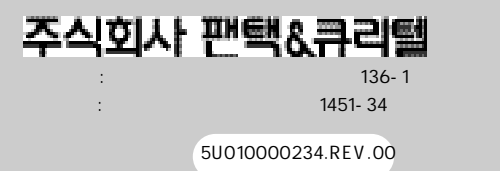

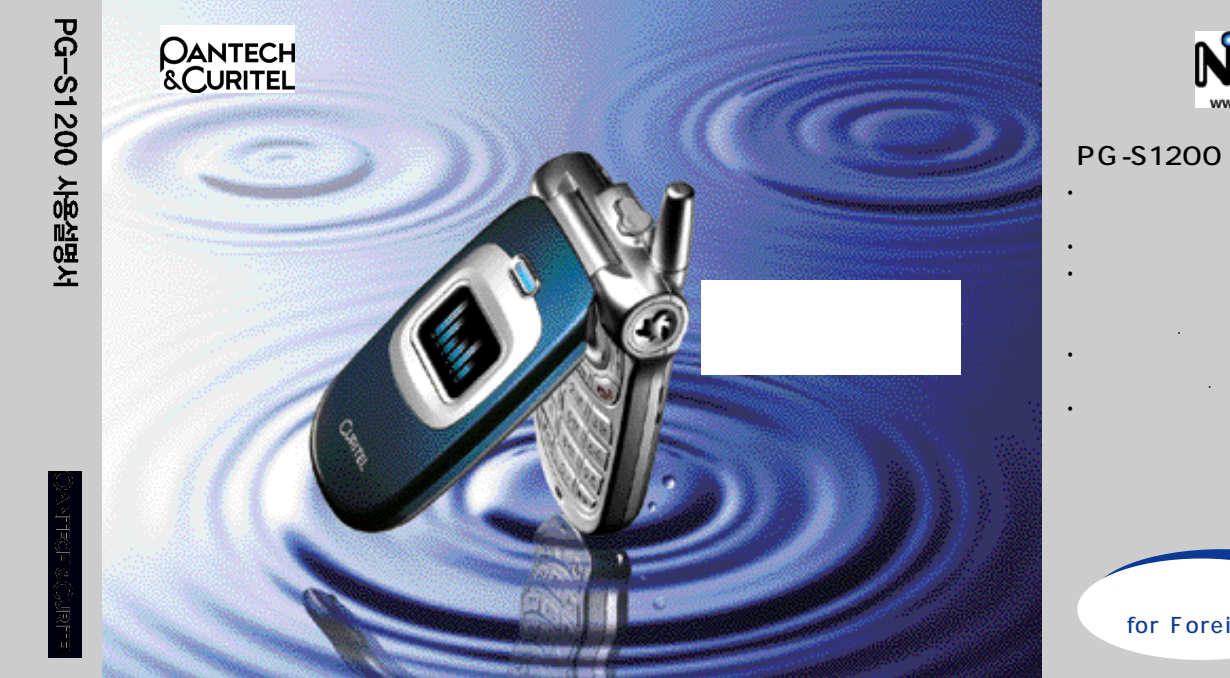

.

가

가

for Foreigner

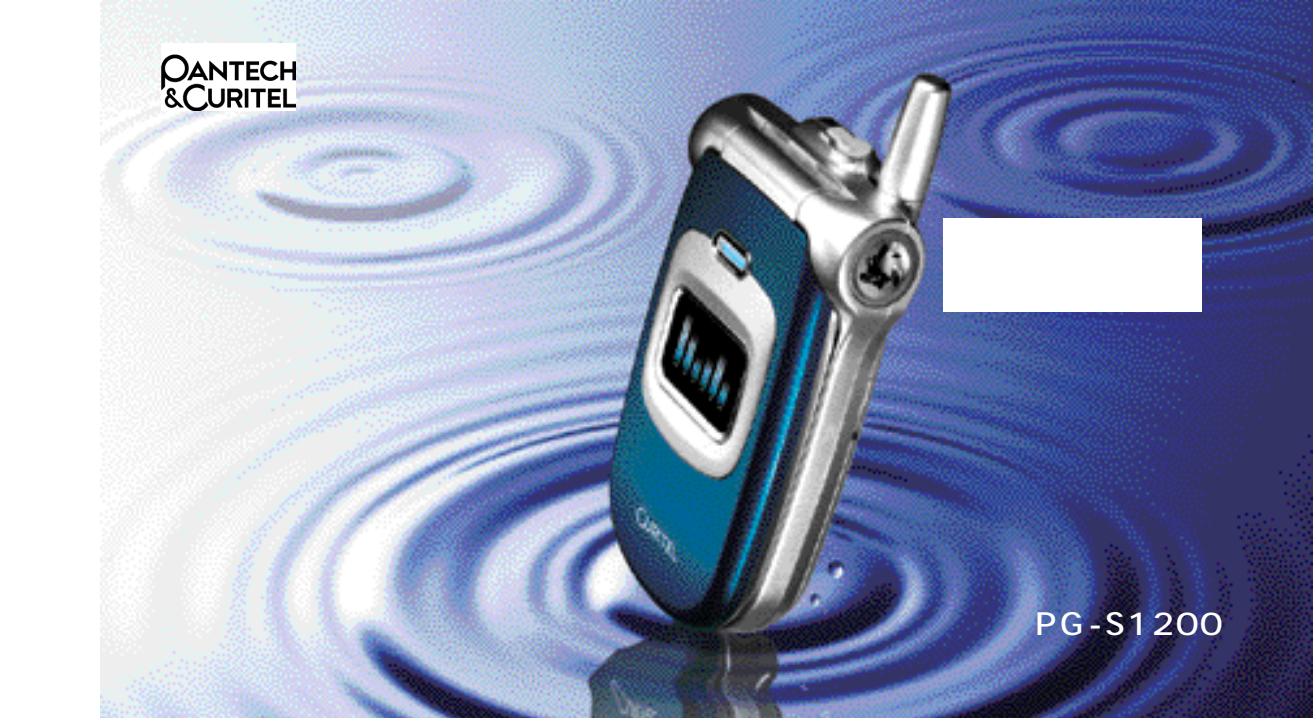

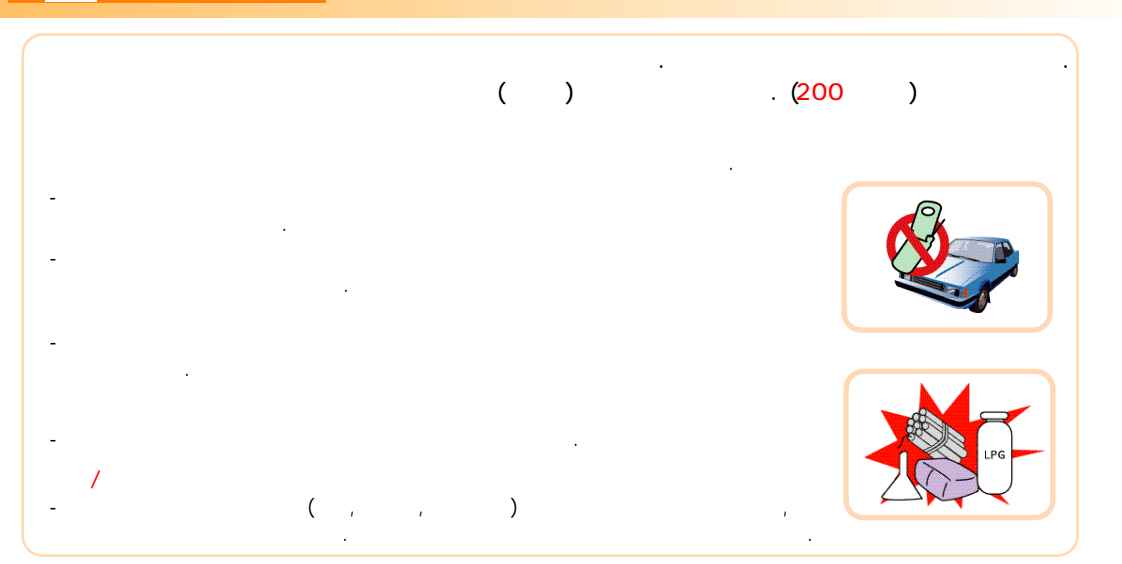

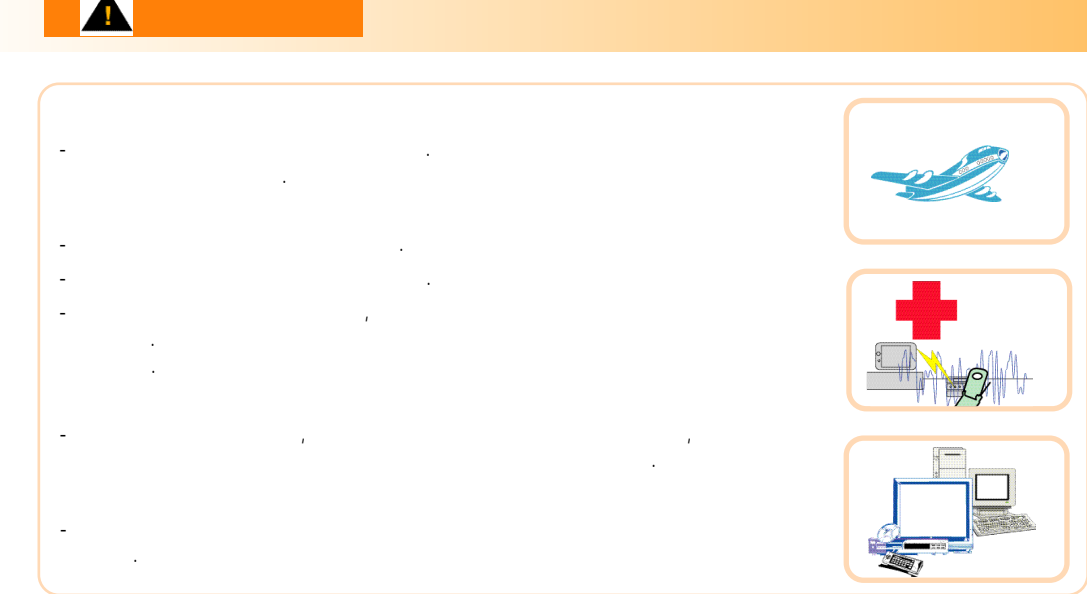

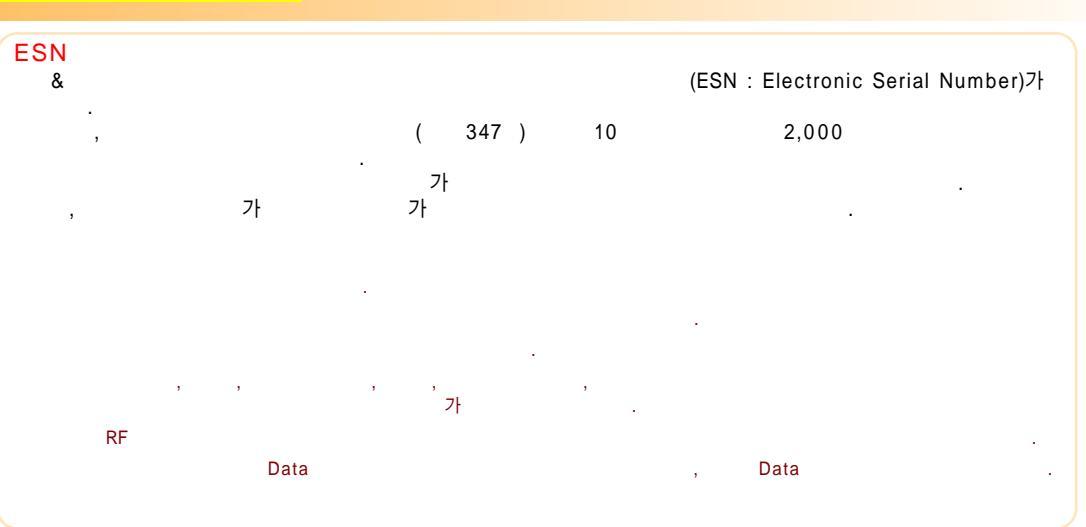

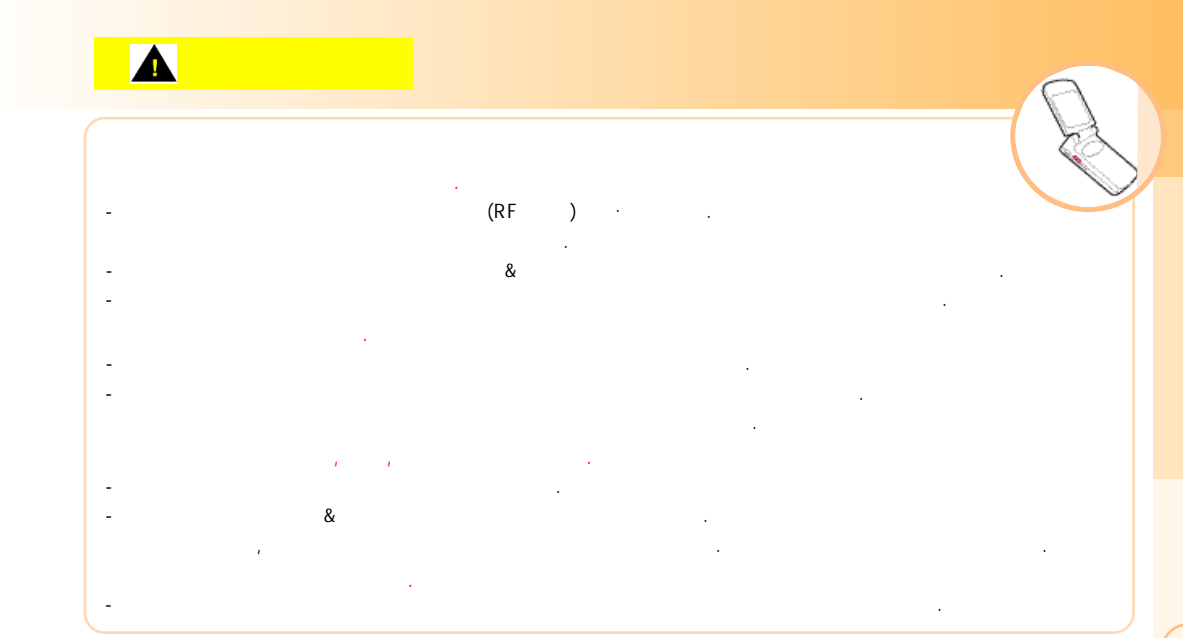

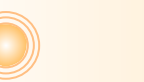

NATE Air

PUSH

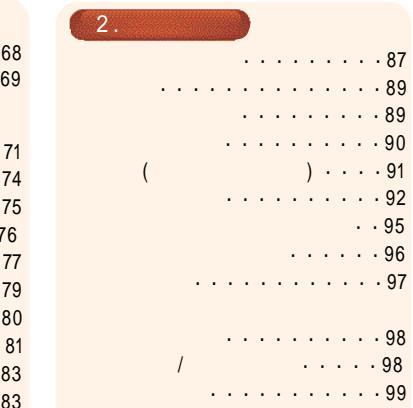

PC

| 41                      | 68                                      |
|-------------------------|-----------------------------------------|
| 42                      | 69                                      |
|                         |                                         |
| 45                      | NATE 71                                 |
|                         |                                         |
|                         | NATE                                    |
| 47                      | PLAYON · · · · · · · · · · · · 75       |
| 51                      | • • • • • • • • • • • • • • • • • • • • |
|                         |                                         |
| 56                      |                                         |
| ir • • • • • • • • • 58 | 80                                      |
| 59                      | • • • • • • • 81                        |
| • • • • • • • • • • 61  | 83                                      |
| 62                      | 83                                      |
| 65                      |                                         |
| 65                      | / / • • • • • • • 85                    |
| 66                      | NATE                                    |
| 67                      |                                         |

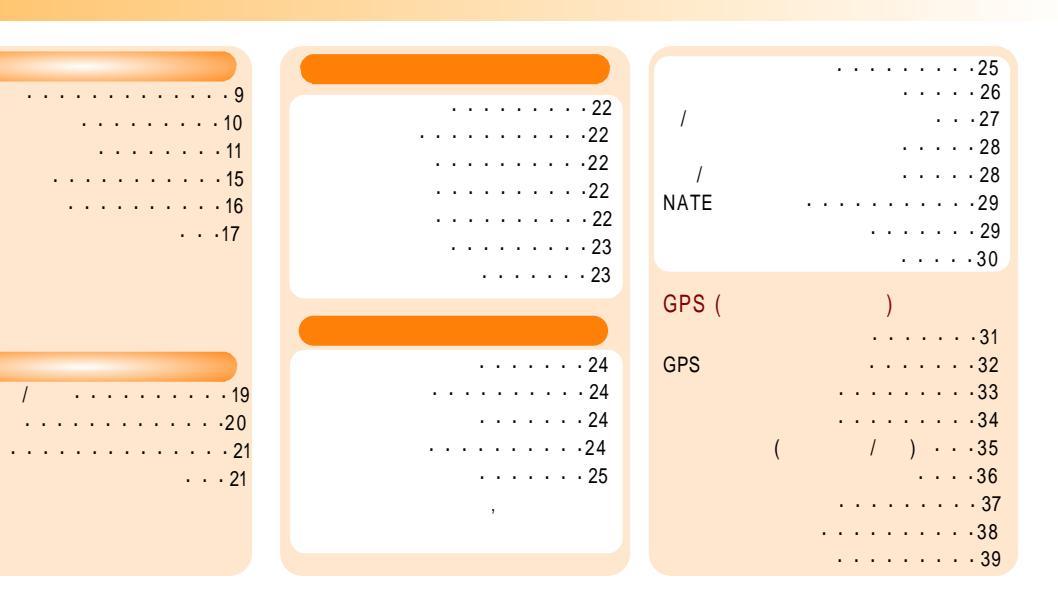

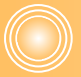

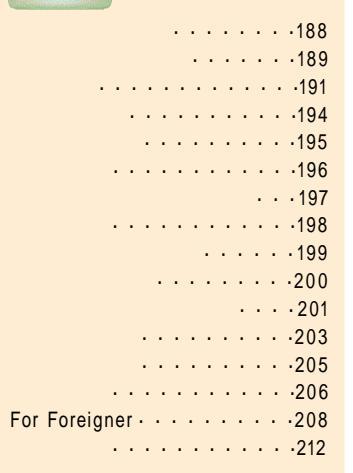

|                   | 1 1                             |
|-------------------|---------------------------------|
| • • • • • • • 148 | 1                               |
| () . 150          | • • • • • 160                   |
| · 150             | , ,                             |
| 151               | ,                               |
|                   |                                 |
| 152               |                                 |
| 152               |                                 |
|                   | NAM • • • • • • • • • • • • 163 |
|                   |                                 |
| •••••154          | (POP)                           |
|                   |                                 |
| 155               | (POP) · 165                     |
| 157               | POP 71/ · · · · · · · · 166     |
| 101               | PC                              |
| ,                 |                                 |
| 450               |                                 |
|                   | Curitel View                    |
| 158               |                                 |
| 100               | 100                             |

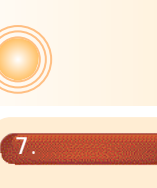

,

. . .

. . . . .

. . . .

. . . . . . .

. . . . . .

. . . . . . .

. . . . . .

,

. . . .

. .

. .

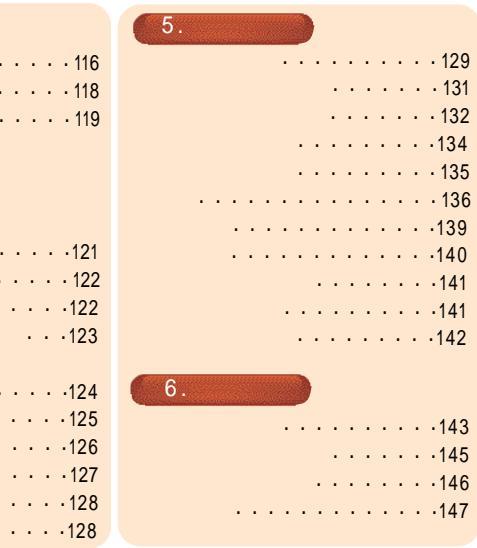

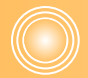

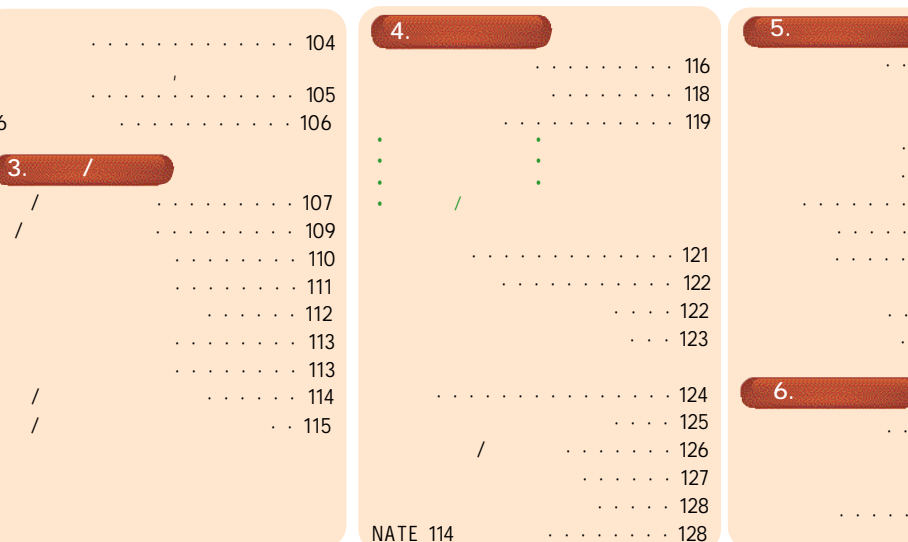

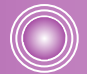

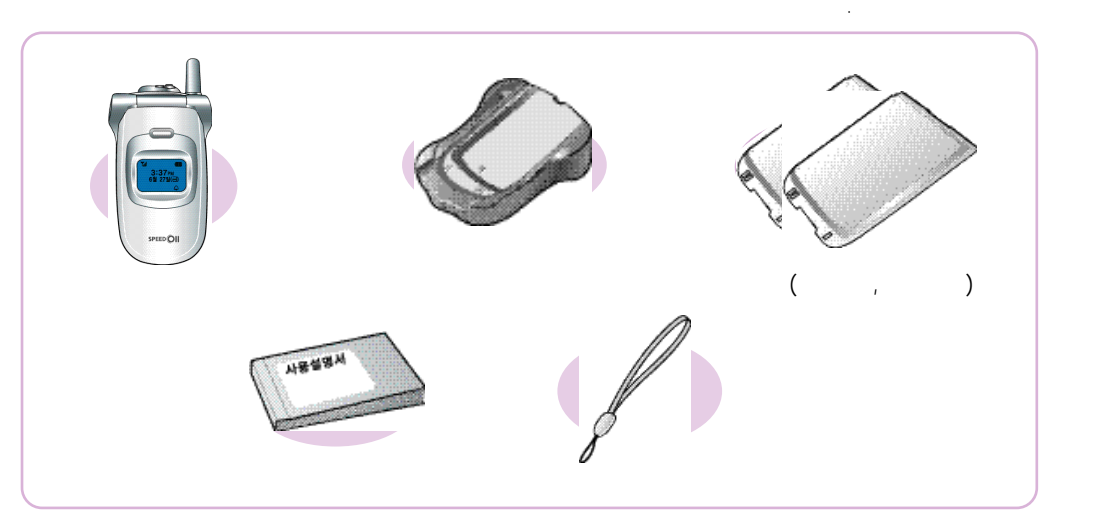

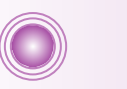

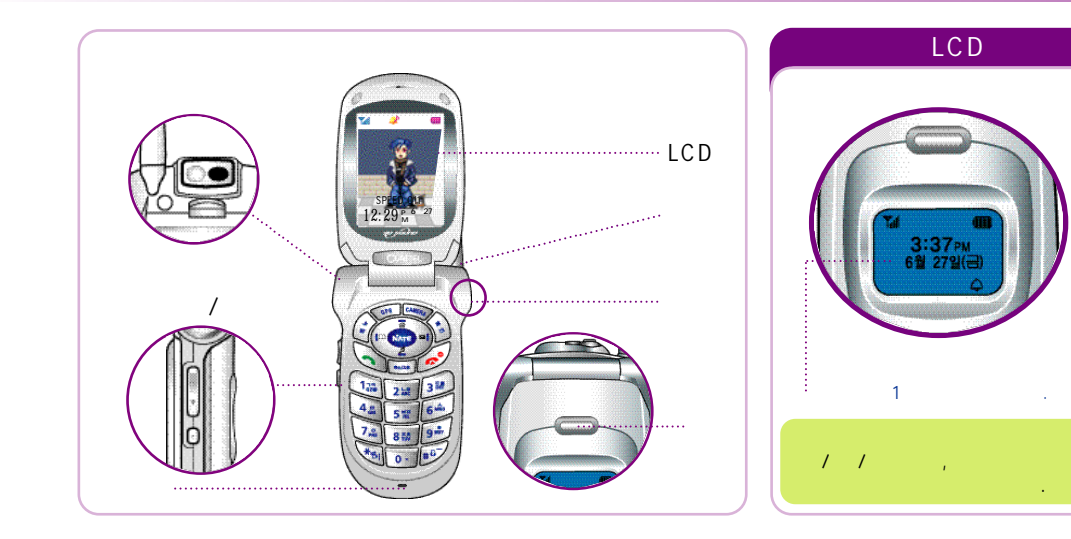

 $\bigcirc$ 

(11)

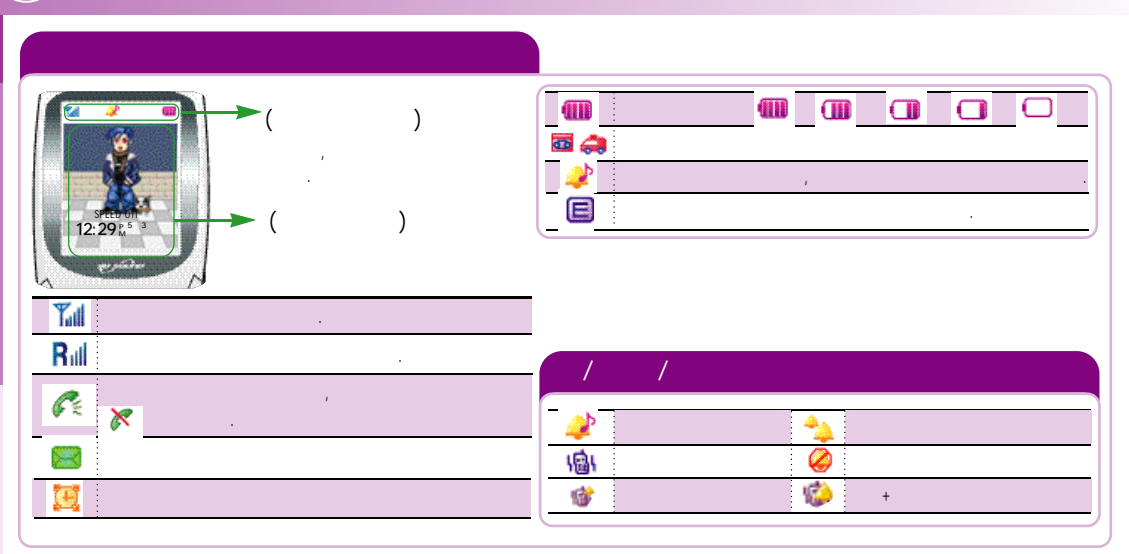

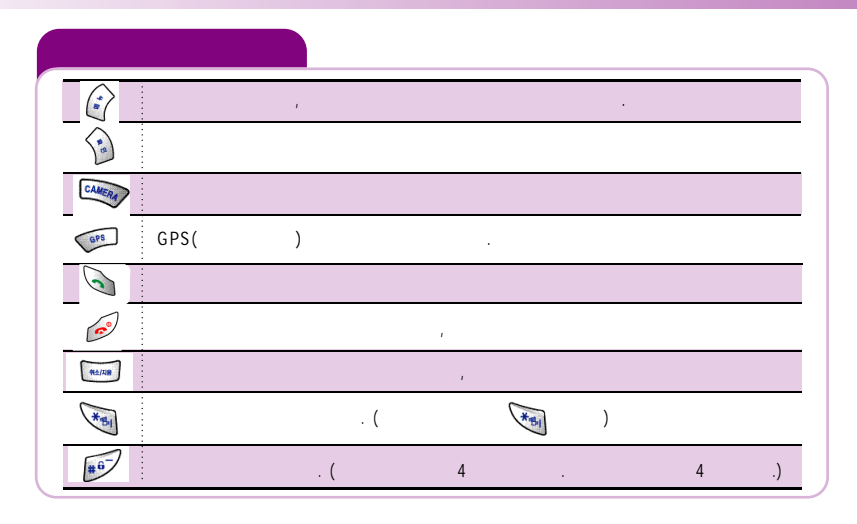

(12)

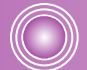

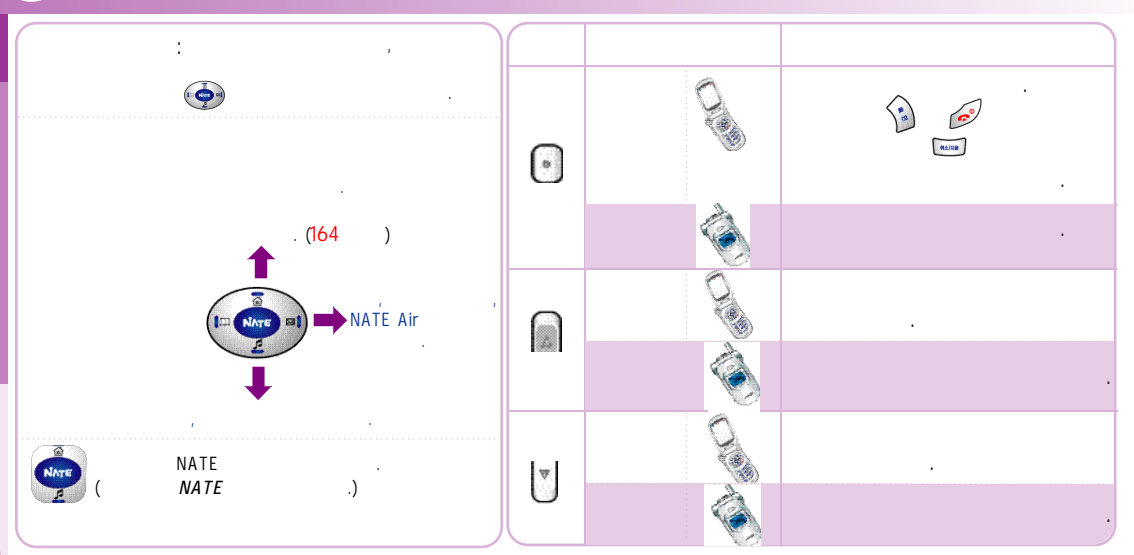

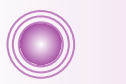

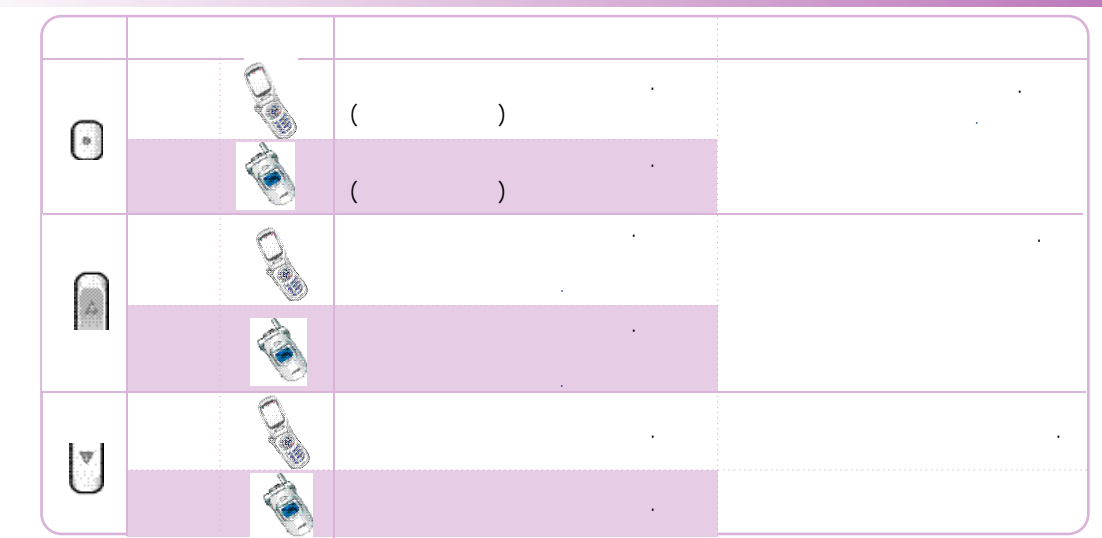

(14)

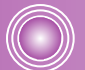

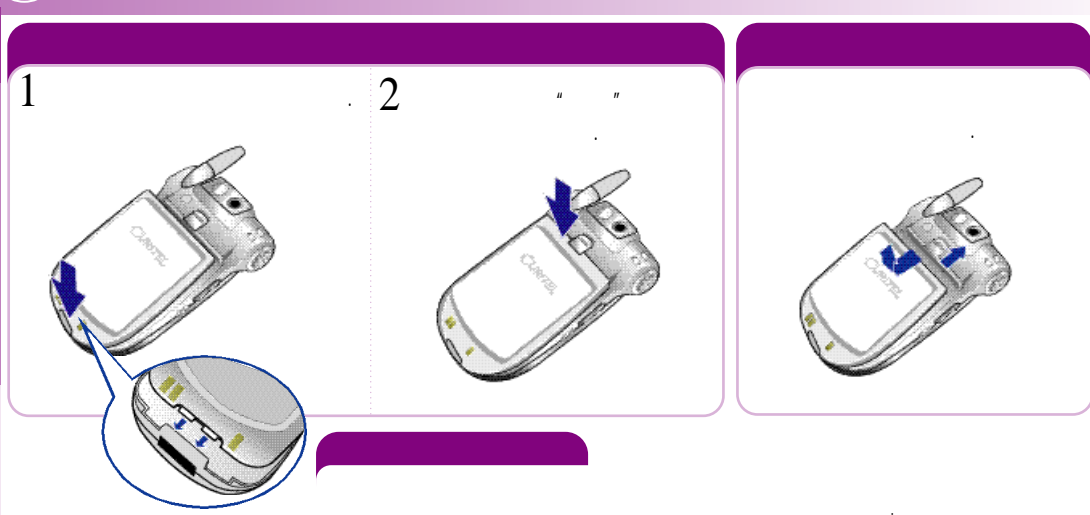

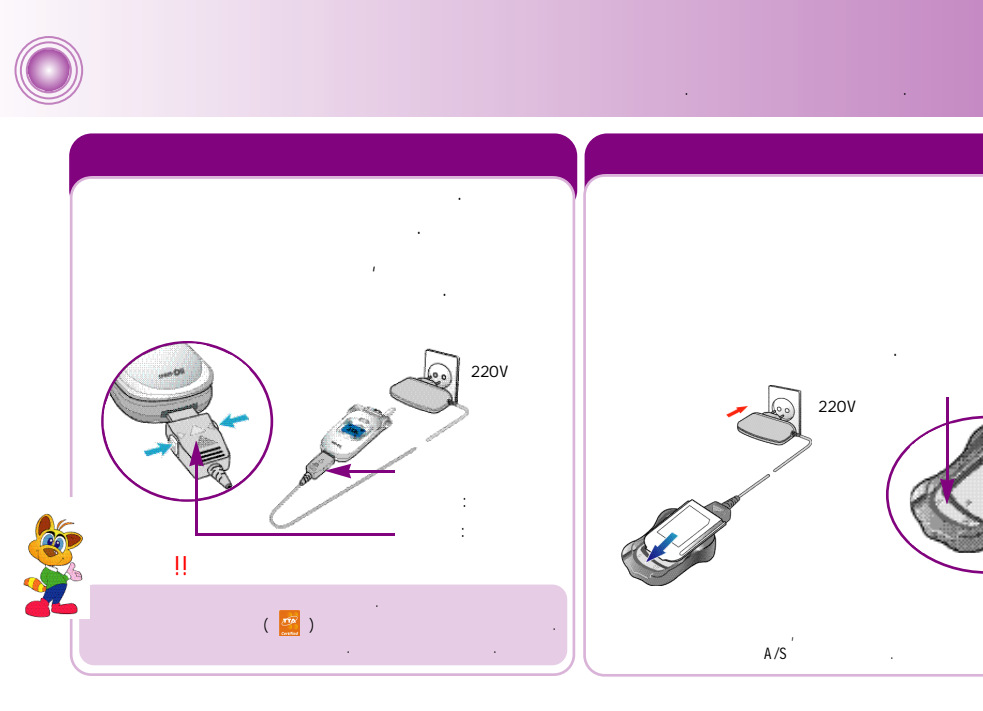

 $\bigcirc$ 

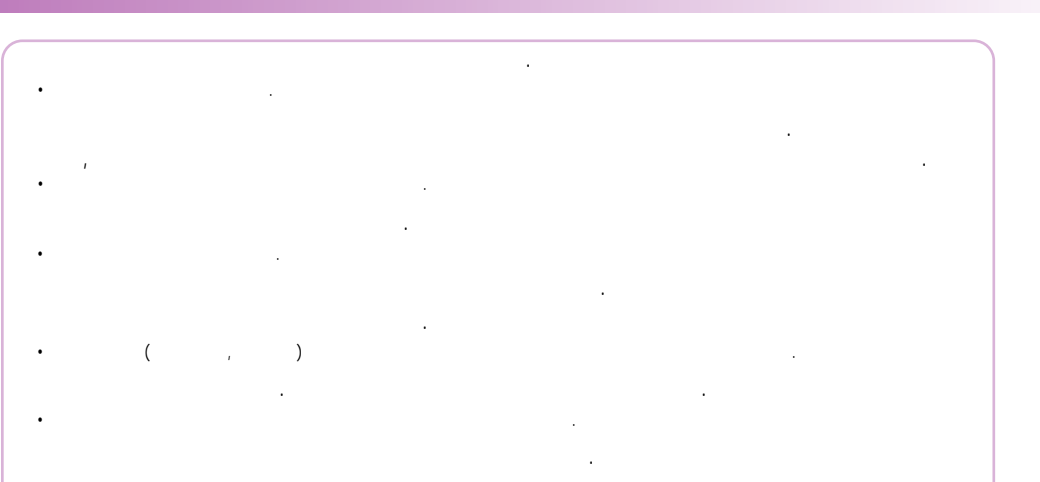

.

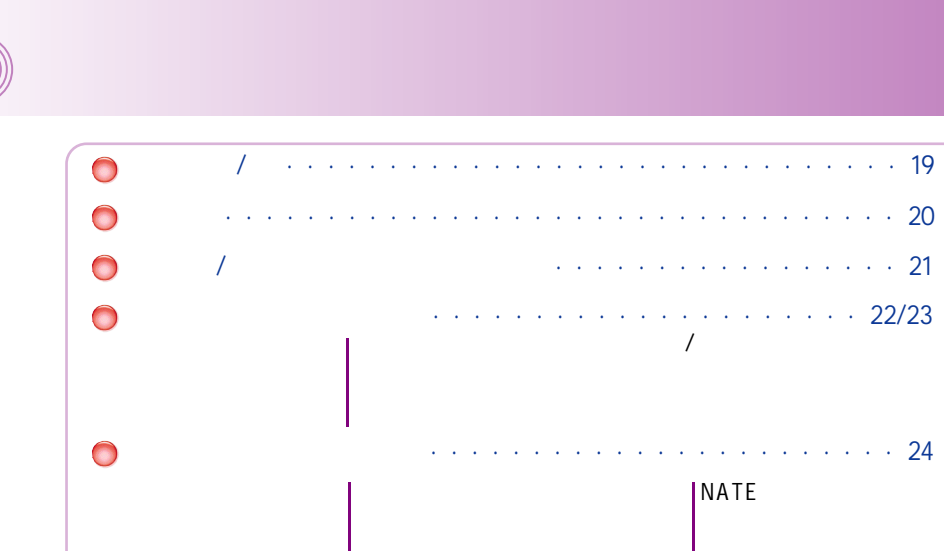

.

.

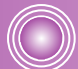

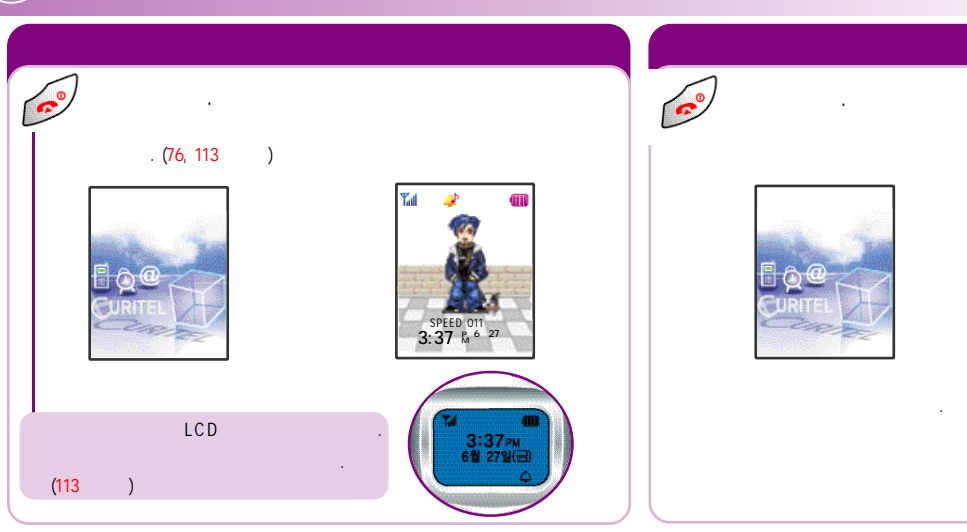

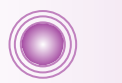

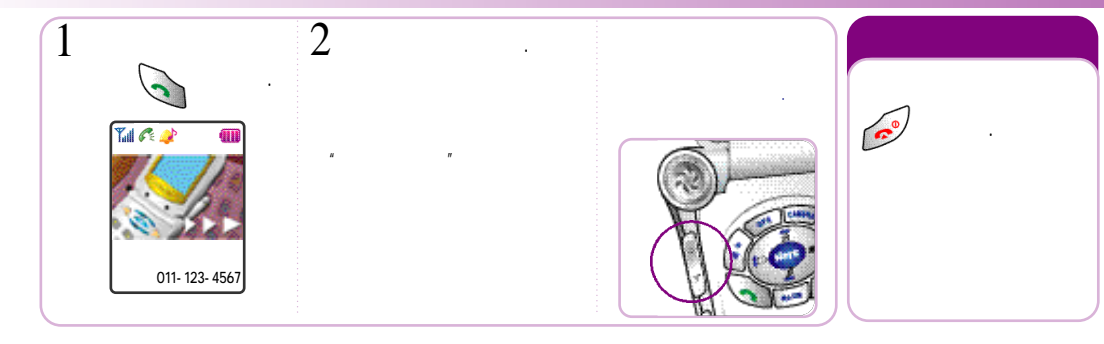

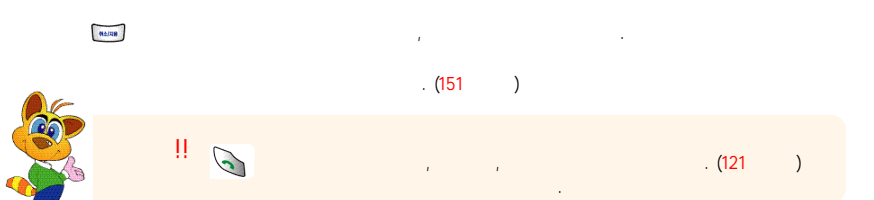

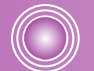

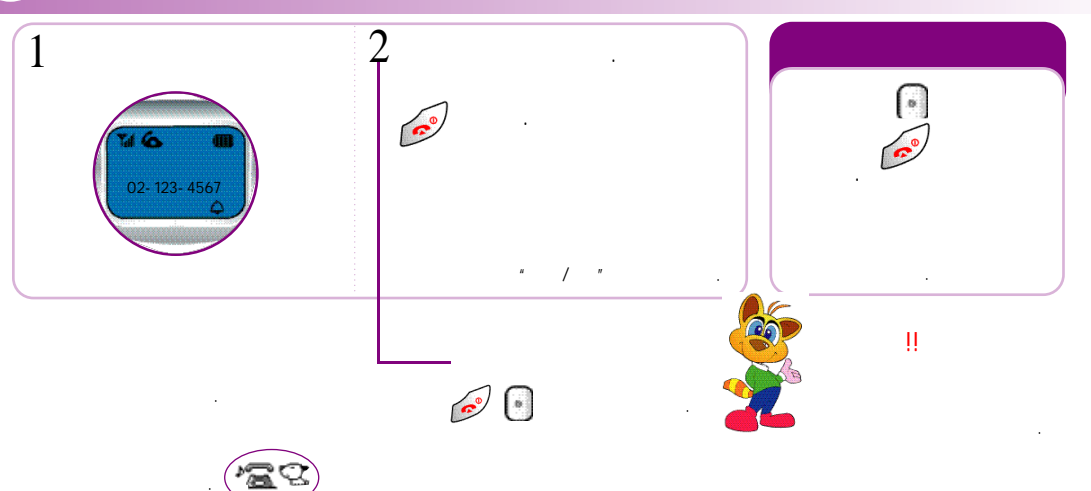

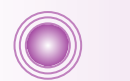

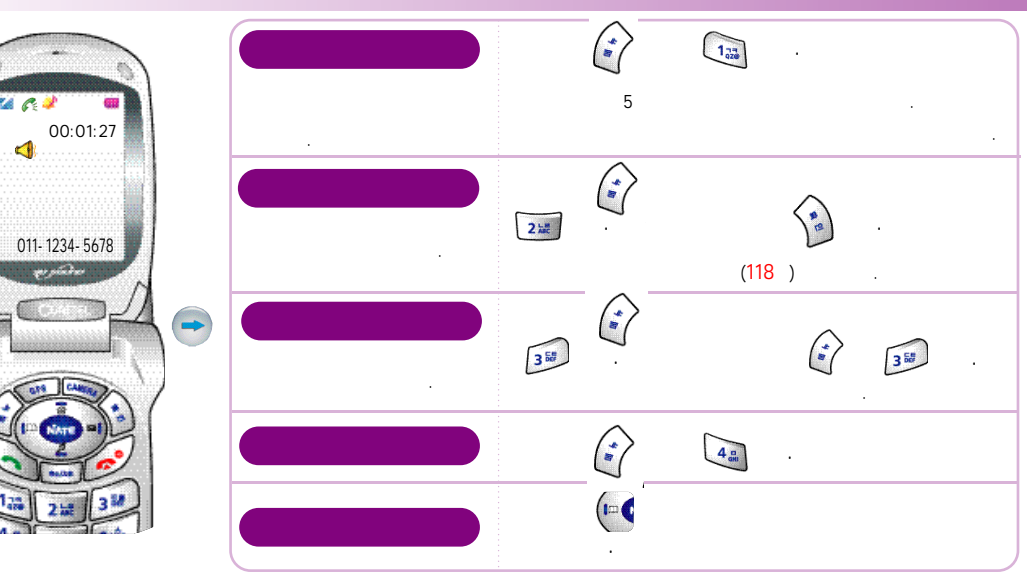

(21)

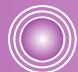

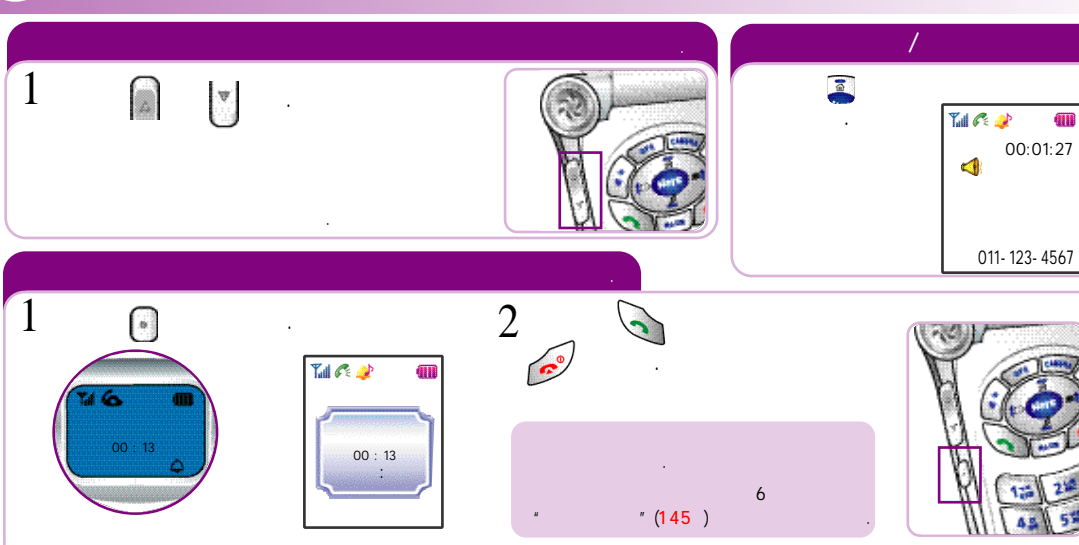

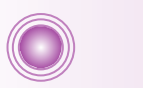

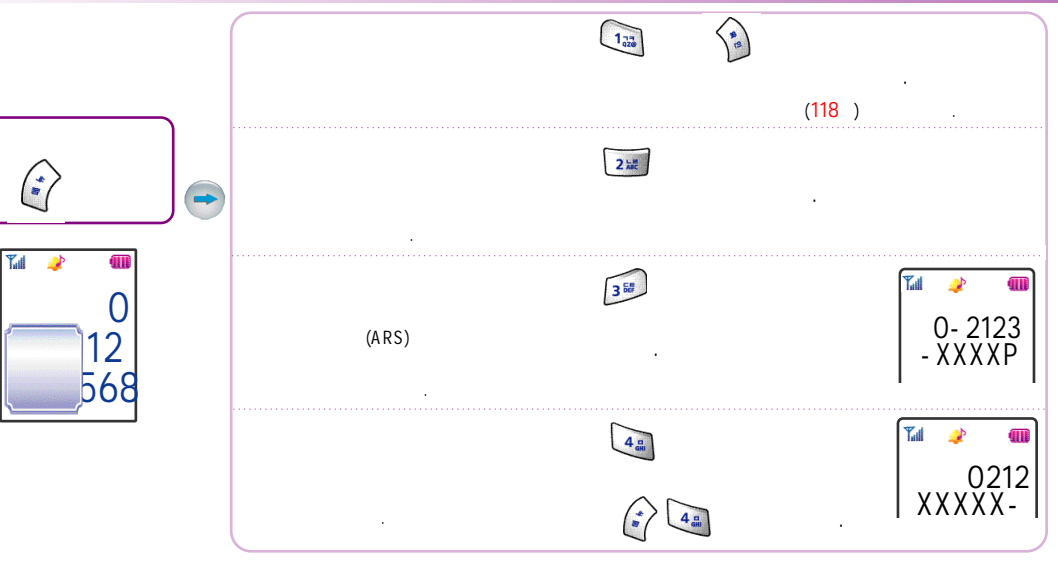

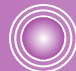

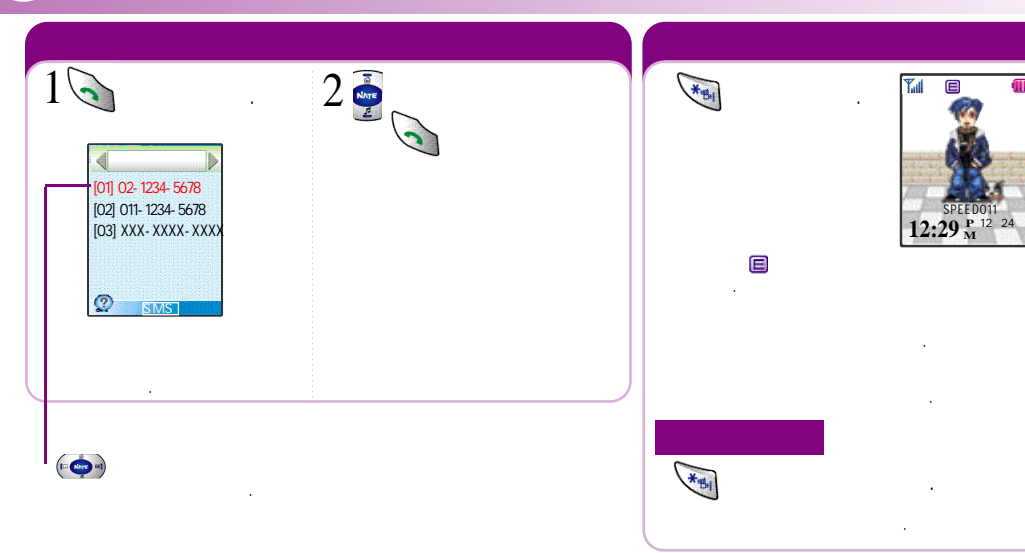

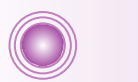

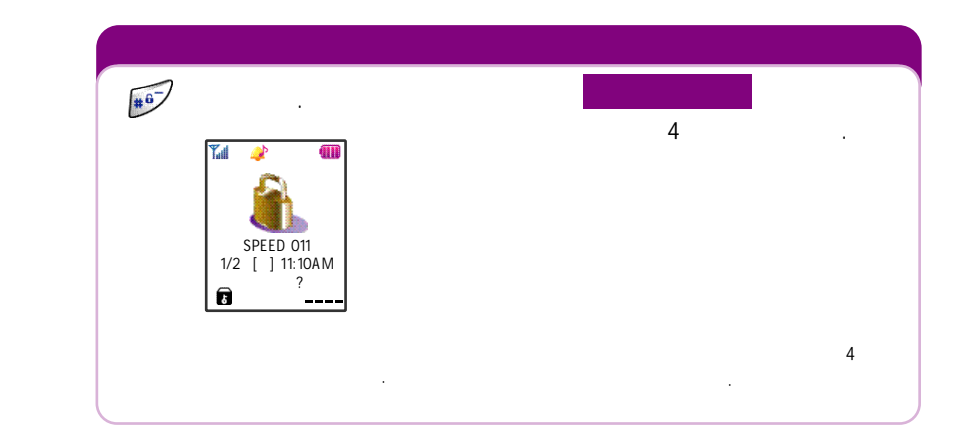

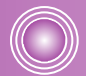

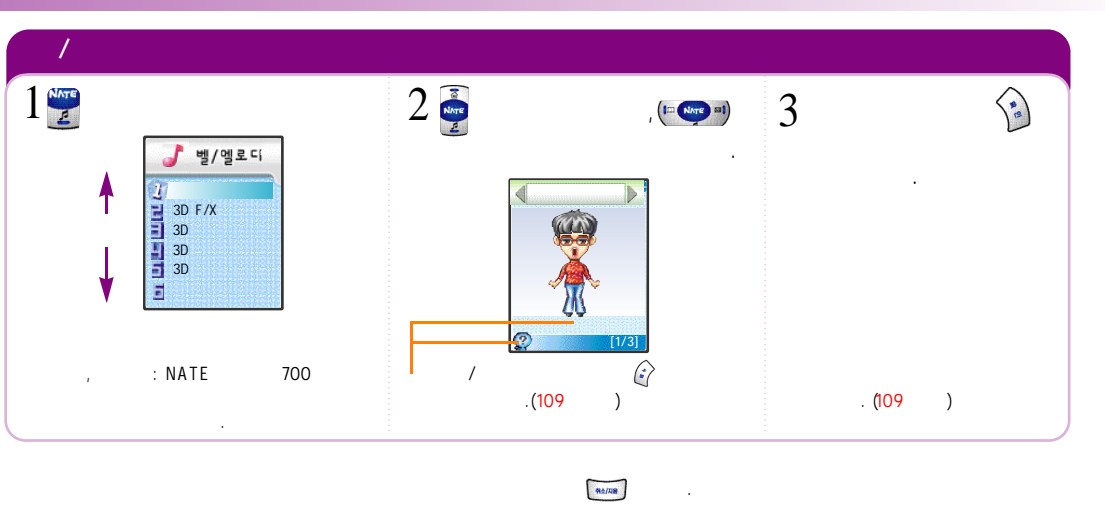

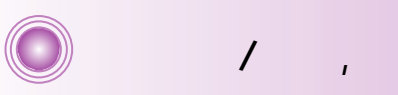

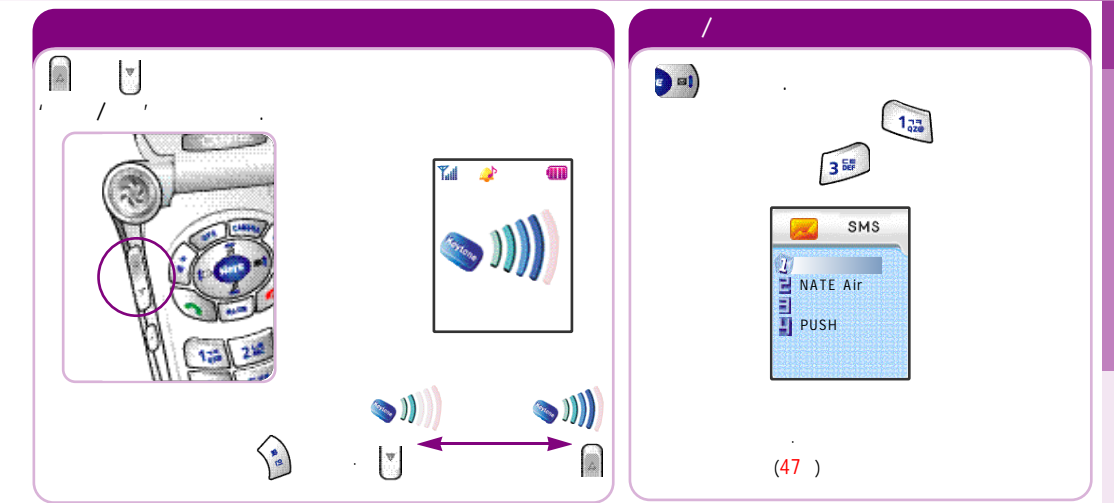

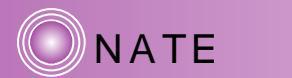

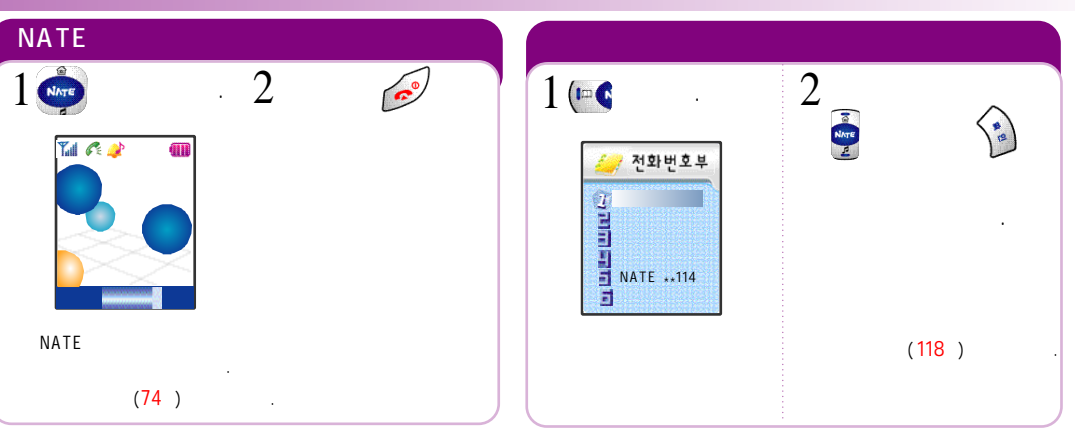

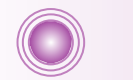

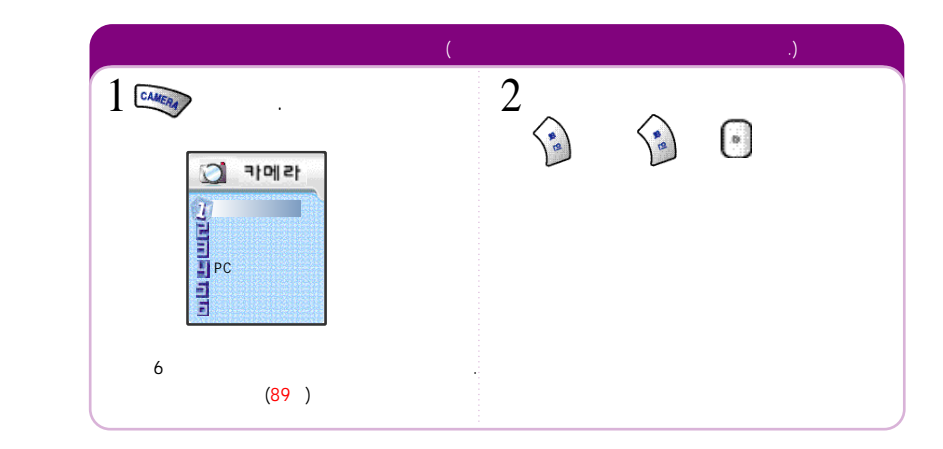

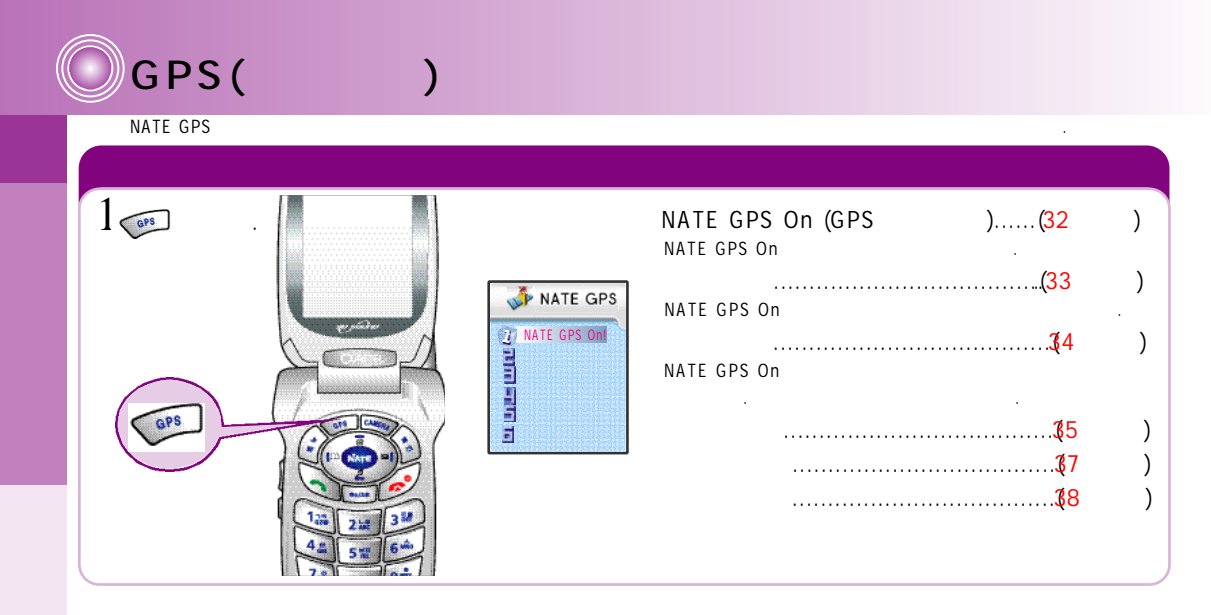

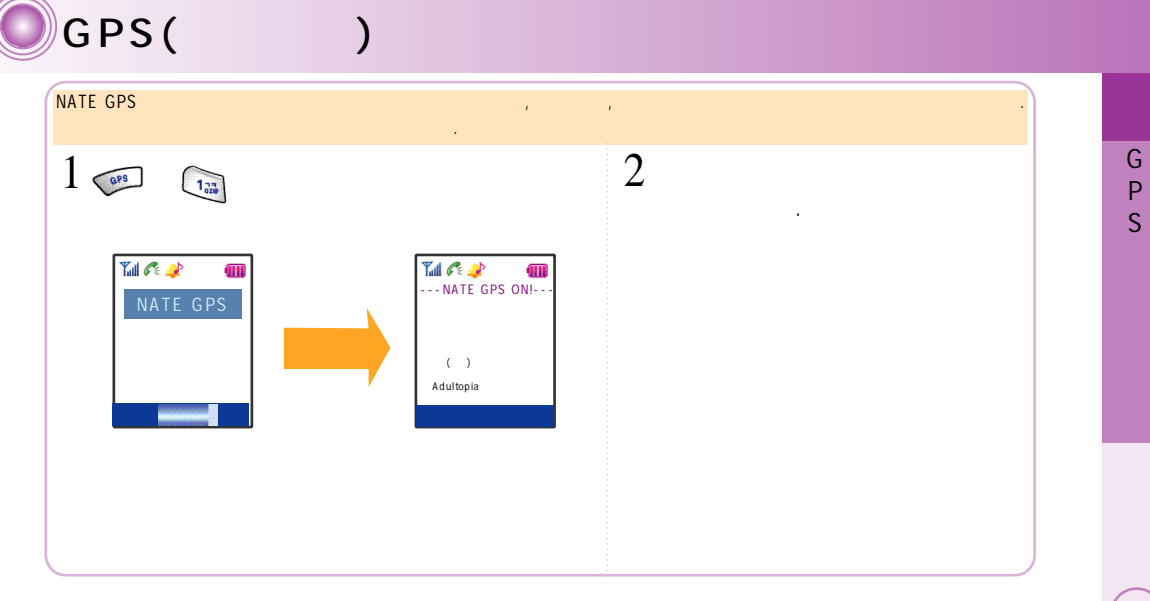

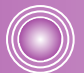

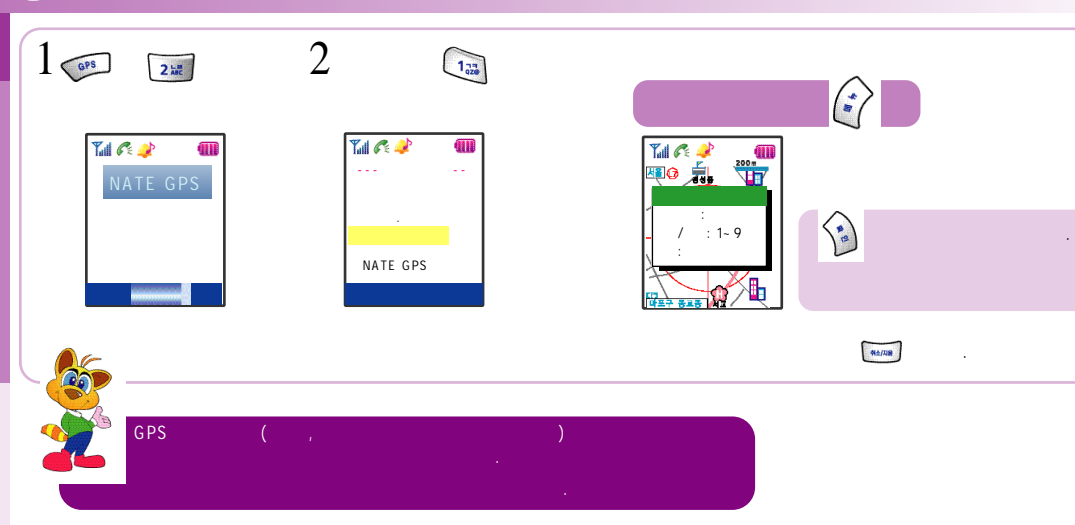

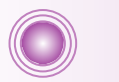

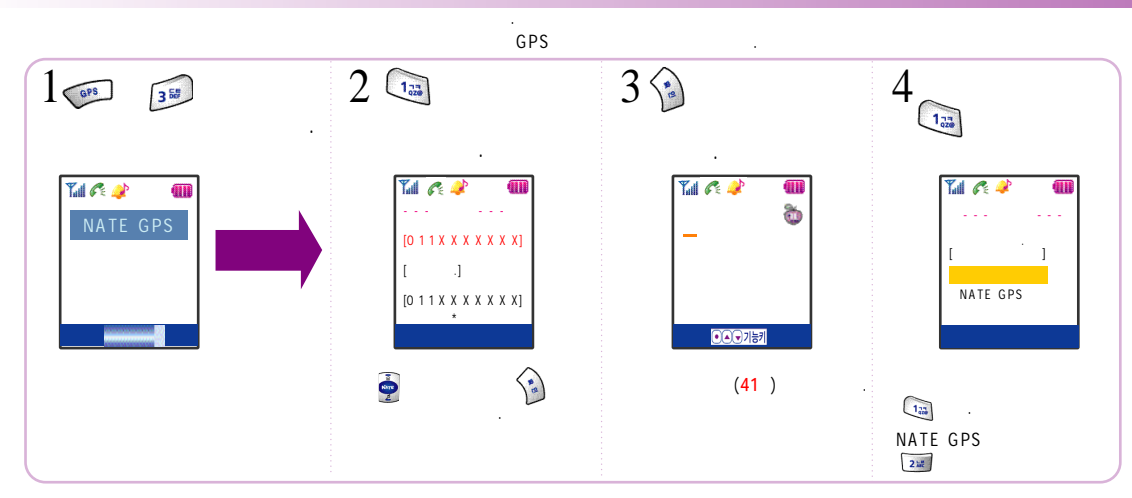

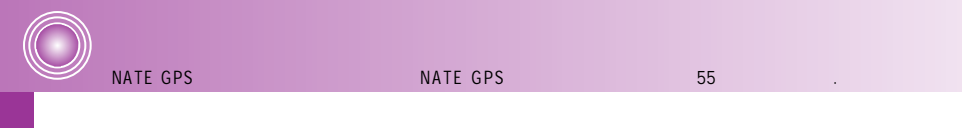

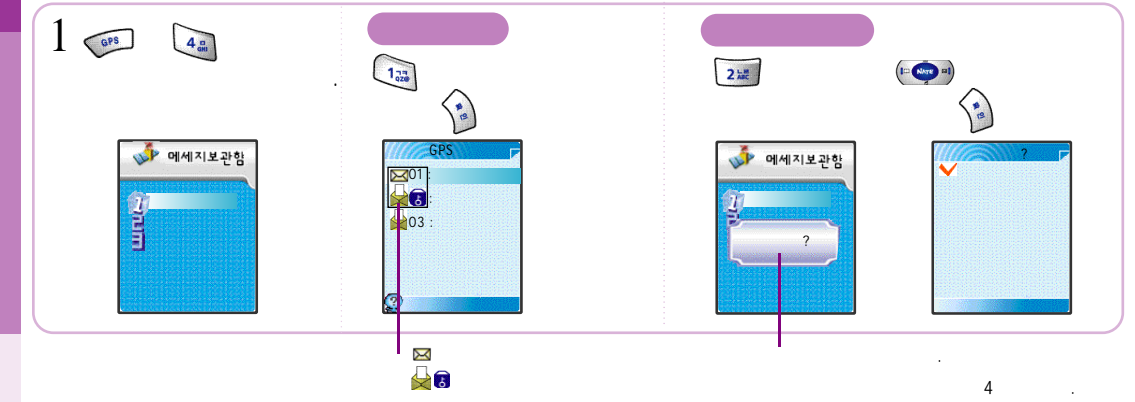

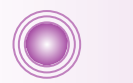

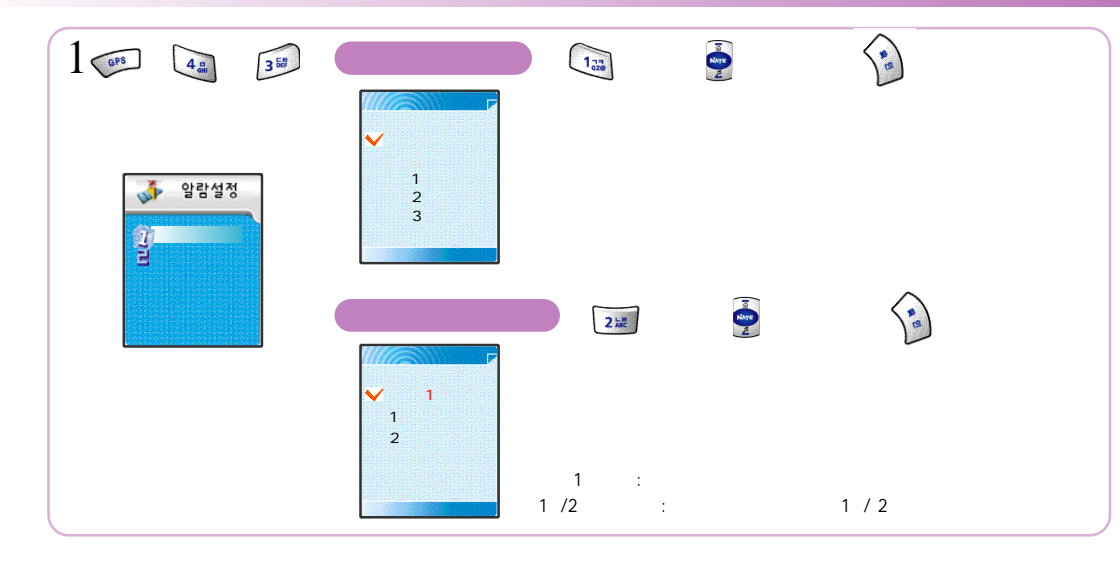

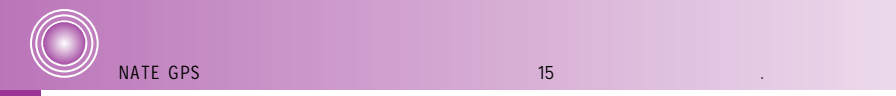

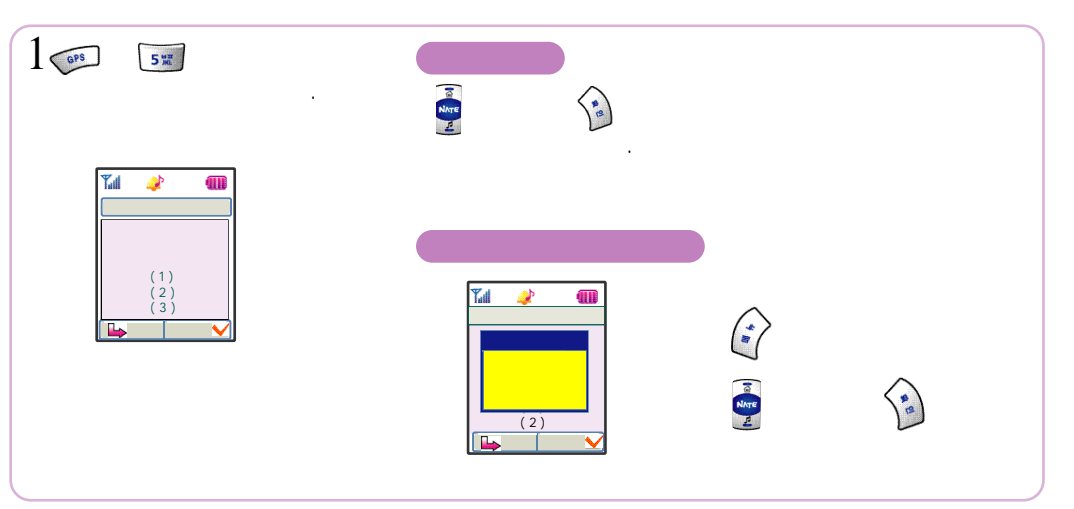

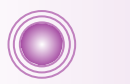

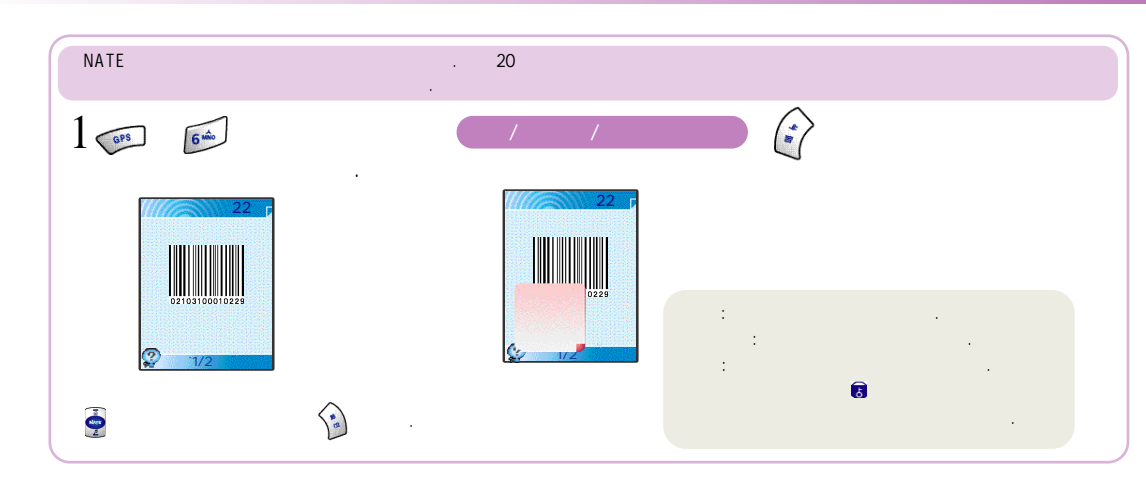

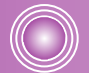

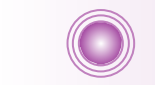

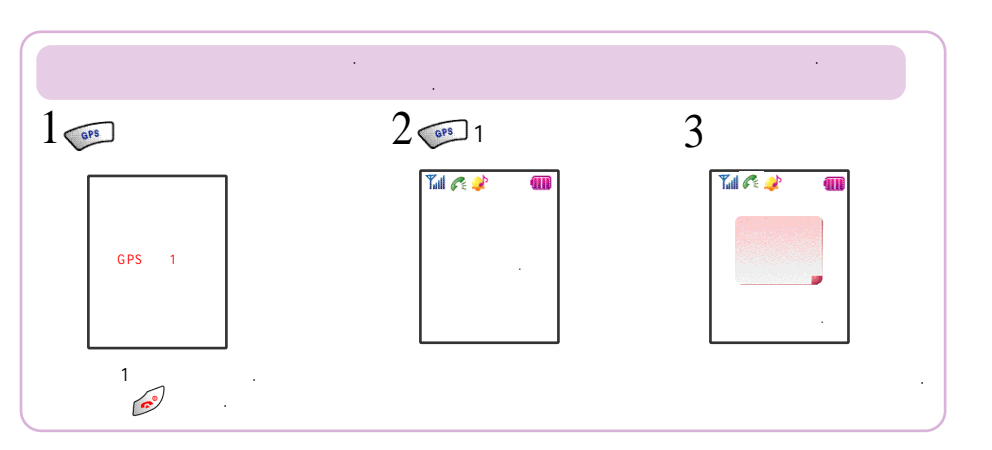

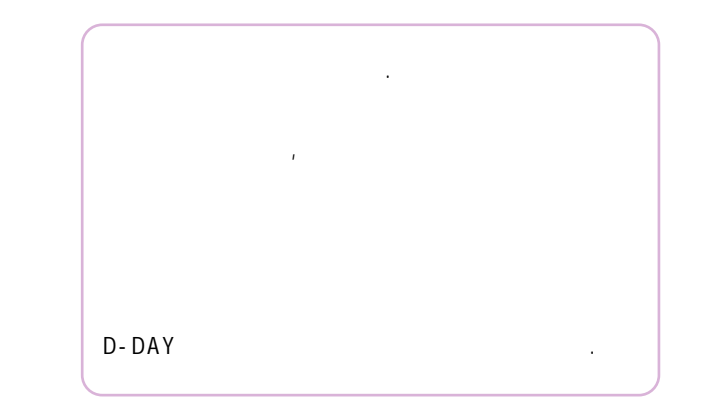

(40)

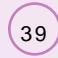

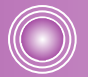

(41)

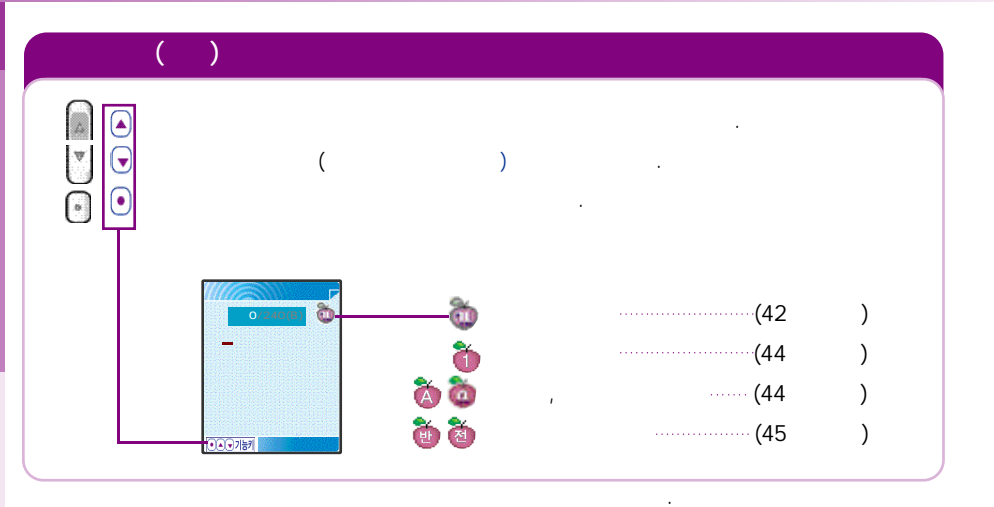

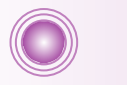

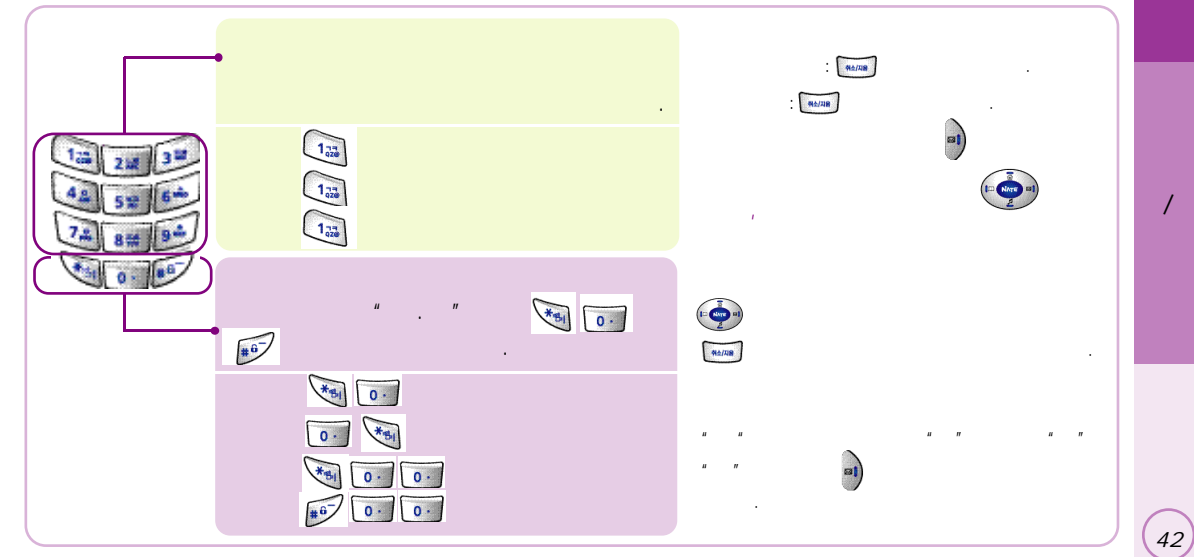

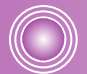

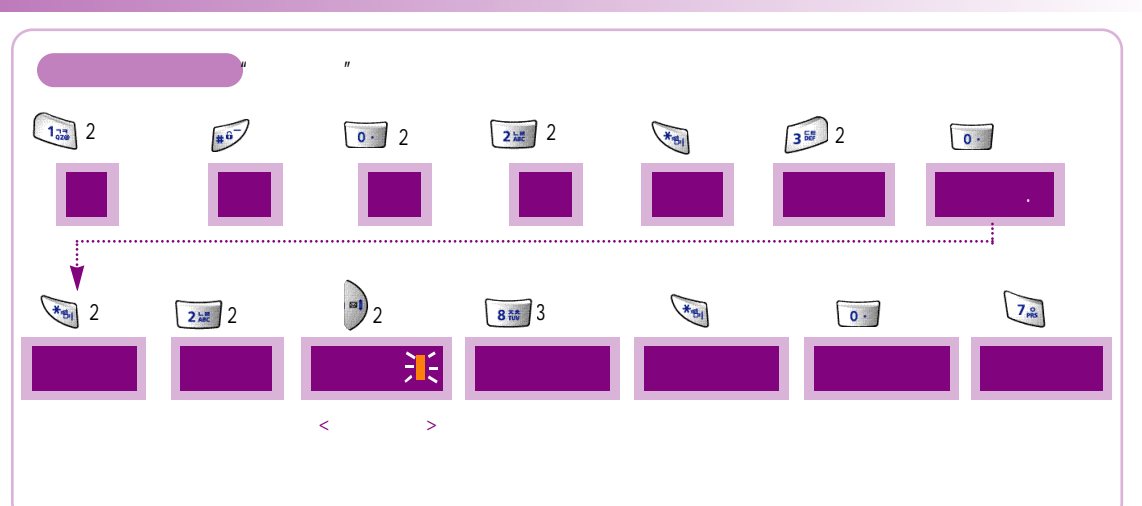

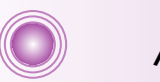

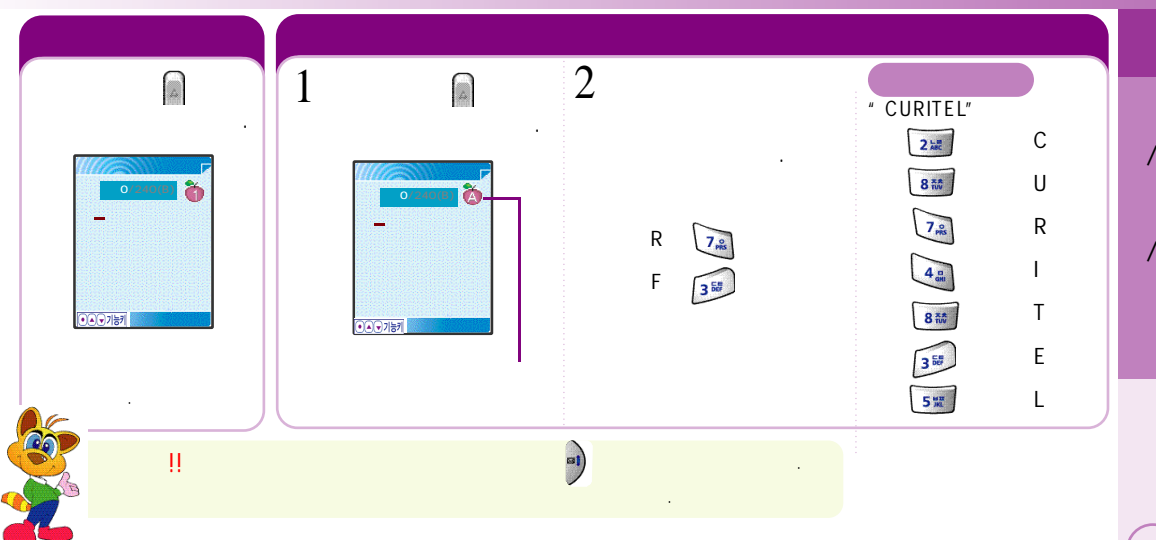

(44)

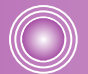

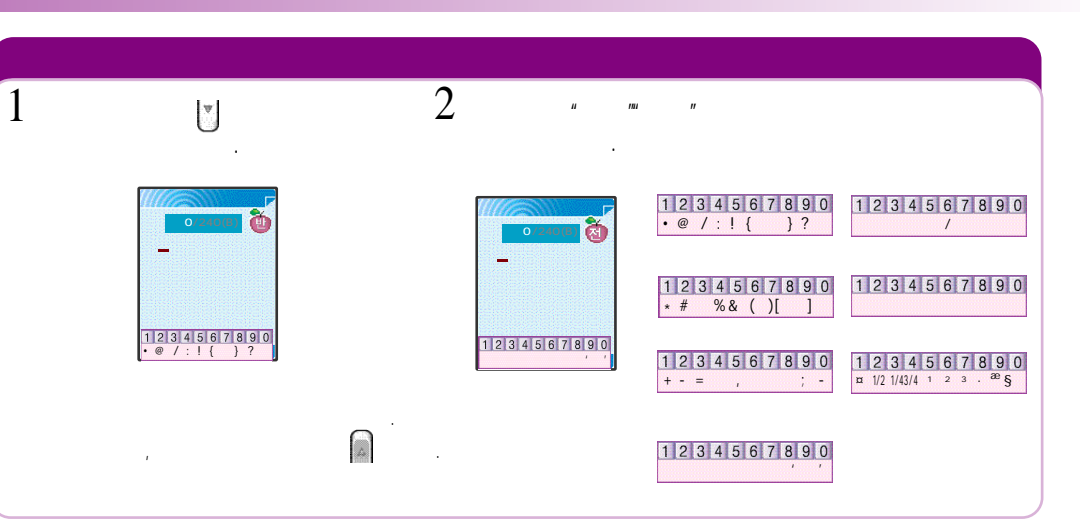

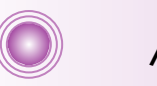

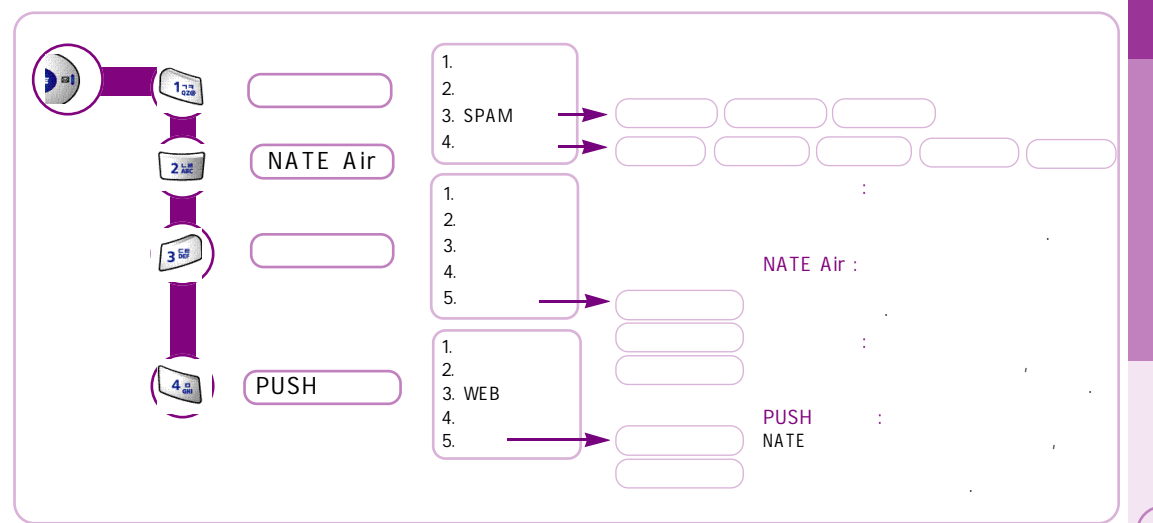

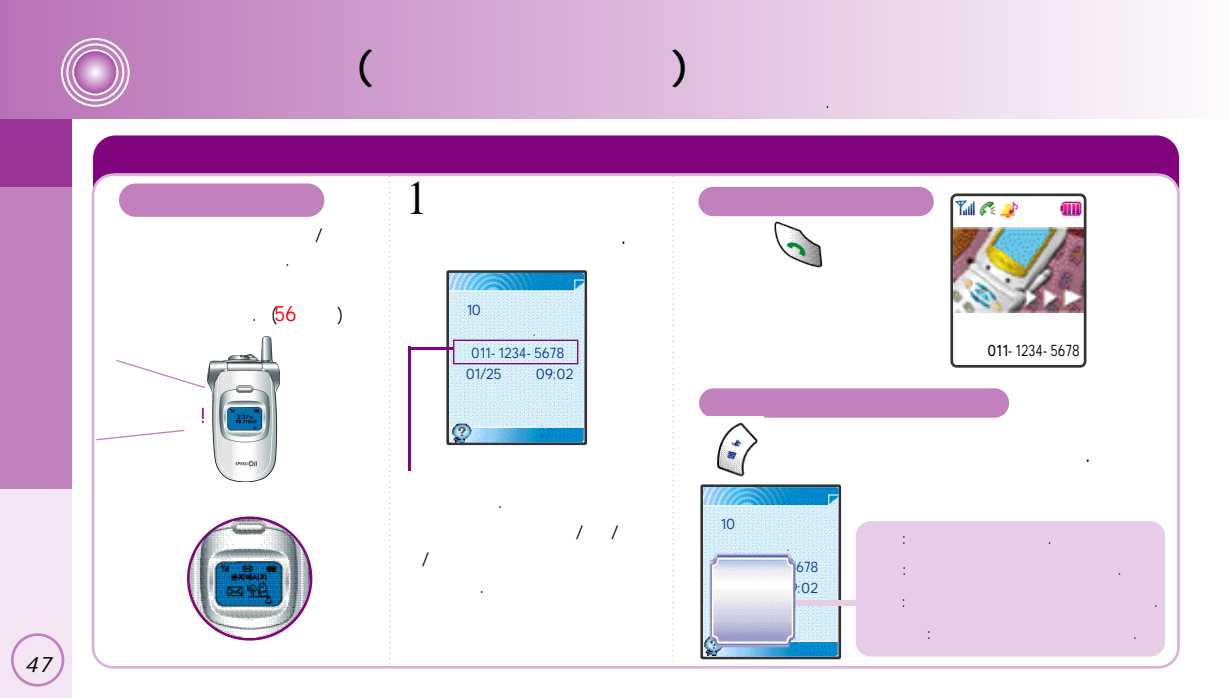

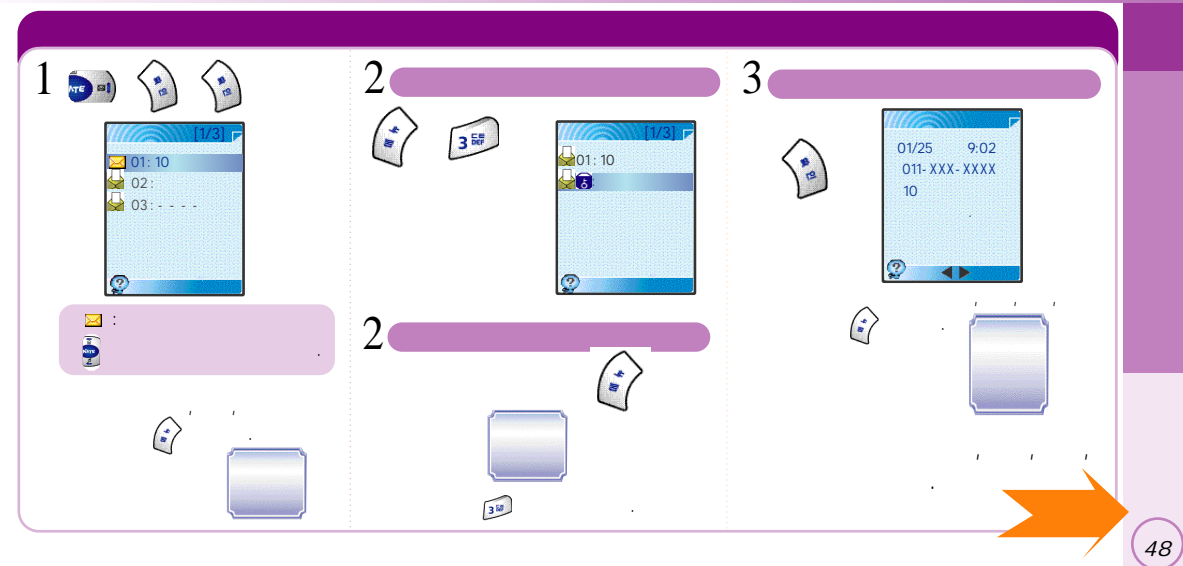

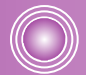

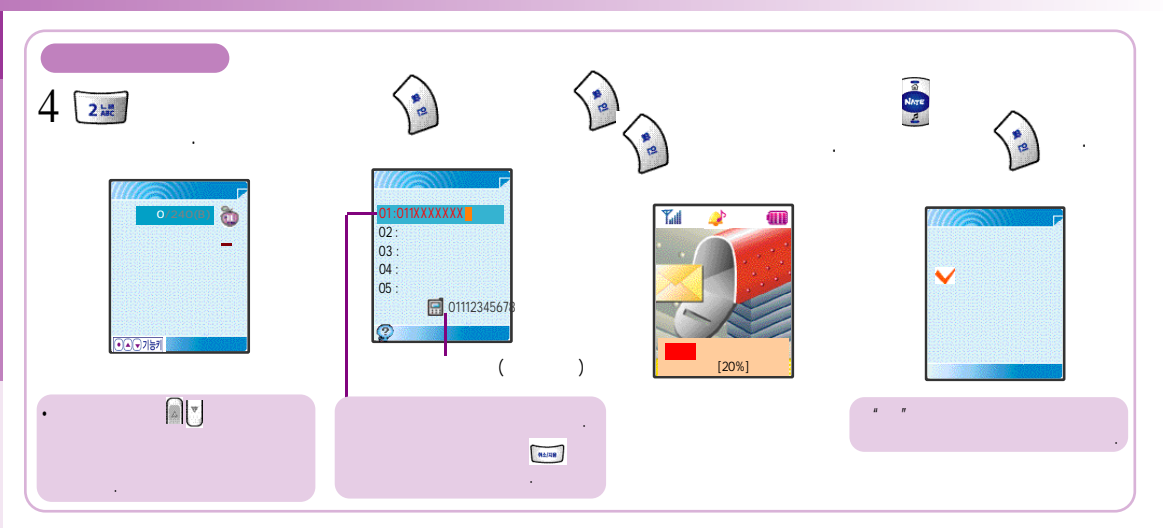

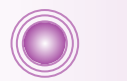

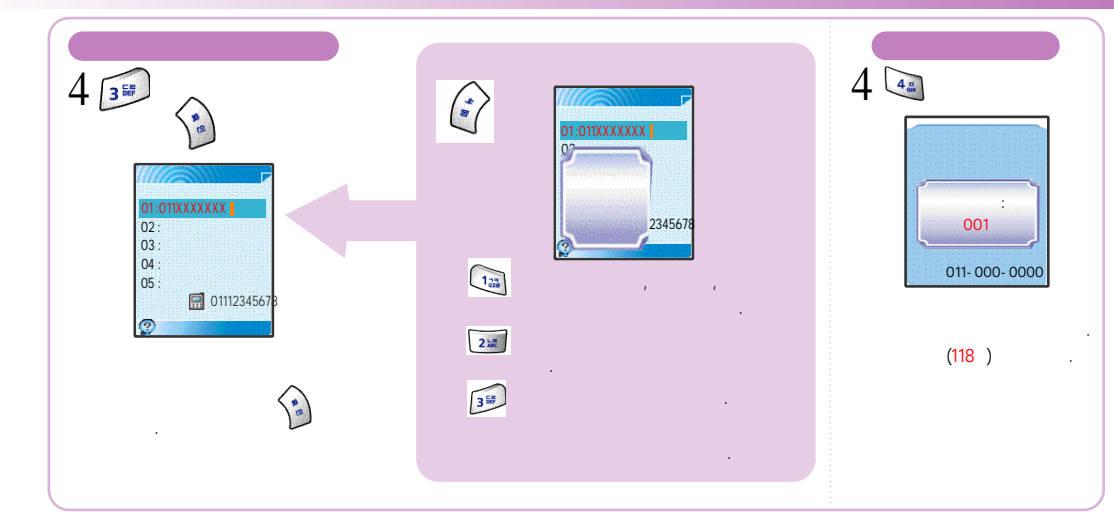

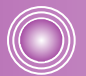

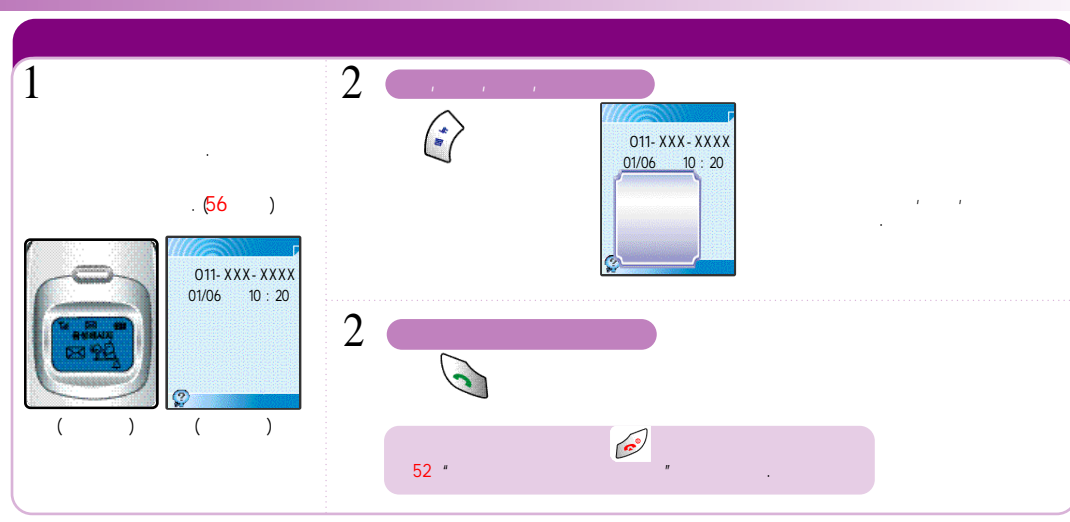

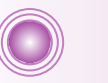

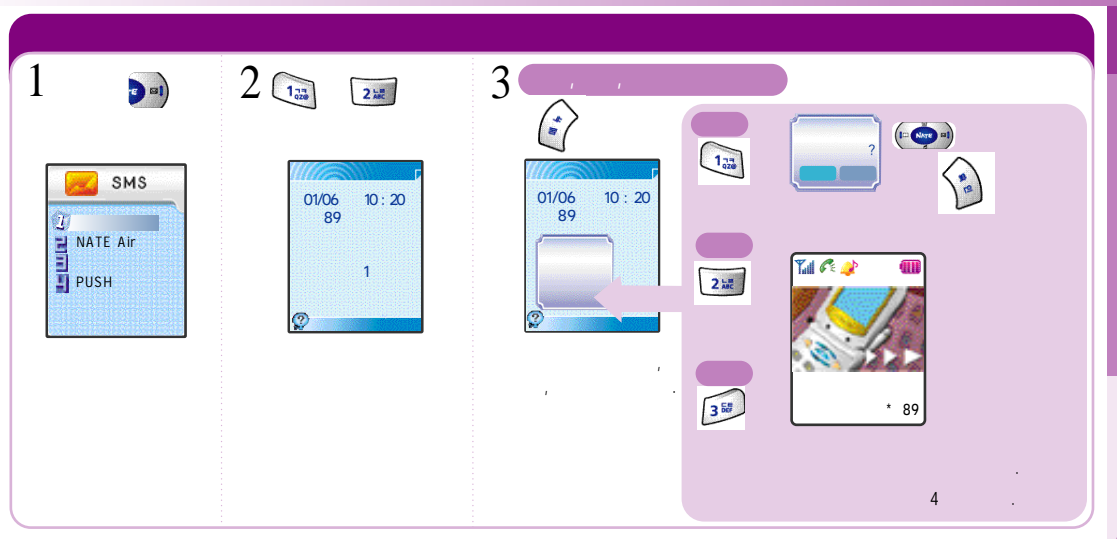

(51)

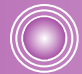

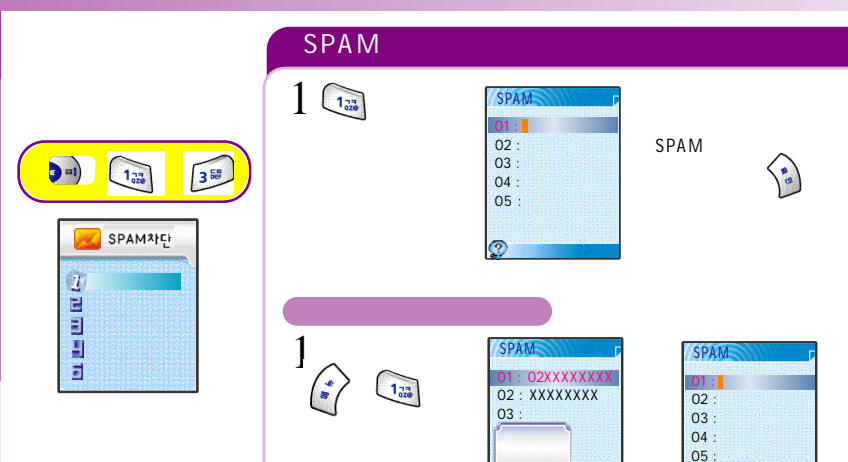

.

가

.

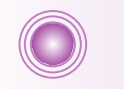

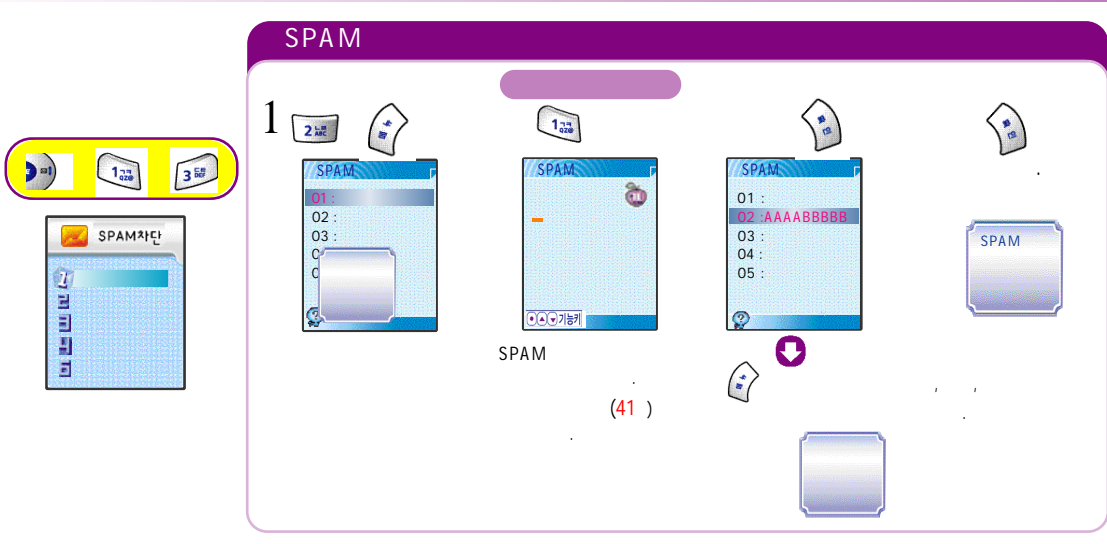

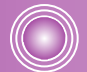

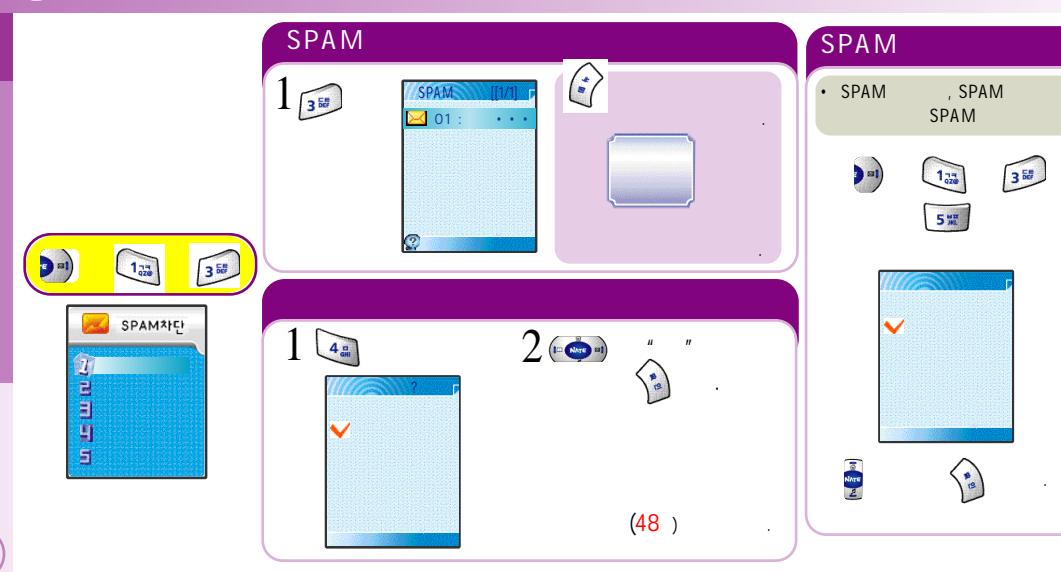

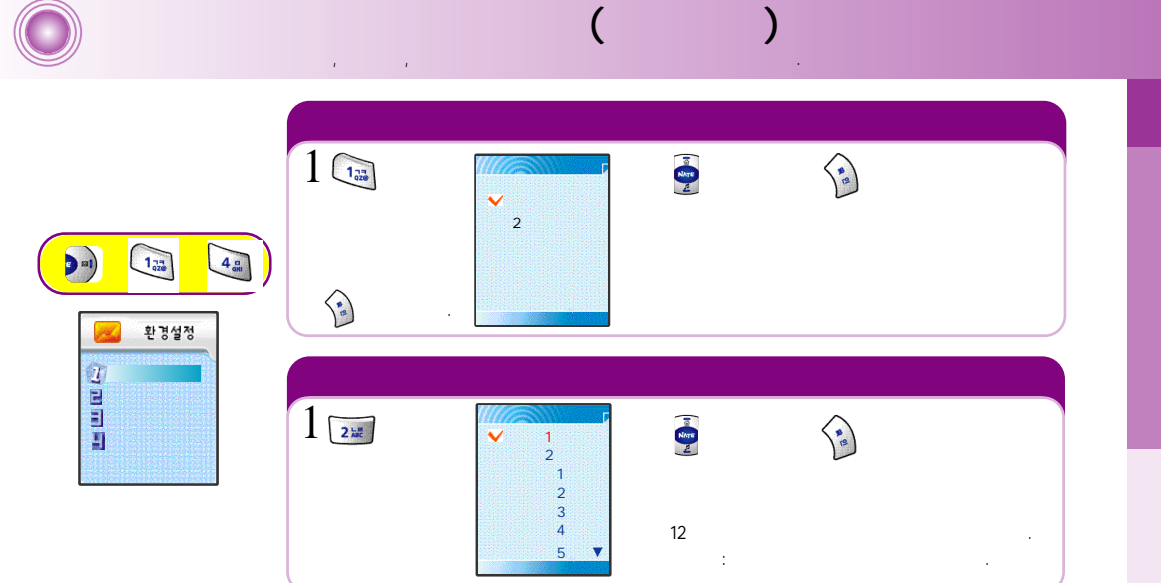

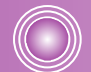

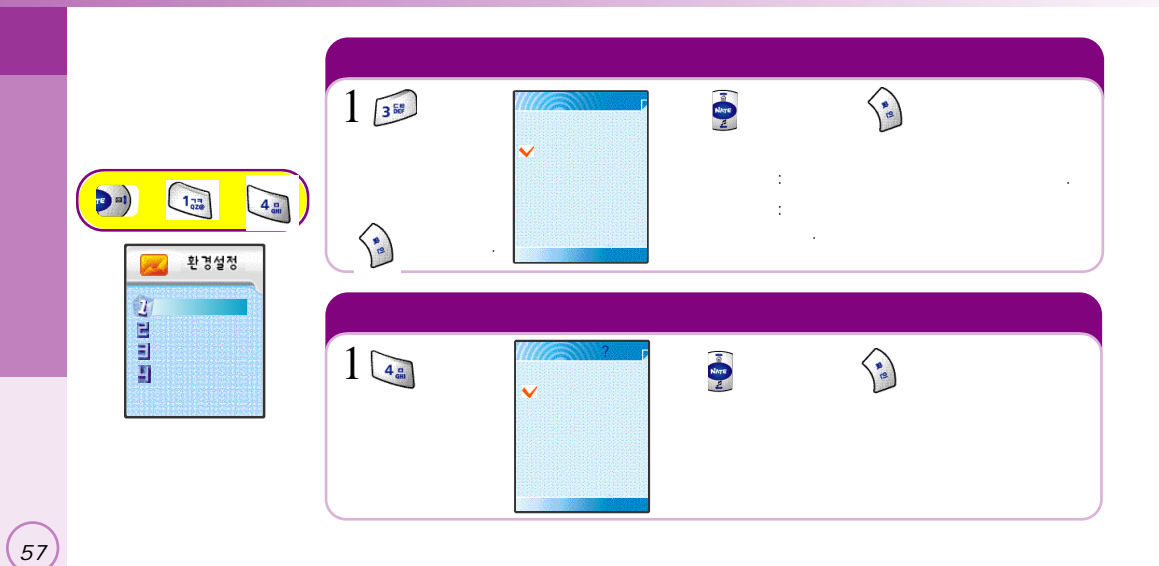

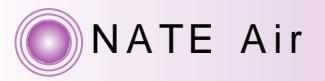

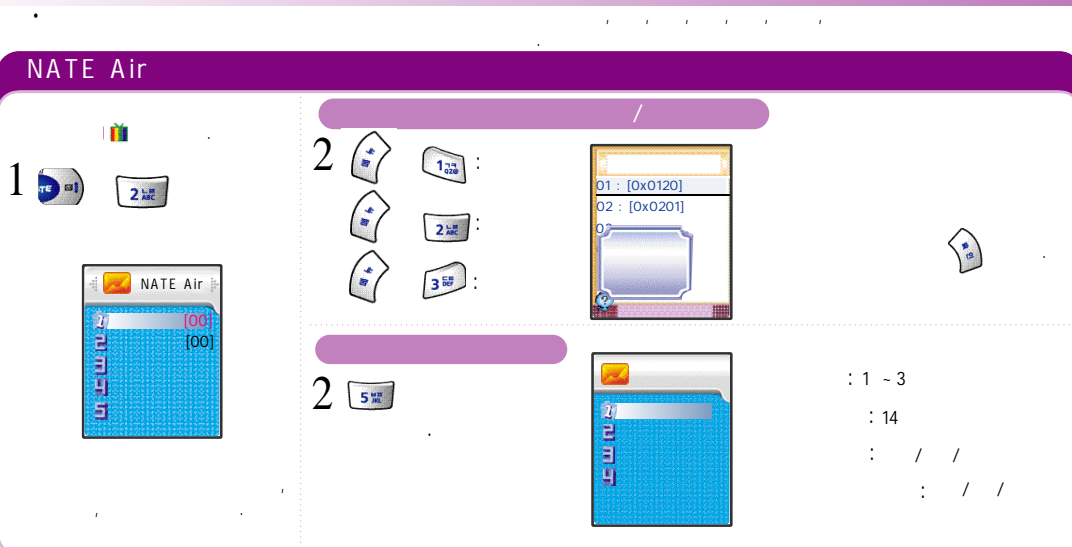

(58)

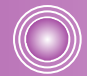

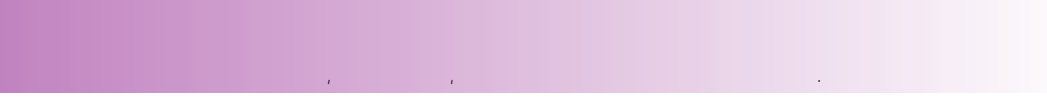

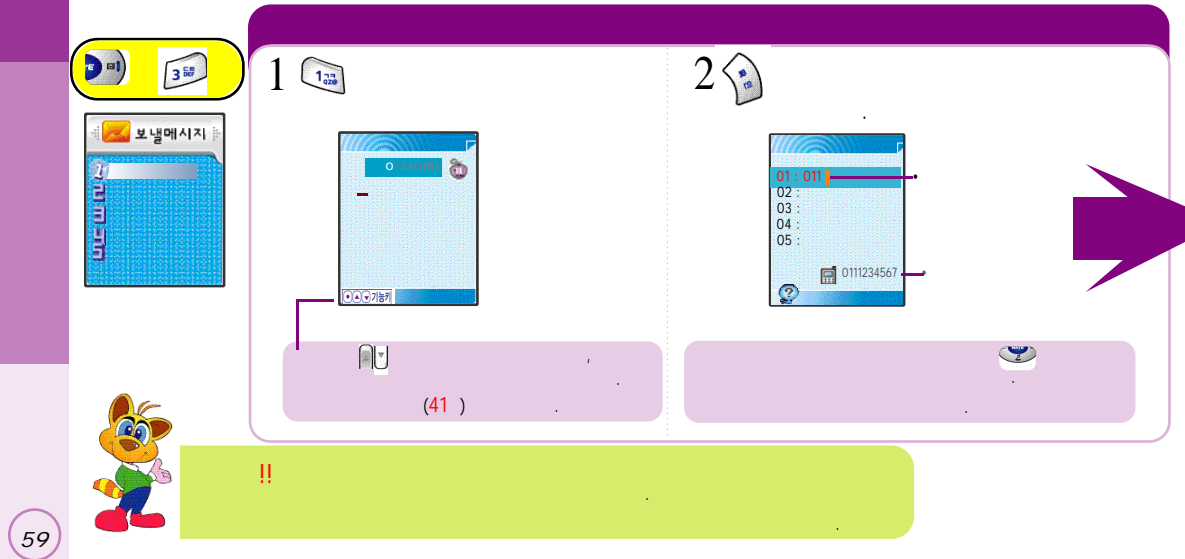

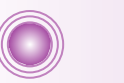

-

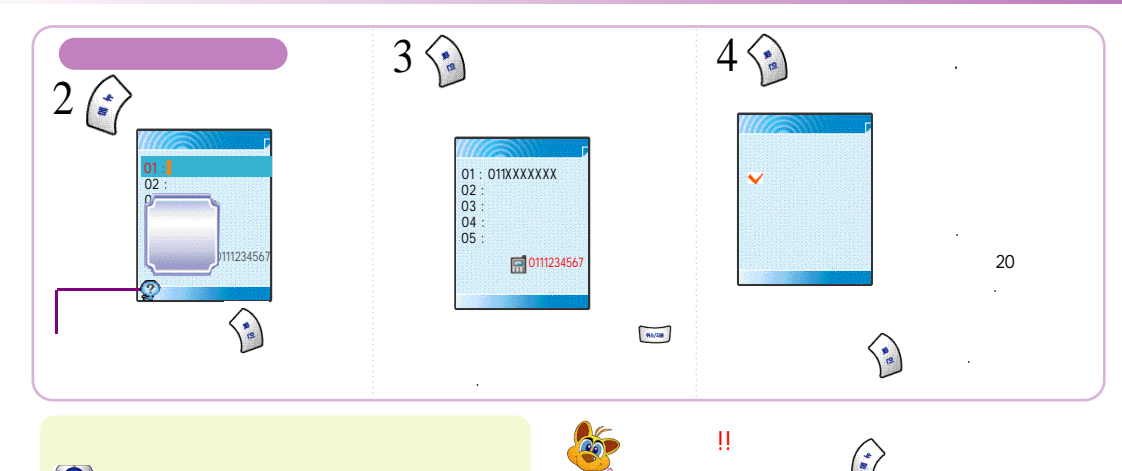

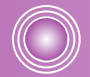

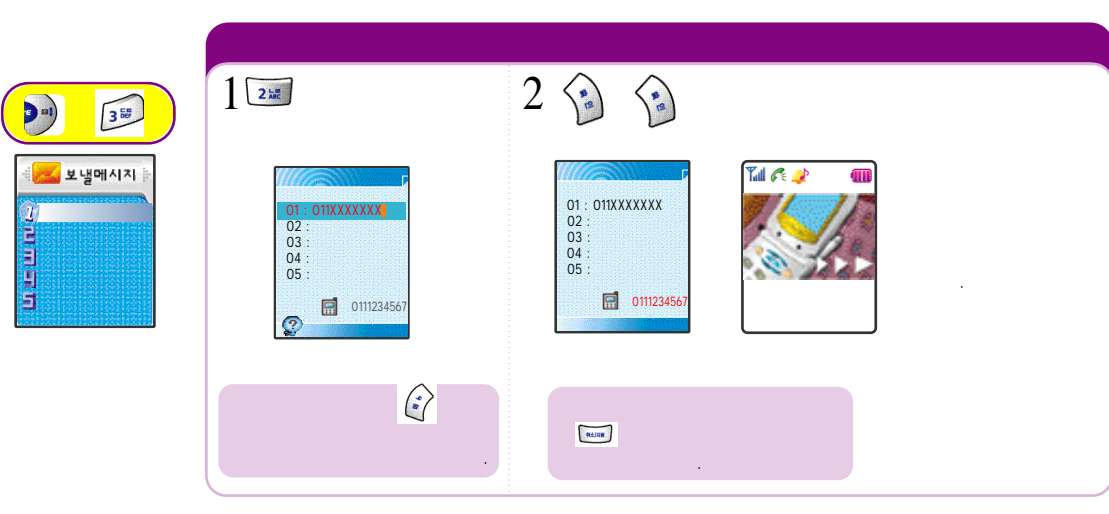

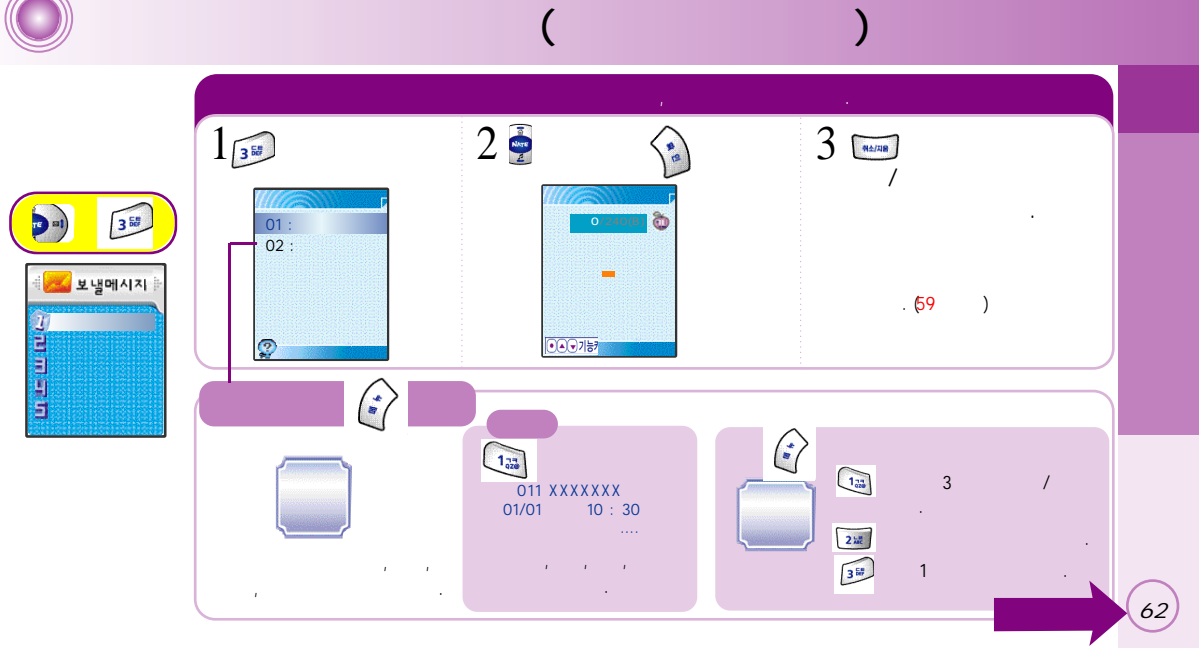

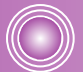

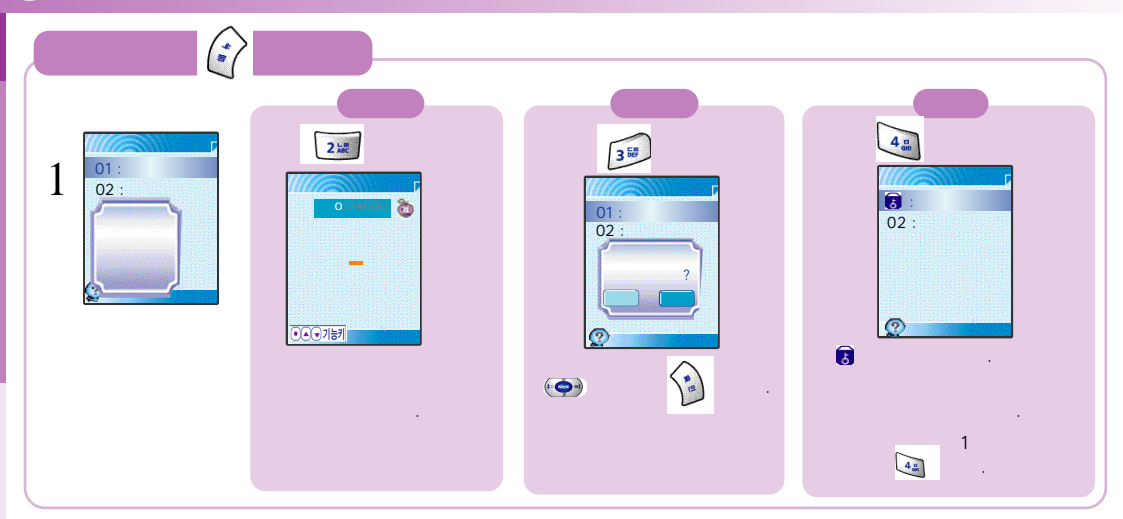

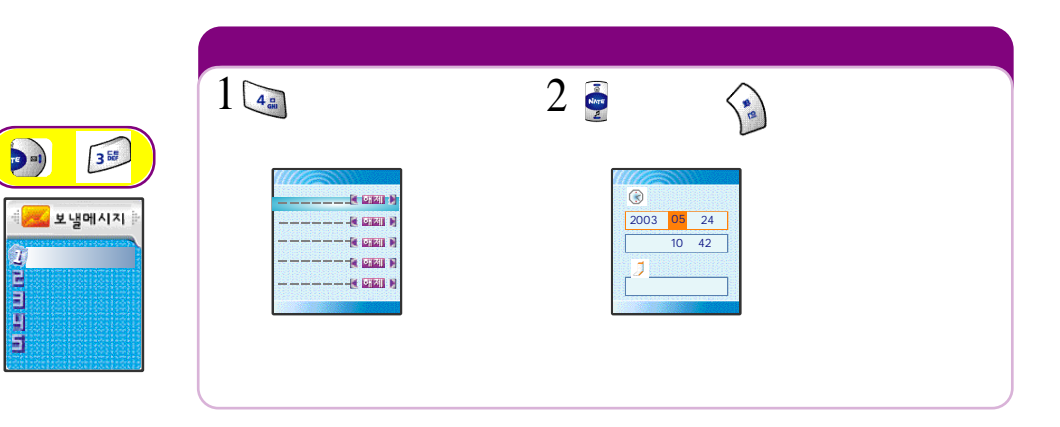

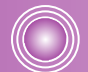

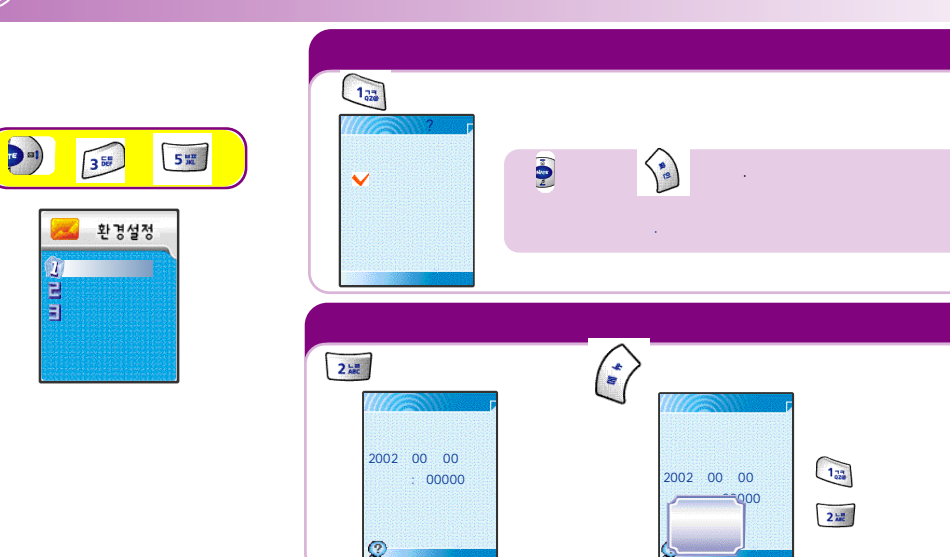

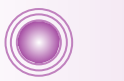

가

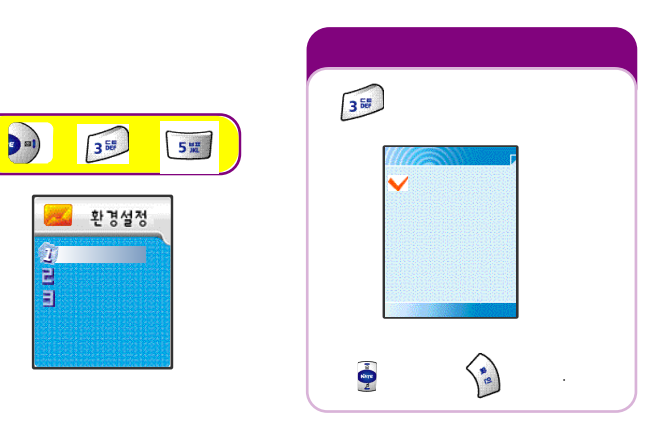

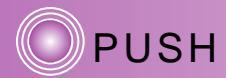

| 2 4<br>PUSHIMAN<br>WEB<br>2 4<br>2 5 | 2 4 | PUSH<br>1 :<br>2 :<br>3 : WEB | 3 • (*<br>** |                | te .            |
|--------------------------------------|-----|-------------------------------|--------------|----------------|-----------------|
|                                      | 2 5 | 설정<br>(고<br>리                 |              | (••)           | শ সাব্য 🕨<br>তি |
|                                      |     |                               | 212          | R<br>Mare<br>2 | (a)             |

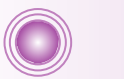

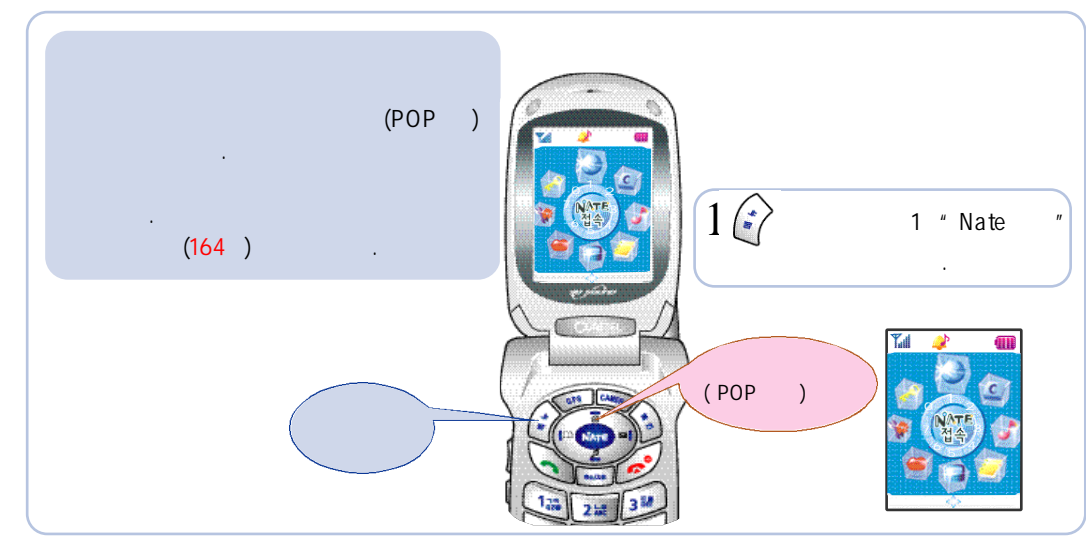
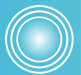

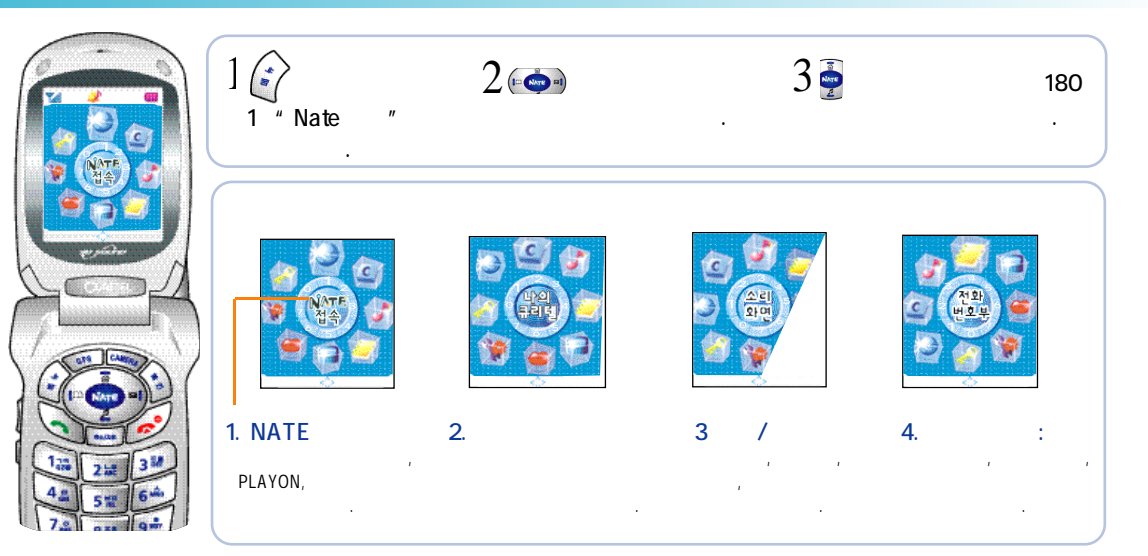

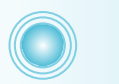

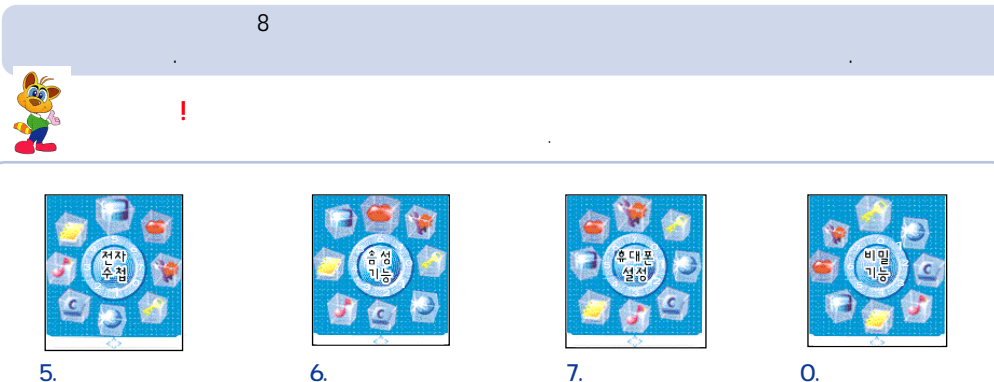

6 .

70

, ,

.

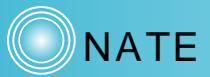

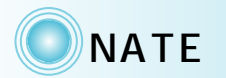

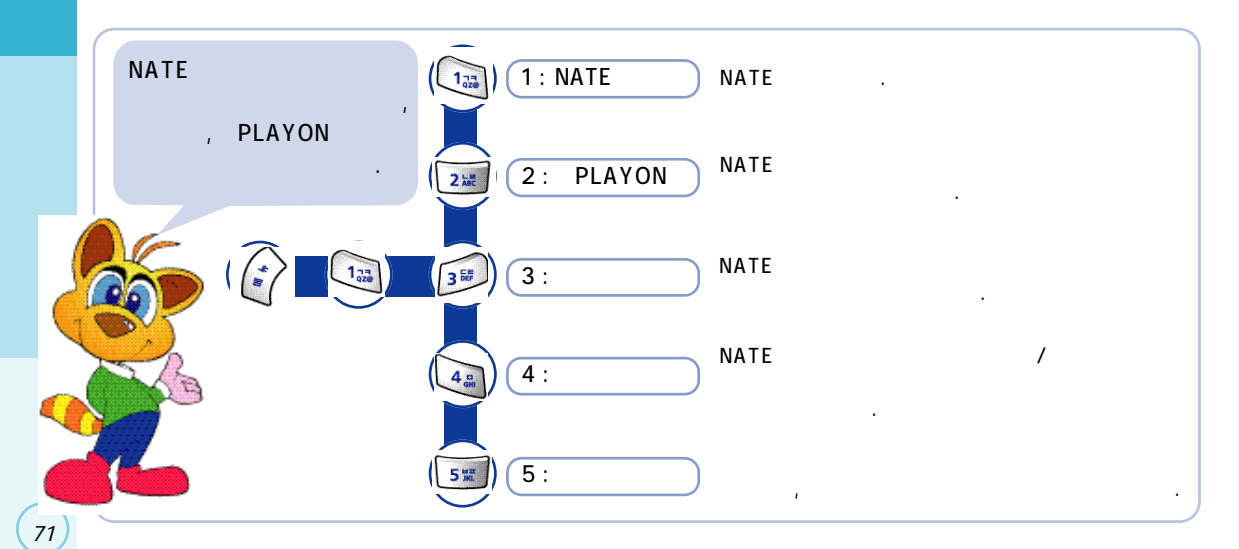

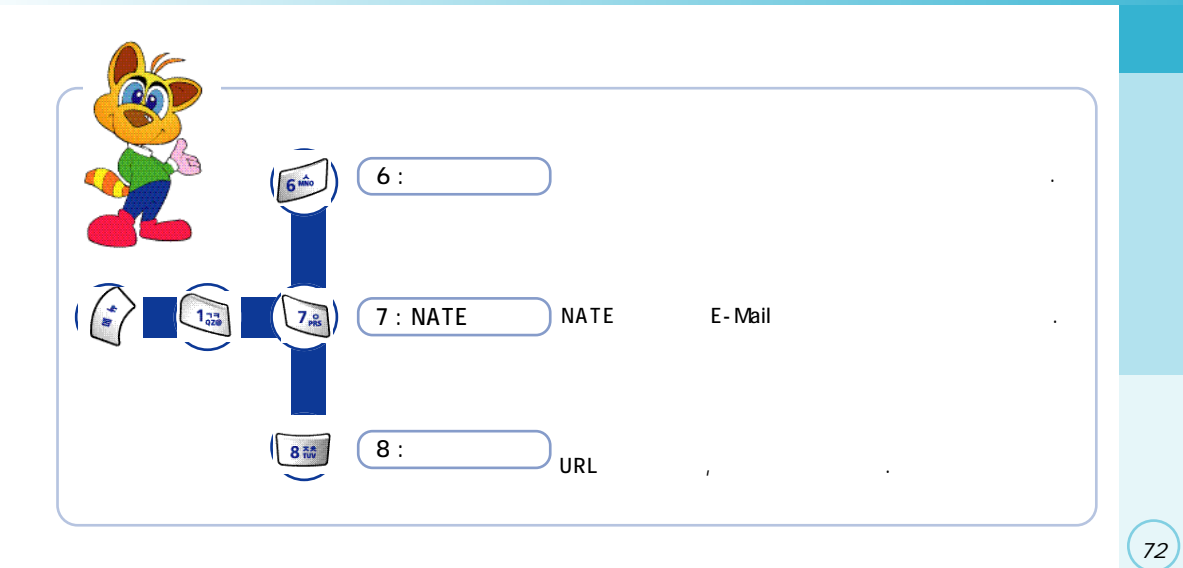

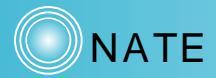

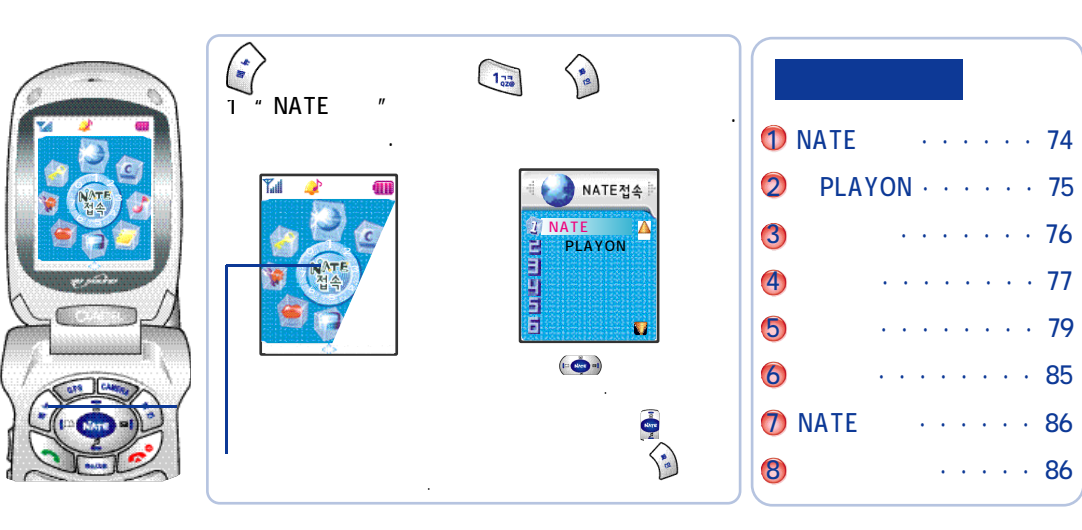

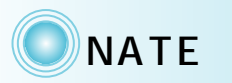

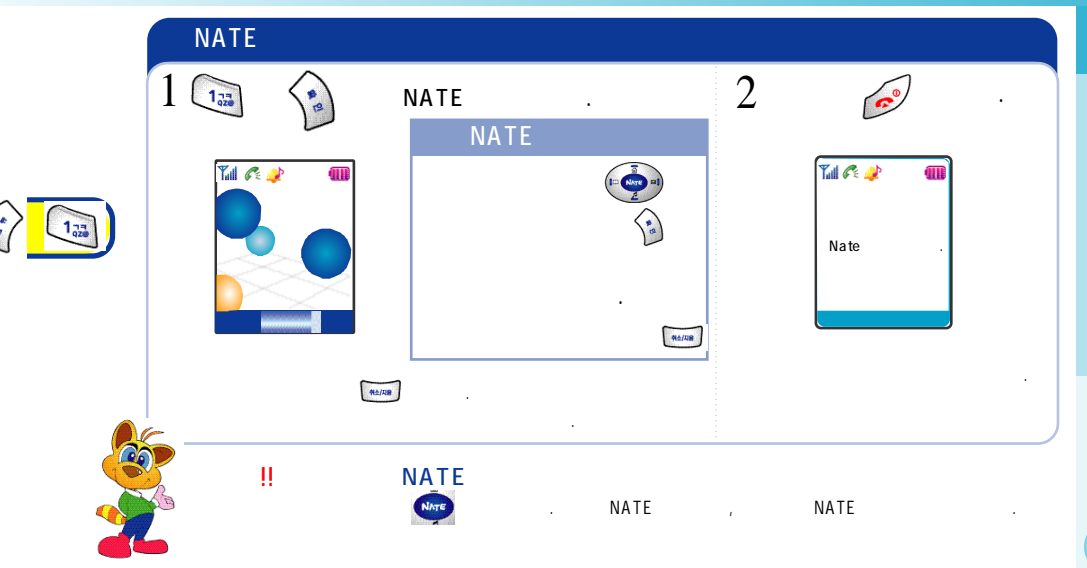

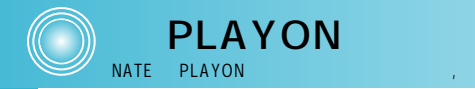

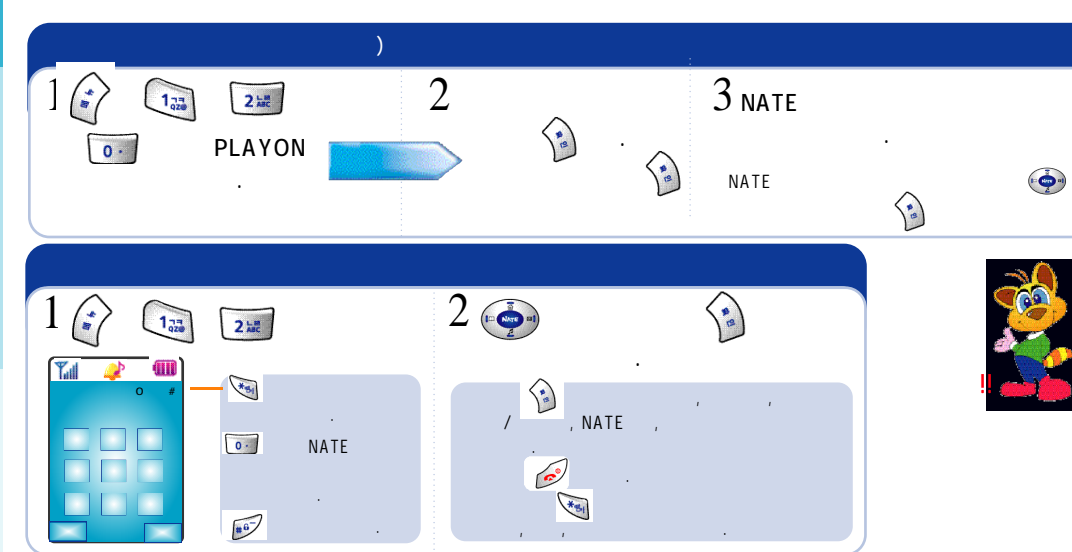

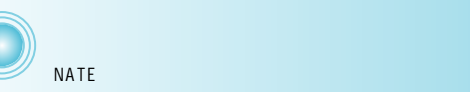

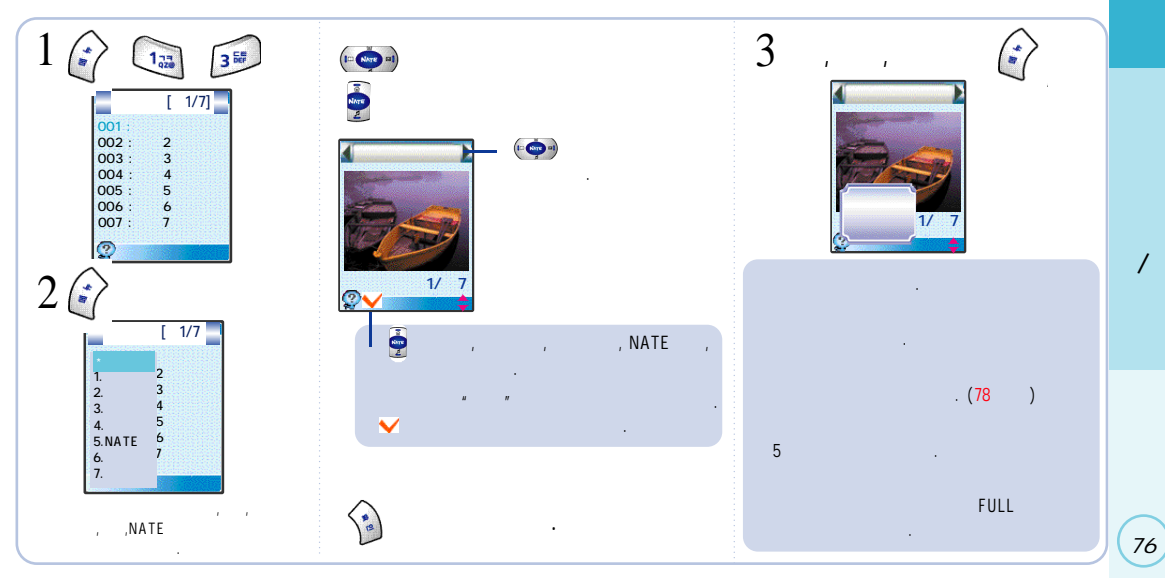

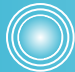

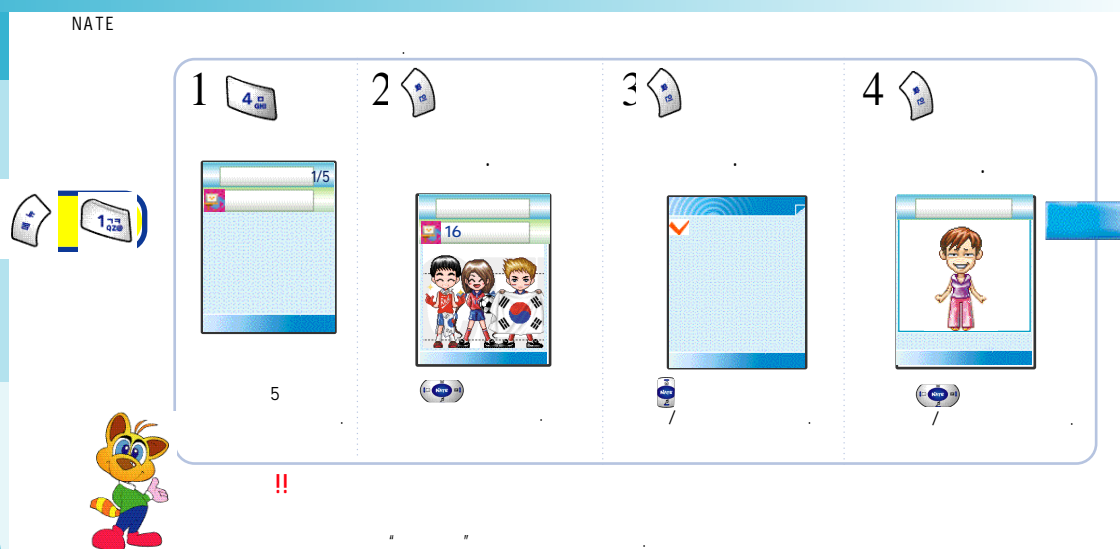

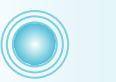

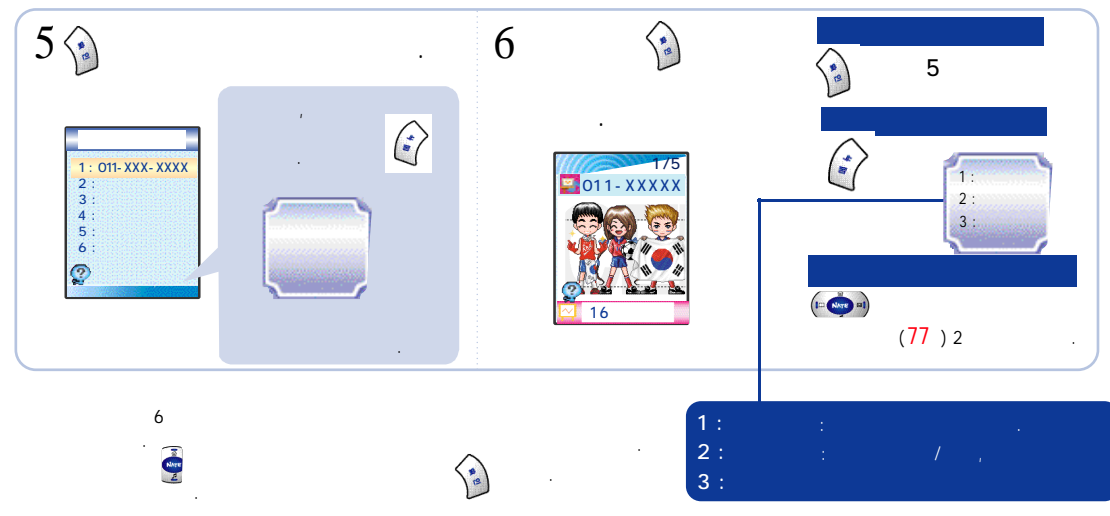

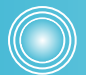

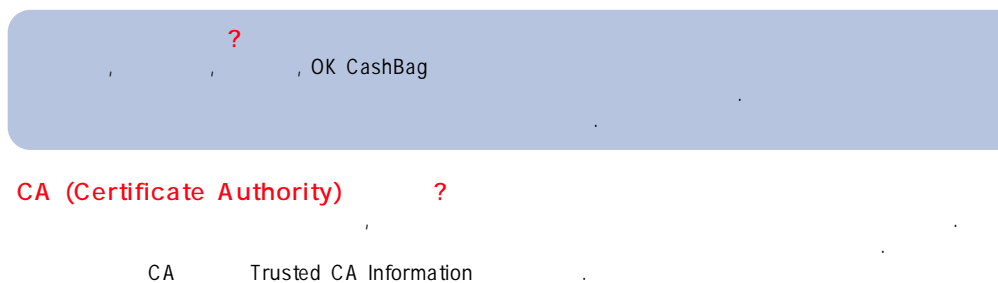

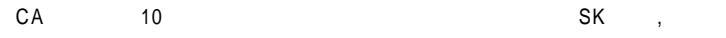

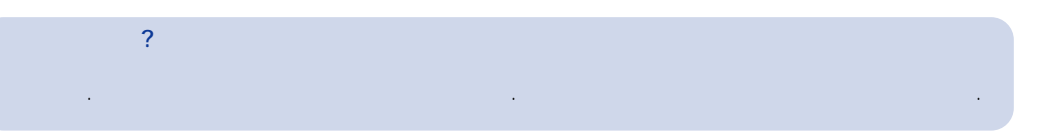

,

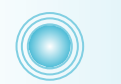

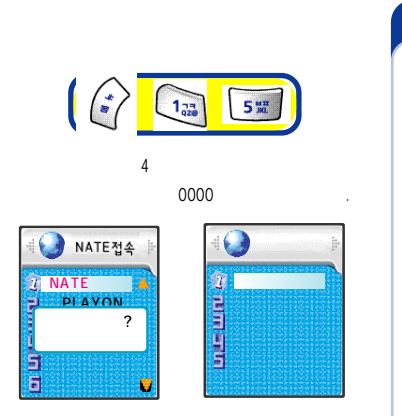

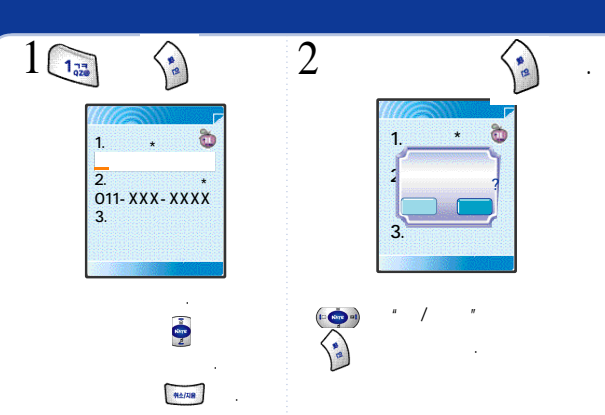

(79

•

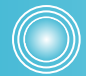

| A<br>0000<br>4<br>3<br>9<br>0000' | 1 2mm<br>1 2mm<br>1 1 1 1 1 1 1 1 1 1 1 1 1 1 1 1 1 1 1 | 2<br>2<br>2<br>2<br>2<br>2<br>2<br>2<br>2<br>2 | 3 (mmyy<br>3. (mmyy<br>4 |  |
|-----------------------------------|---------------------------------------------------------|------------------------------------------------|--------------------------|--|

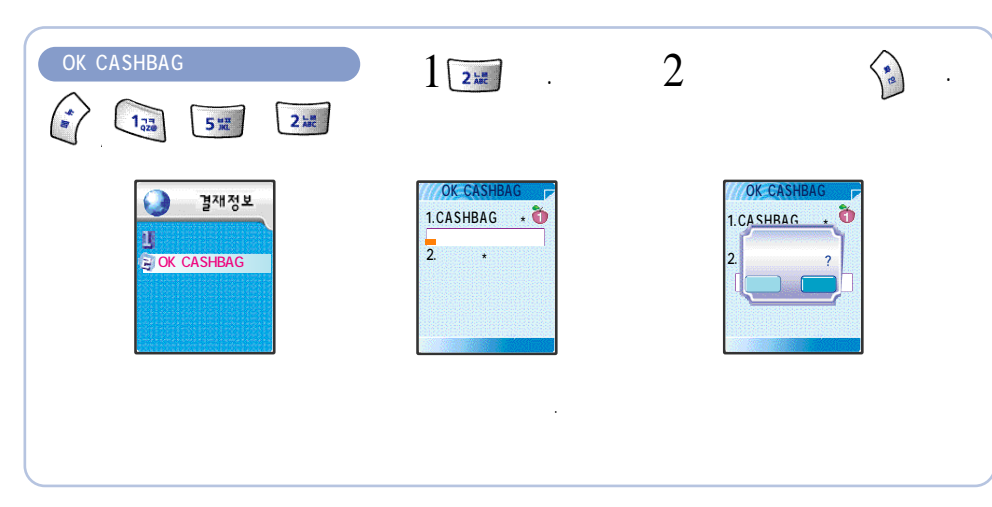

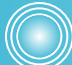

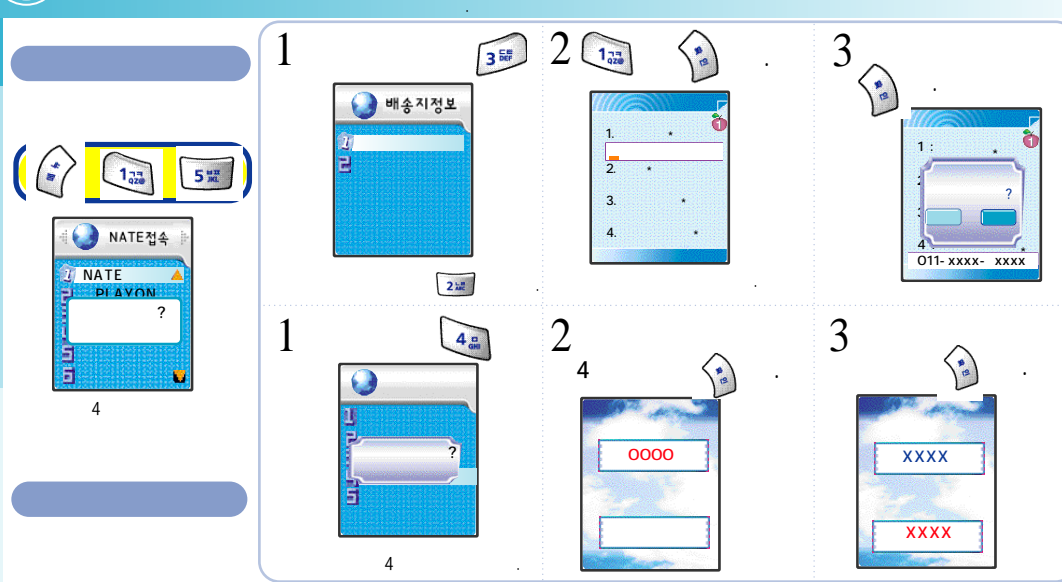

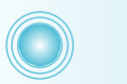

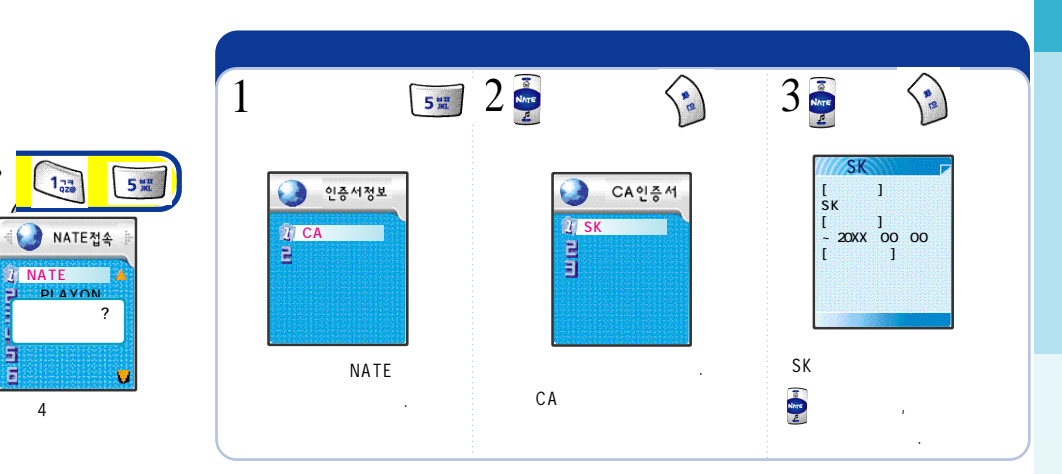

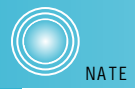

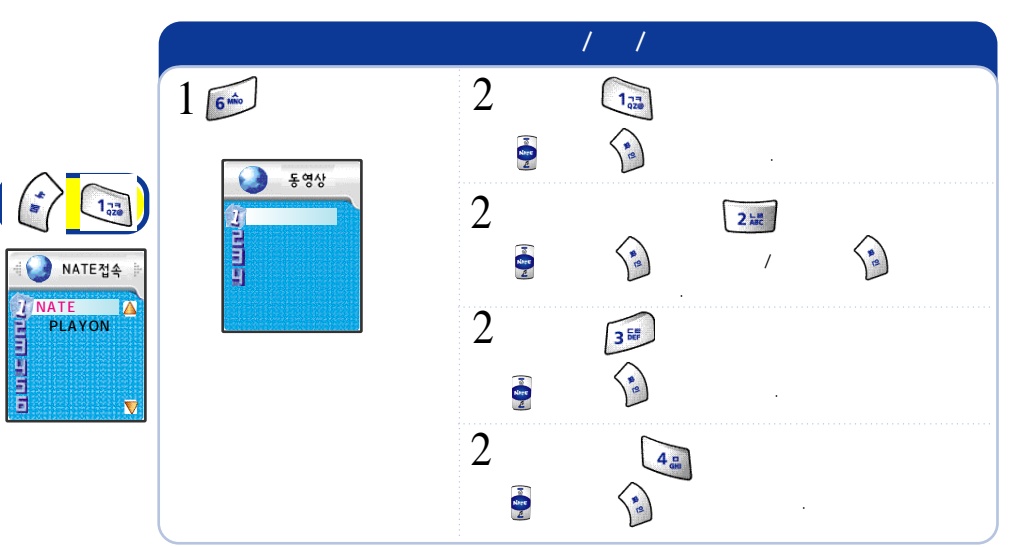

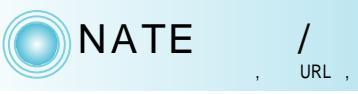

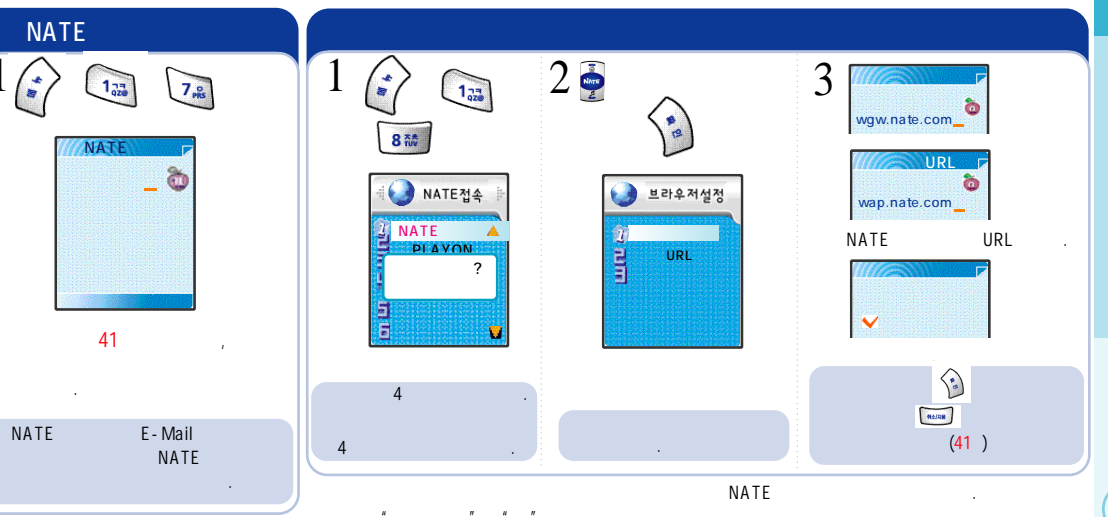

"

.

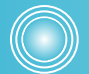

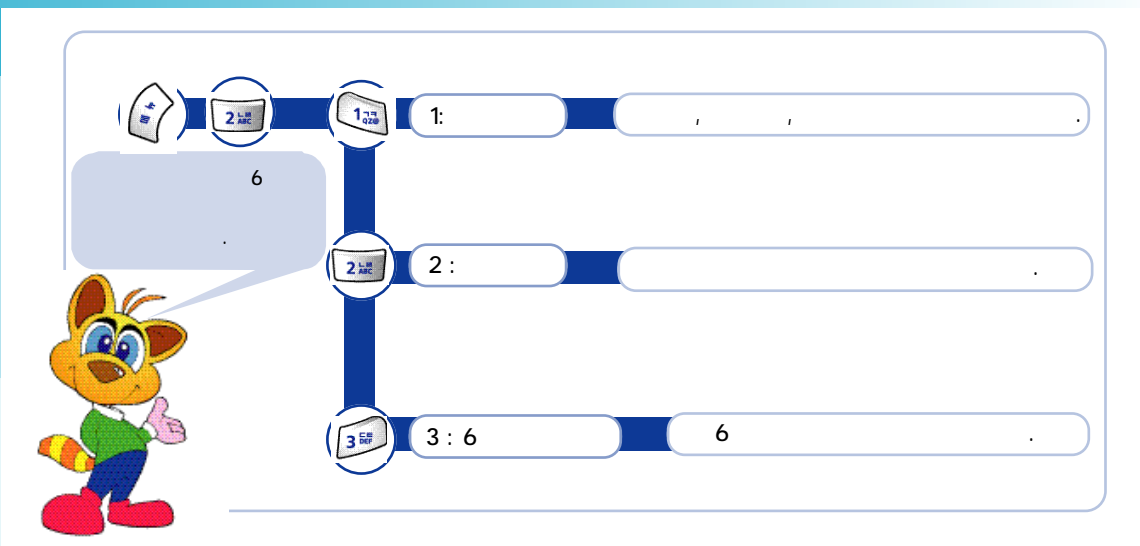

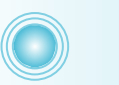

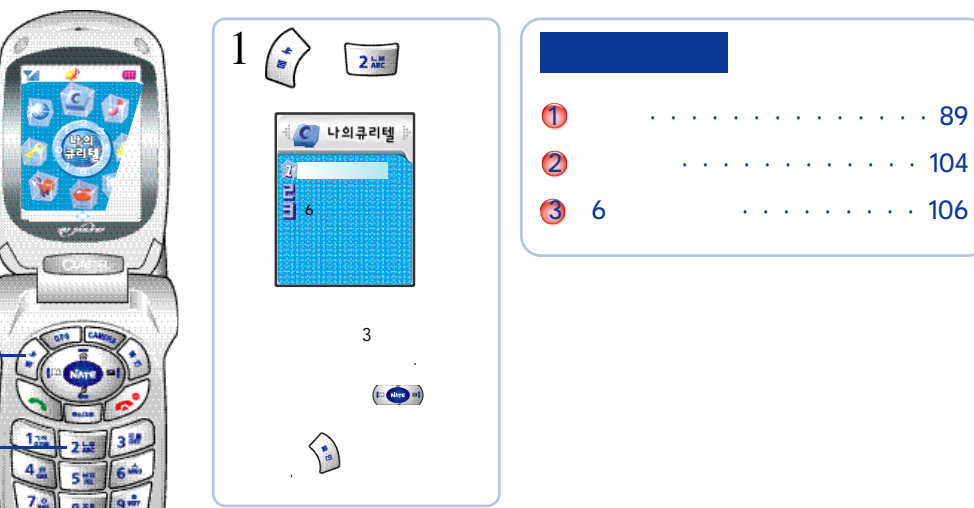

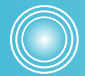

(89

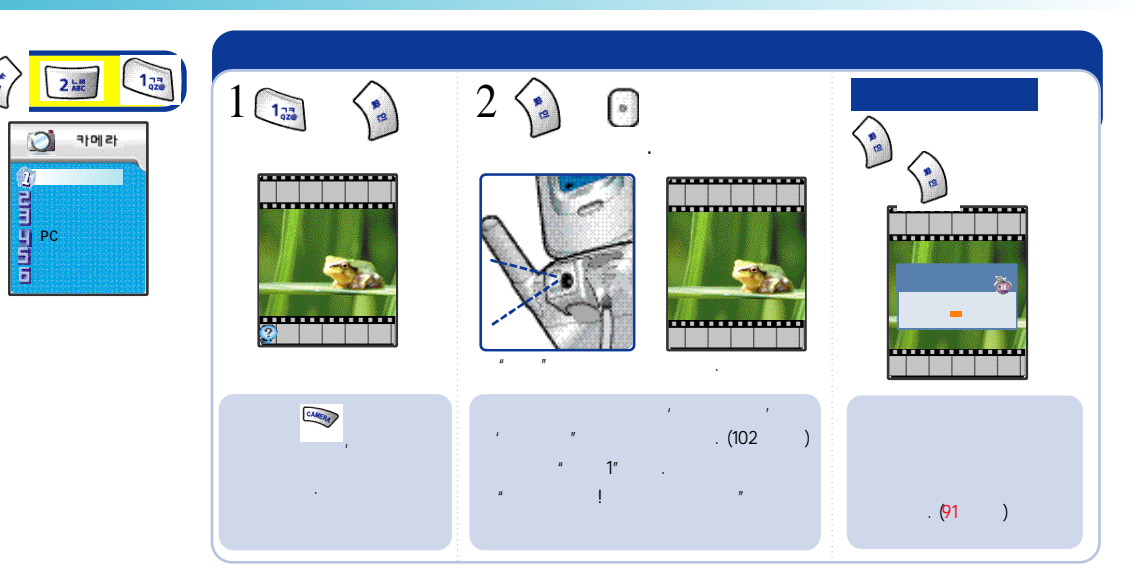

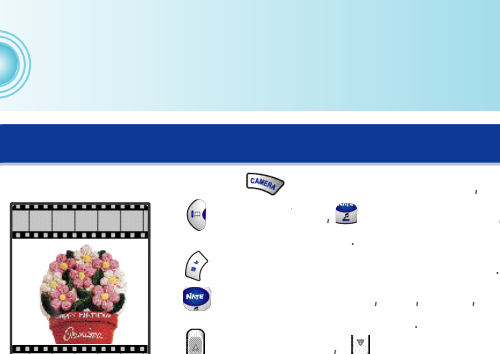

, 가

가

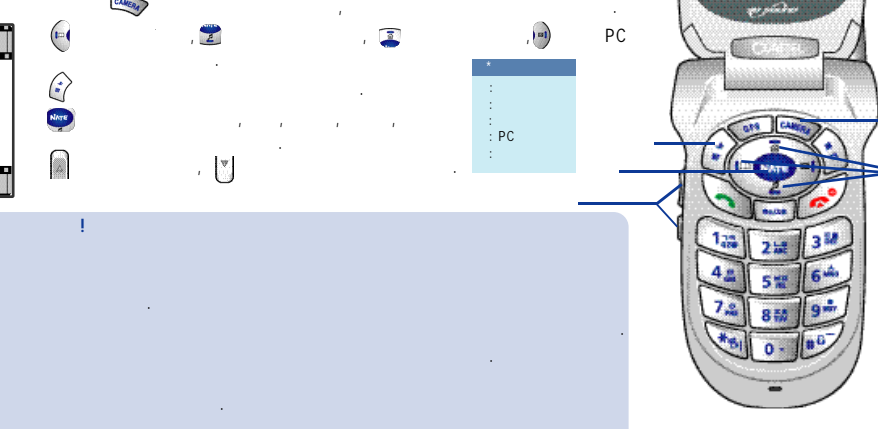

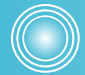

(91

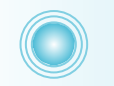

(:)

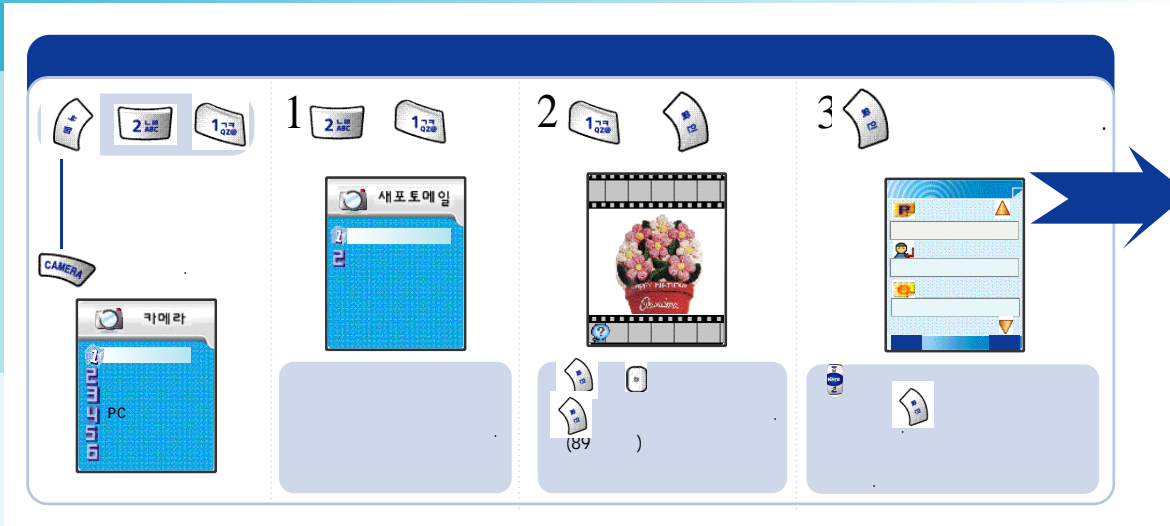

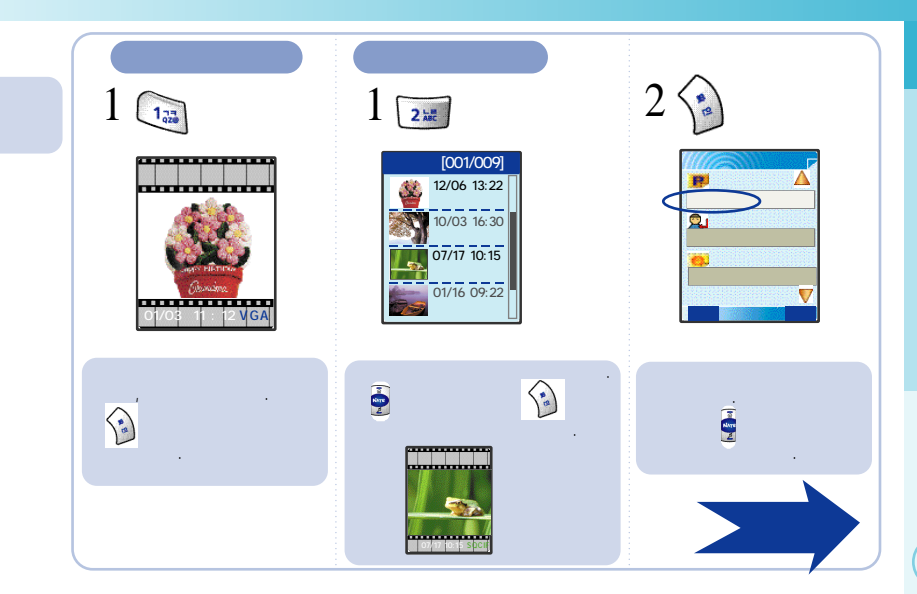

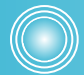

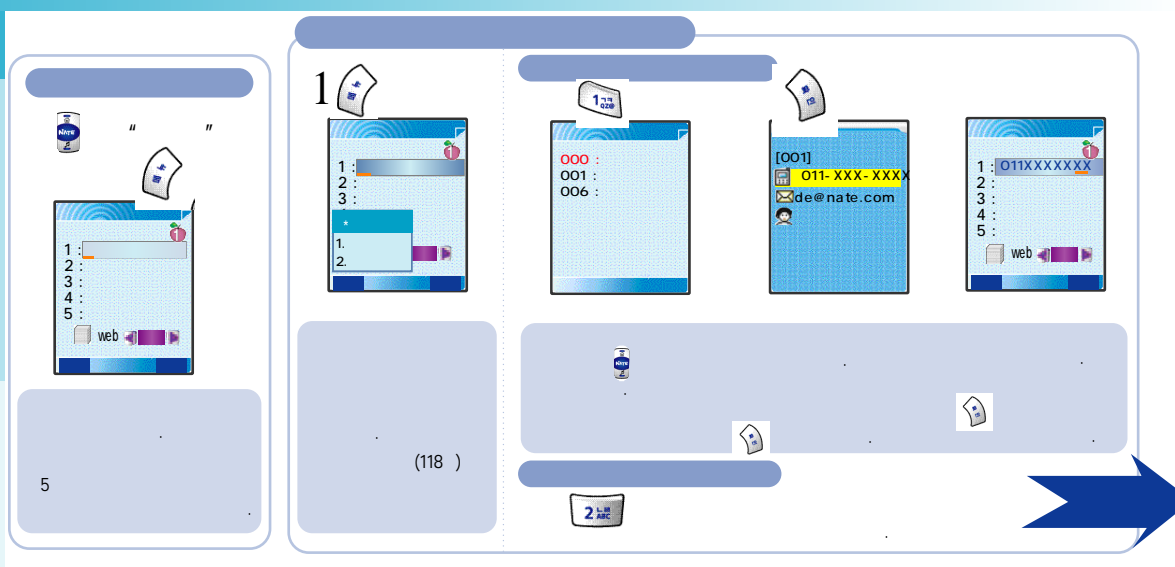

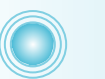

Web

NATE 2

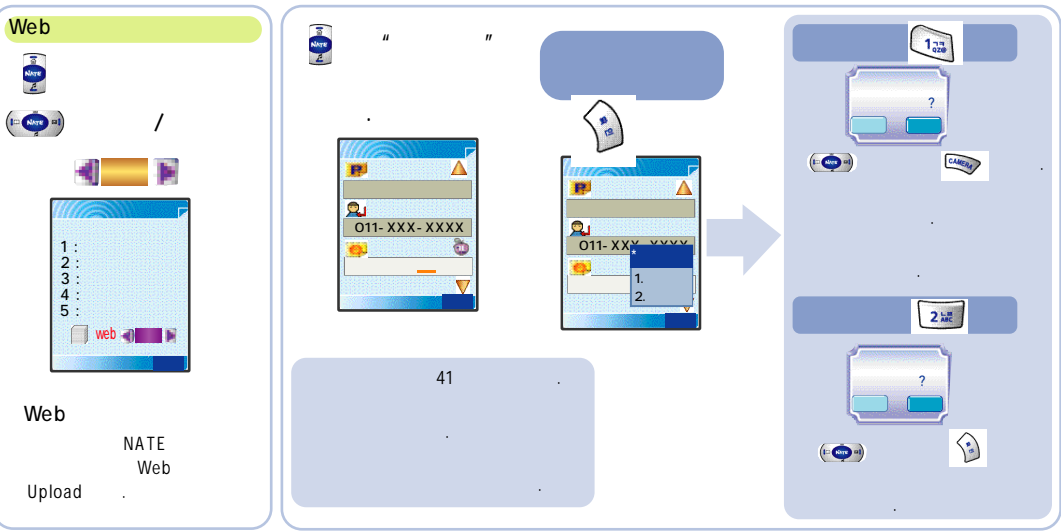

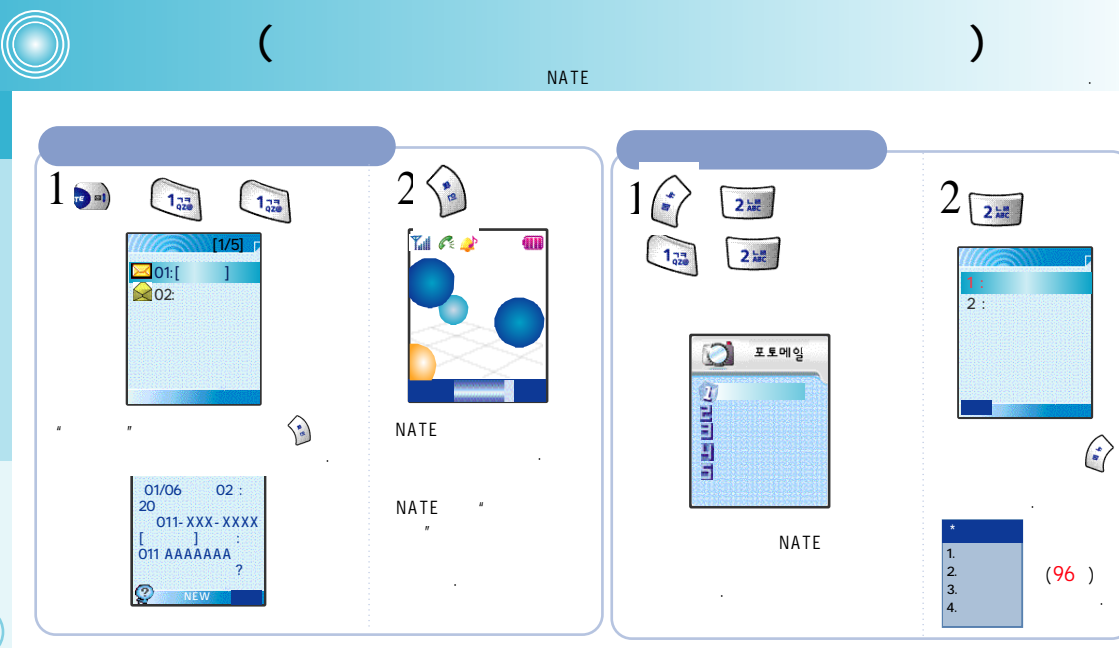

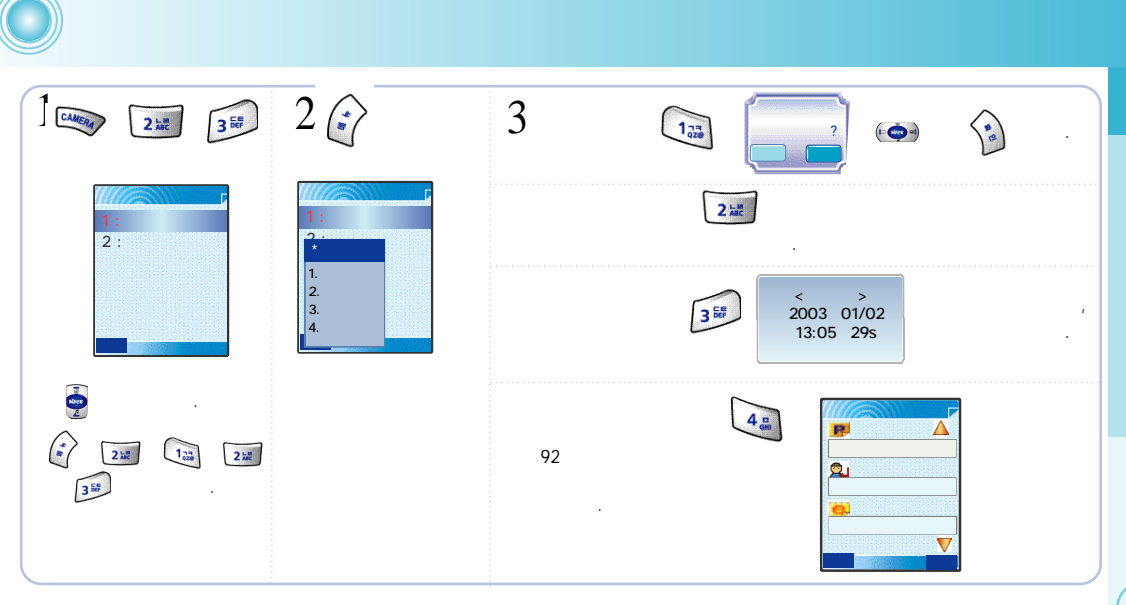

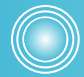

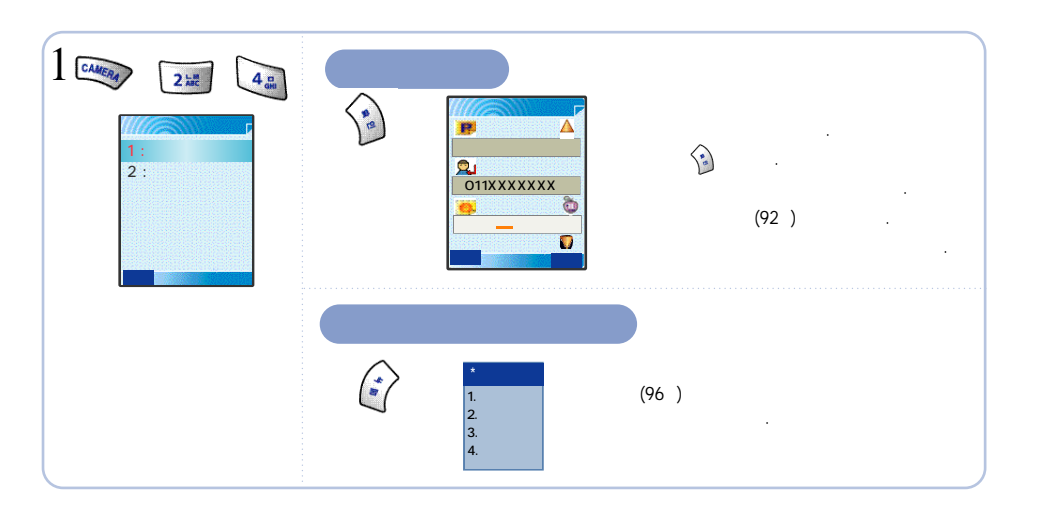

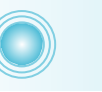

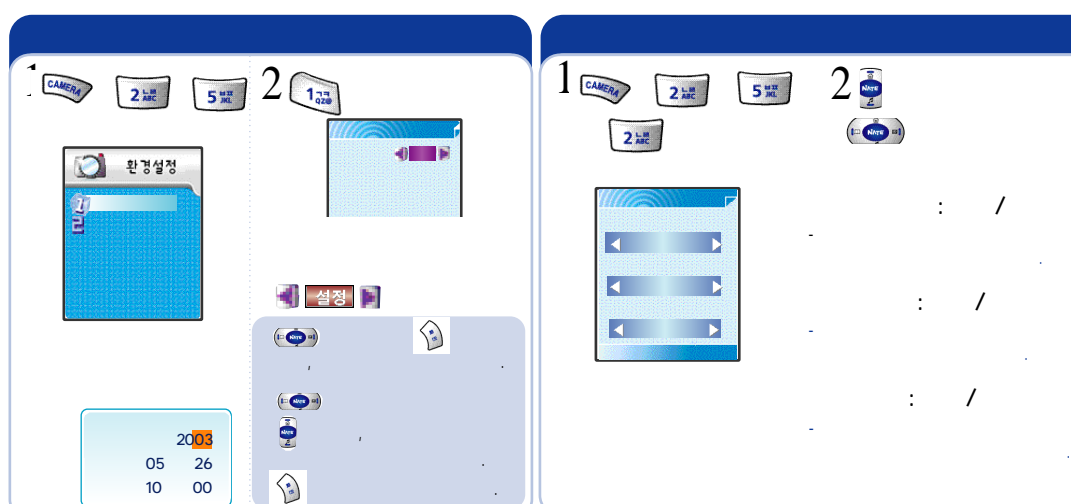

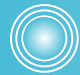

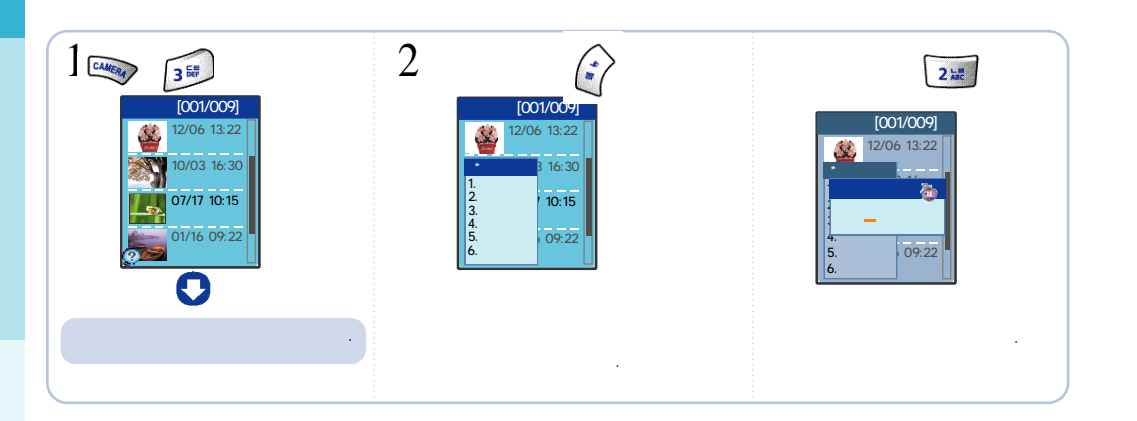

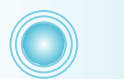

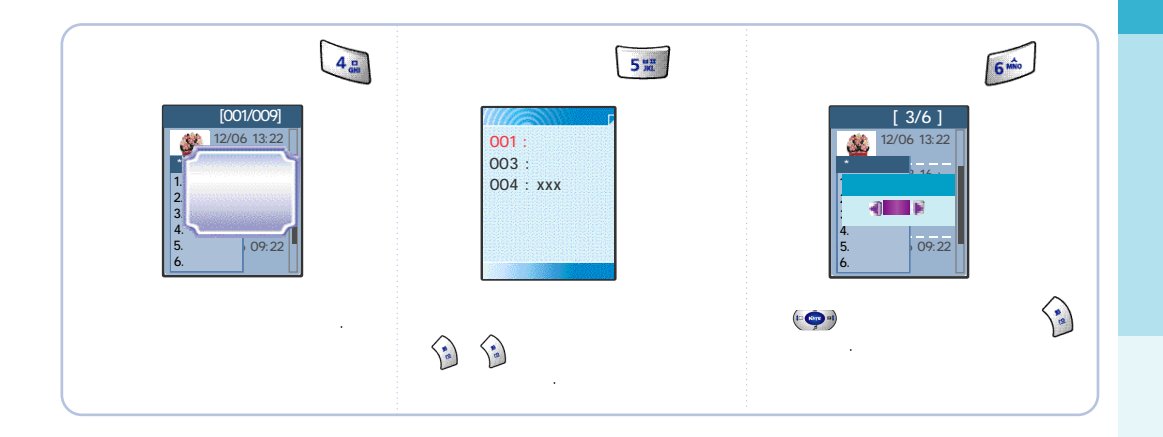

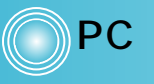

PC .

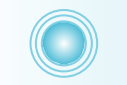

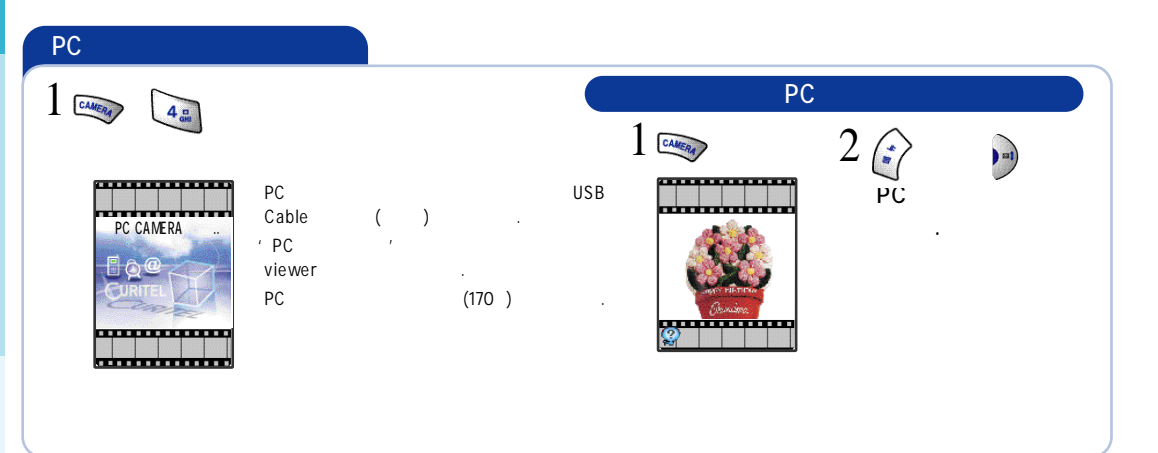

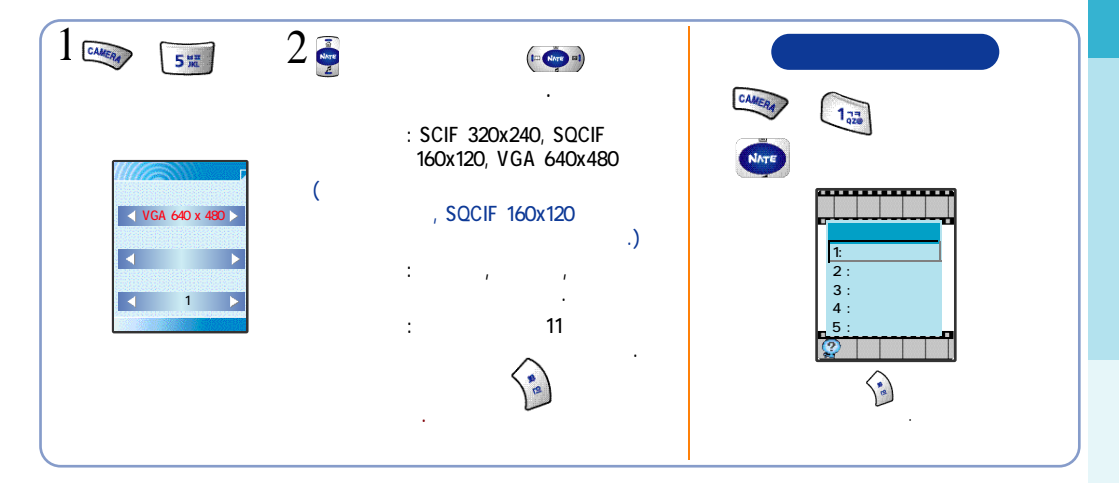

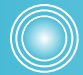

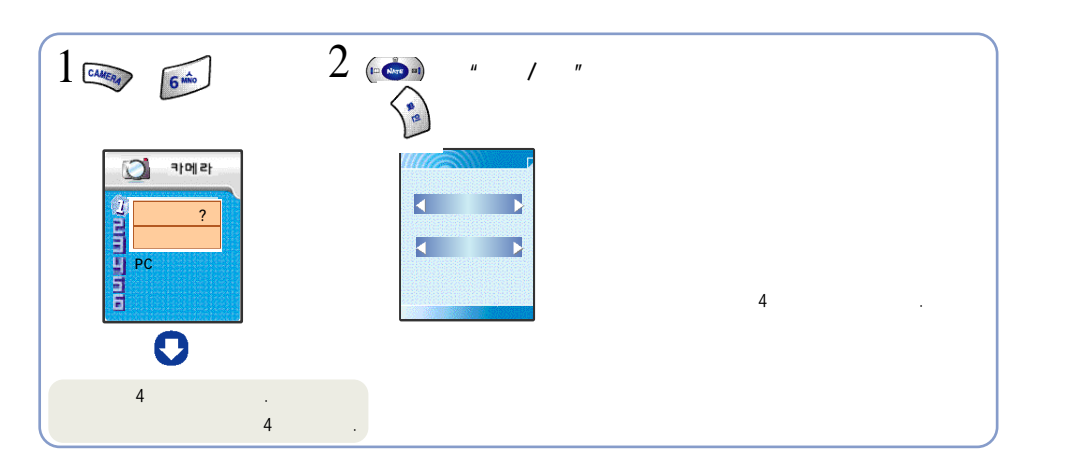

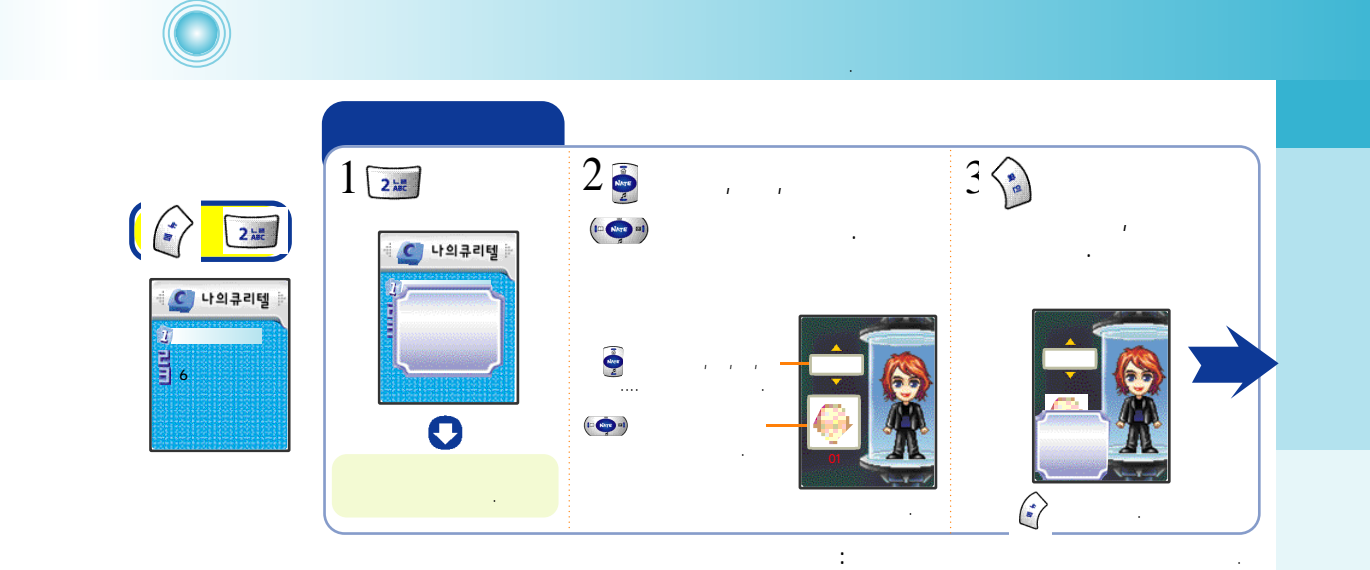

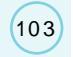

(104)

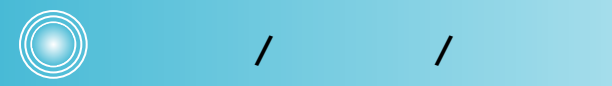

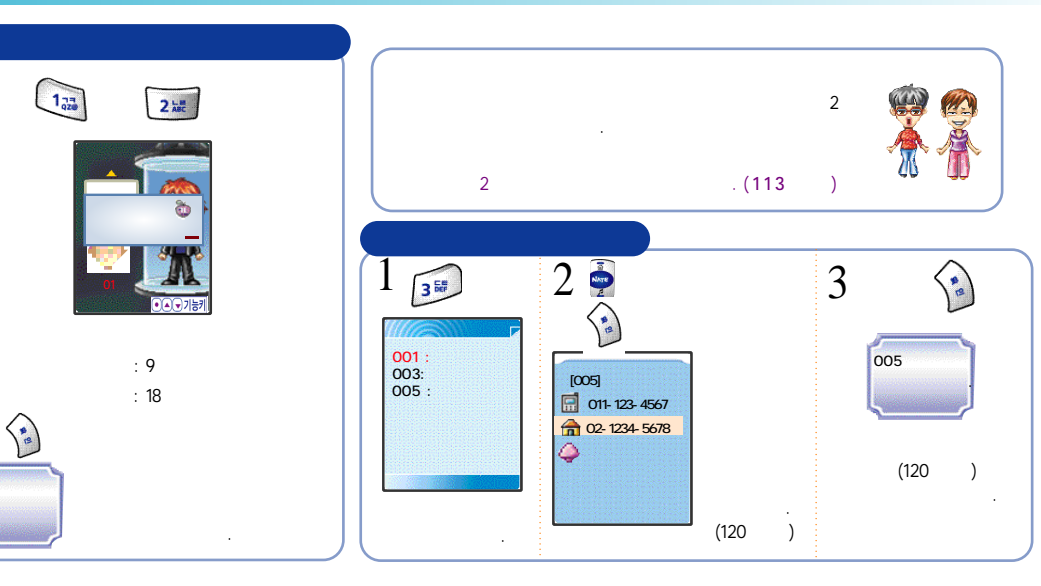

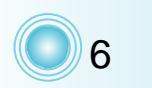

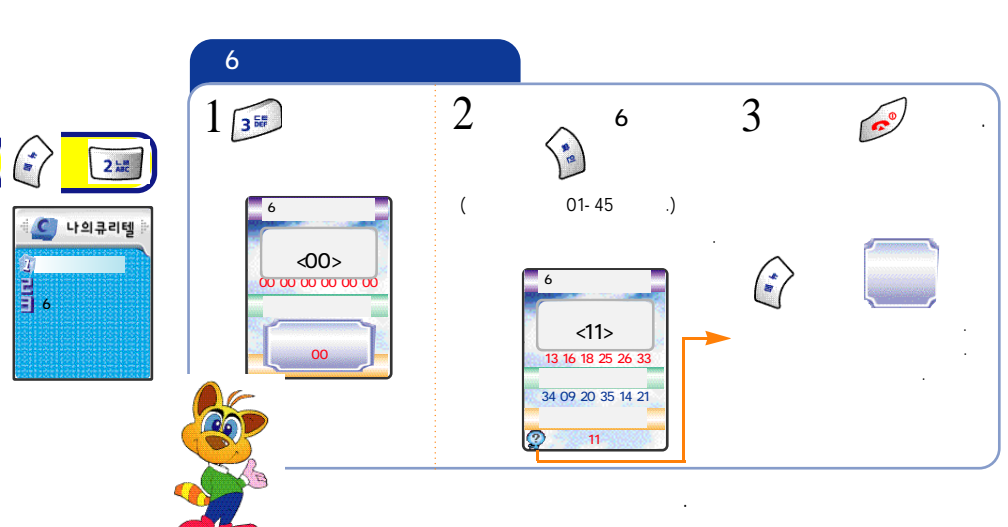

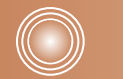

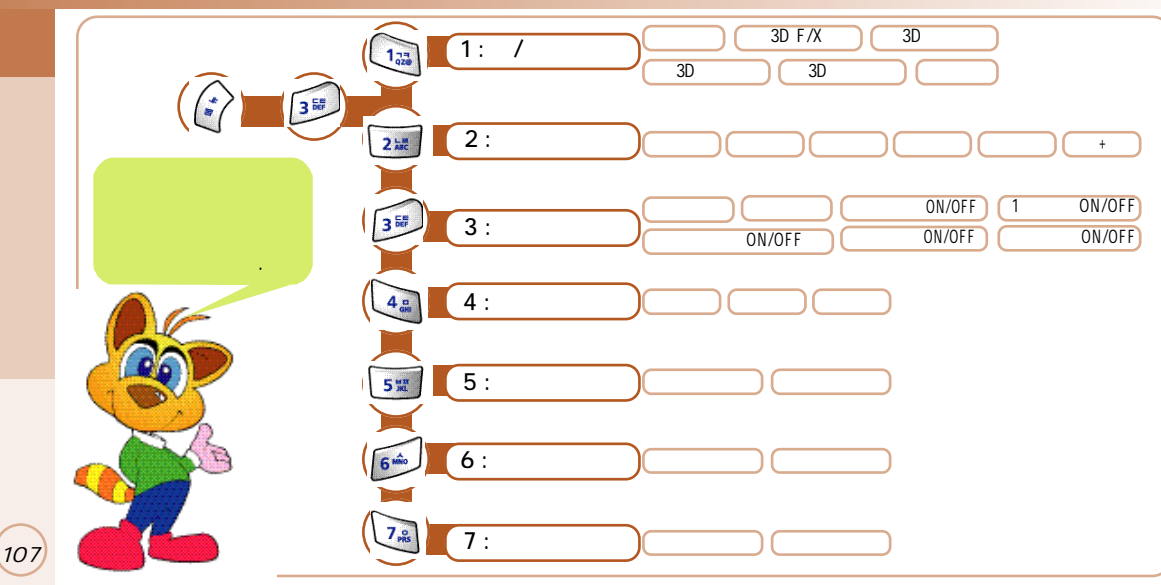

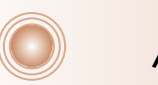

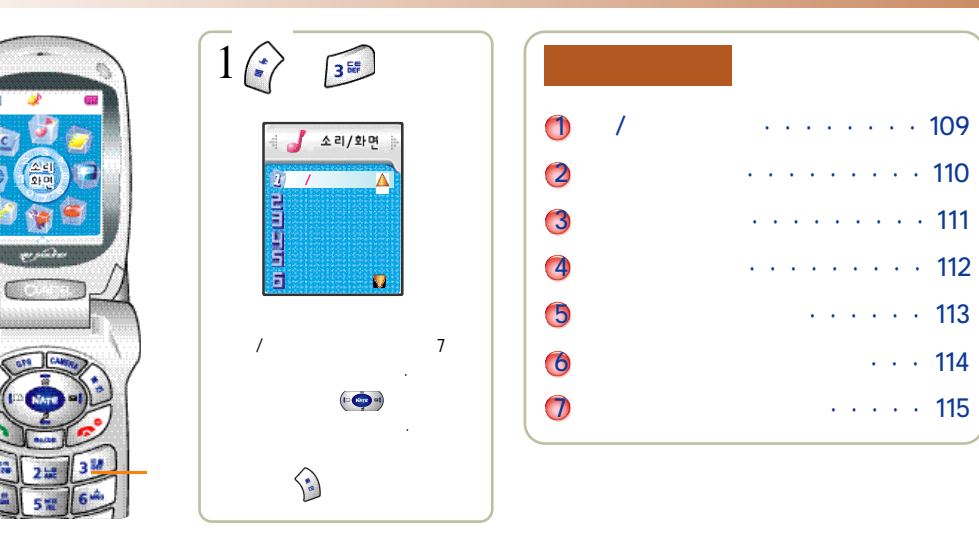

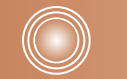

 $\langle \cdot \rangle$ 

Ż

109

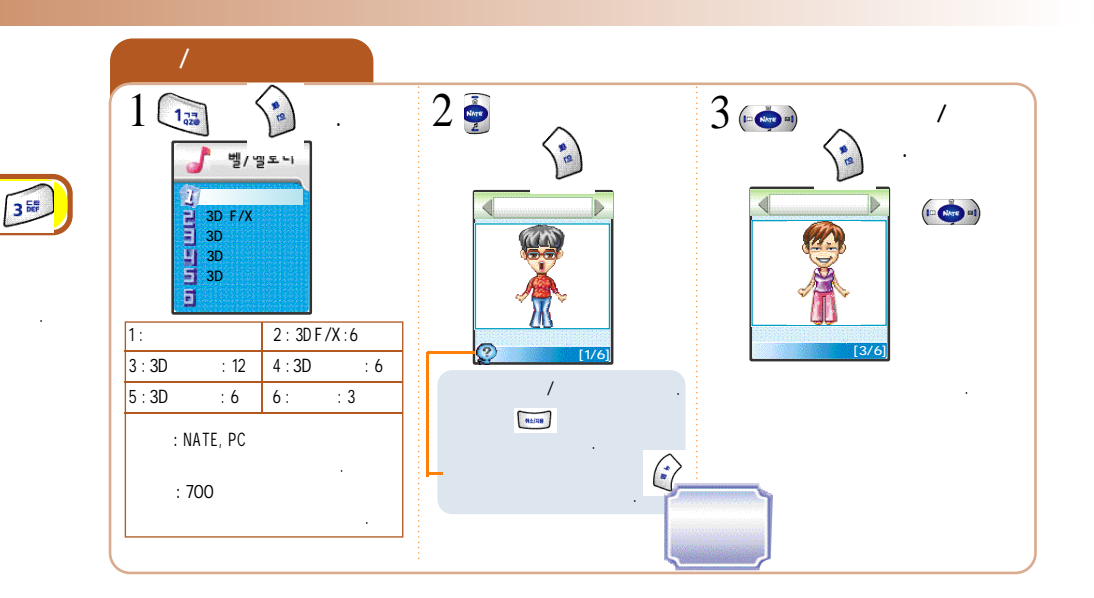

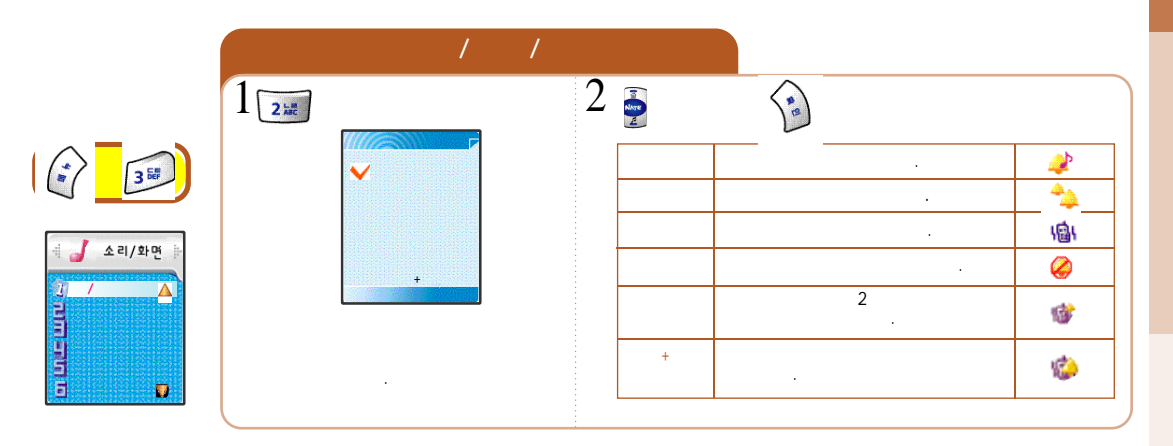

(110)

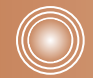

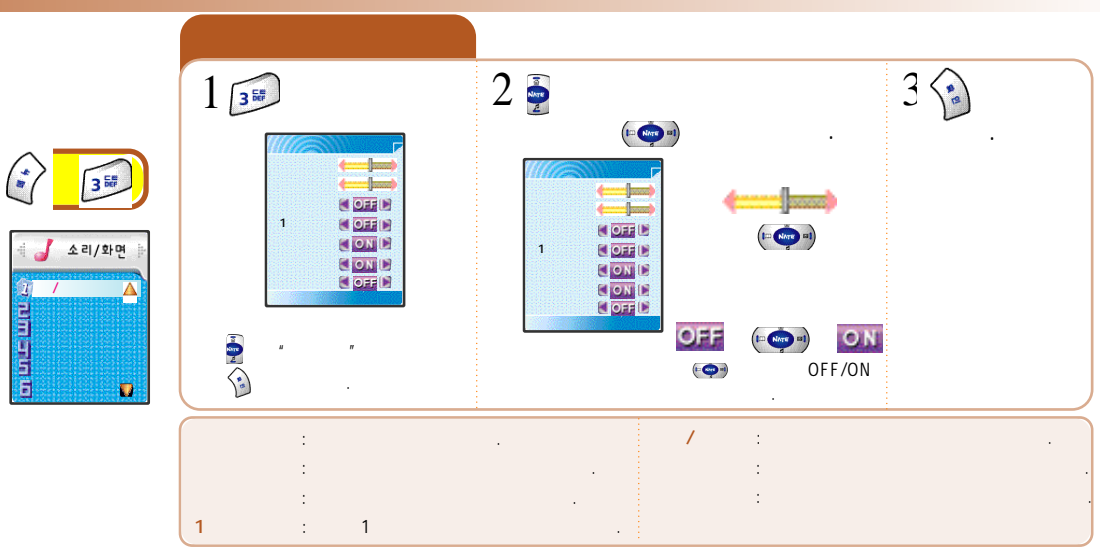

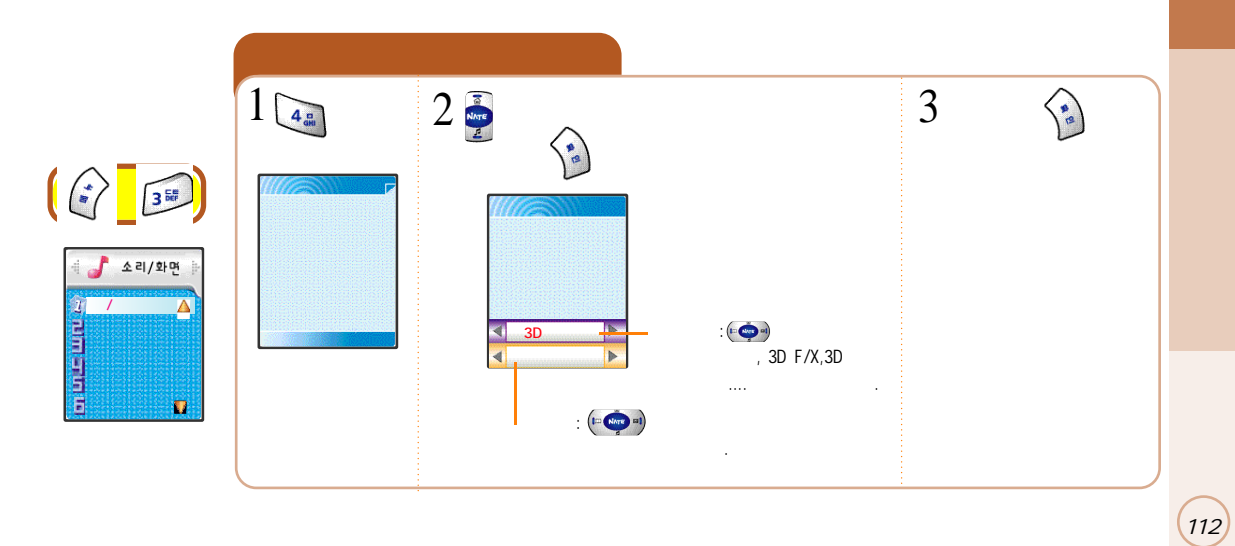

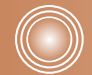

(113)

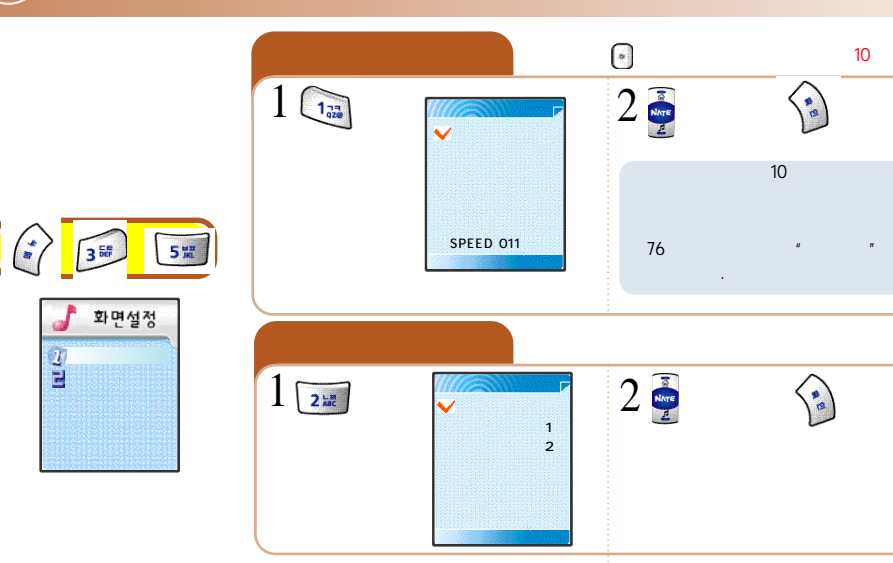

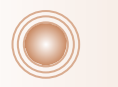

Tall

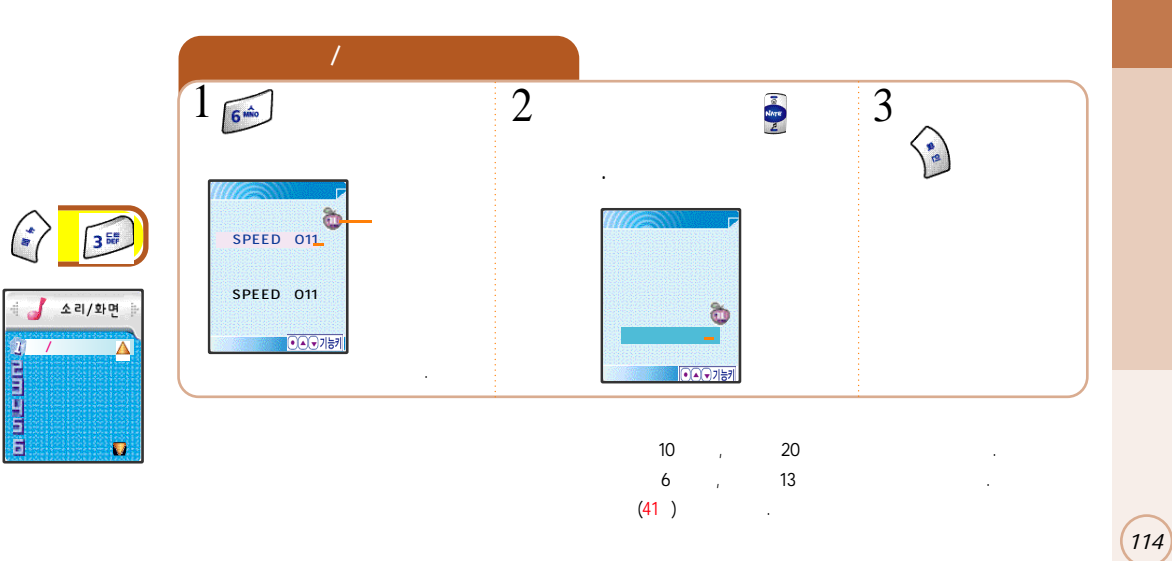

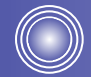

(115)

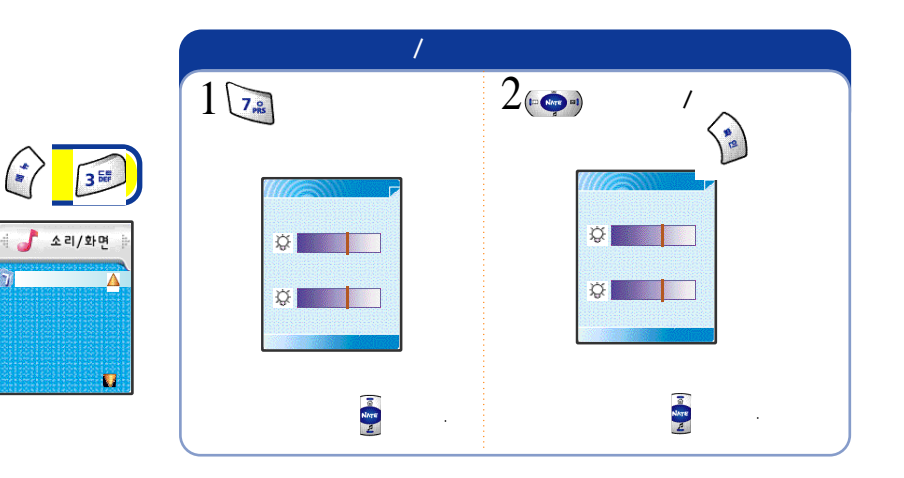

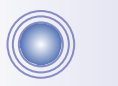

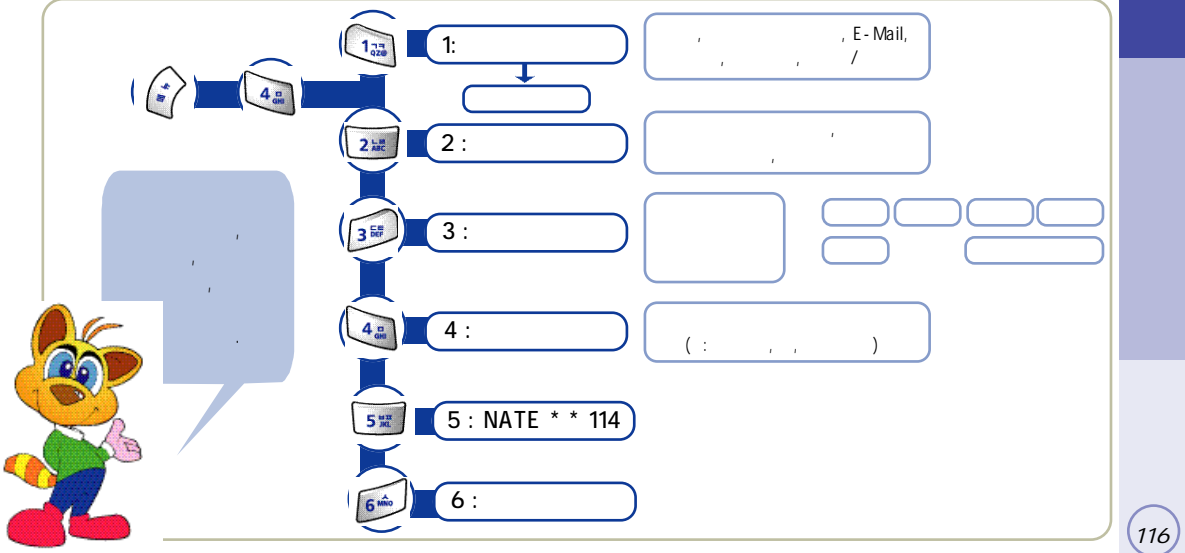

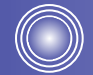

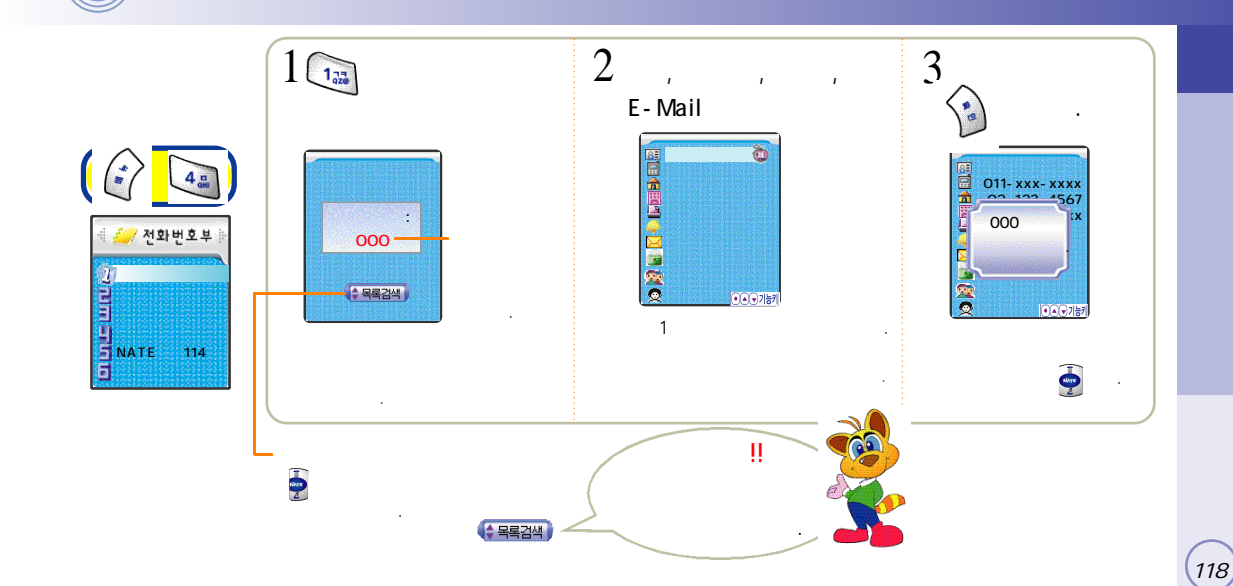

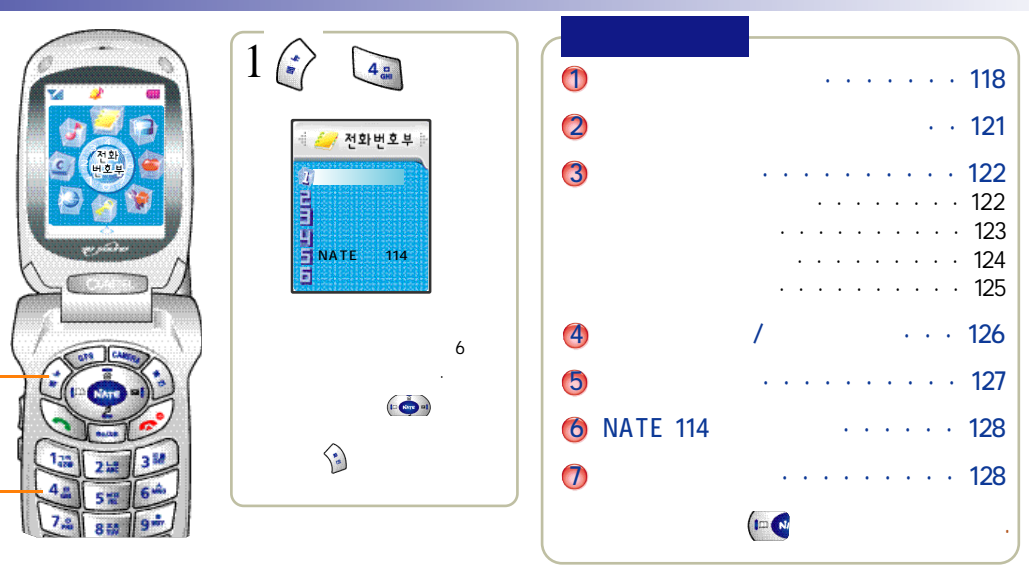

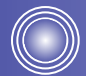

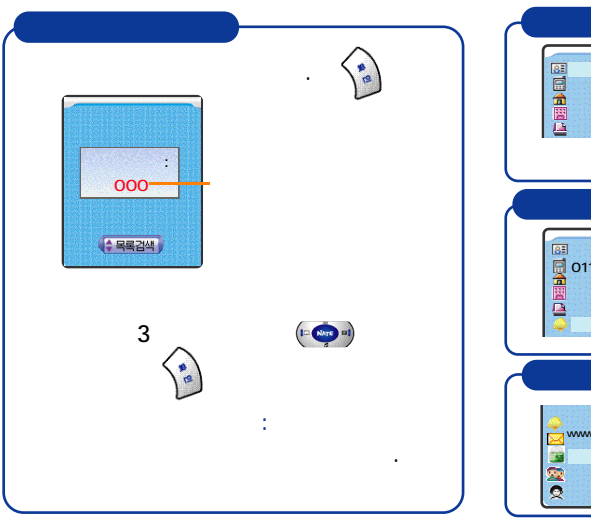

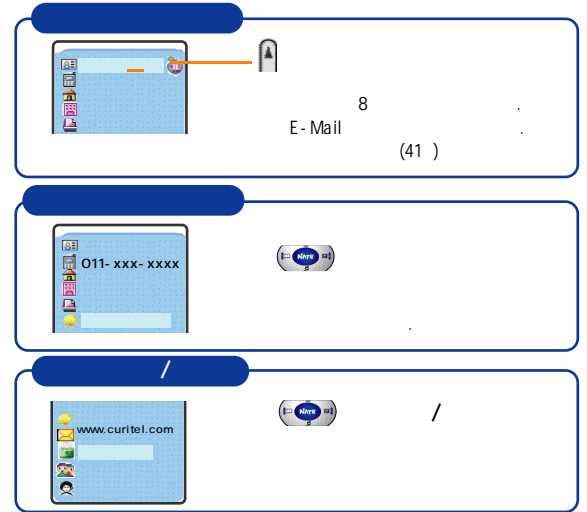

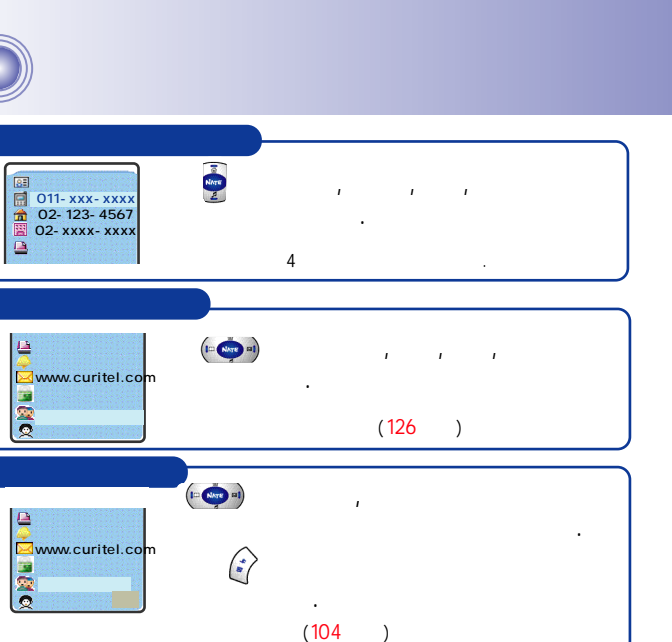

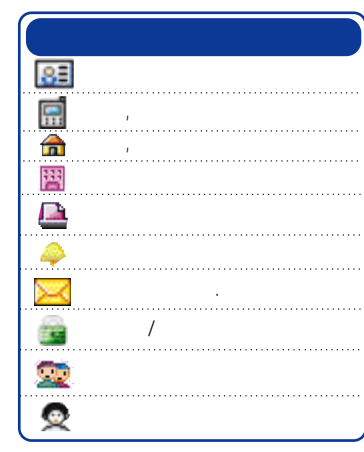

.

(120)

(119)

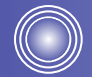

(121

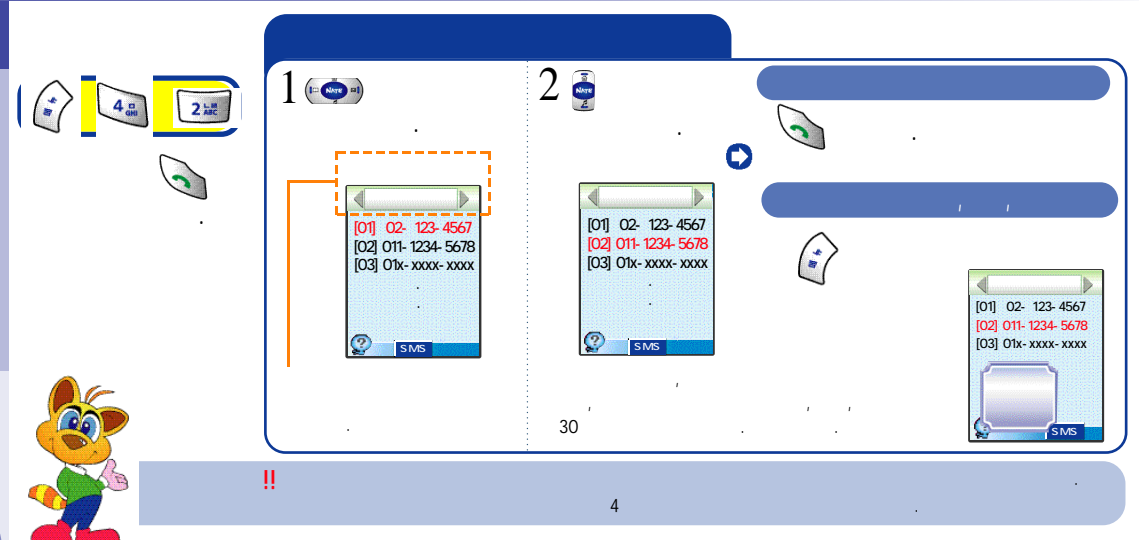

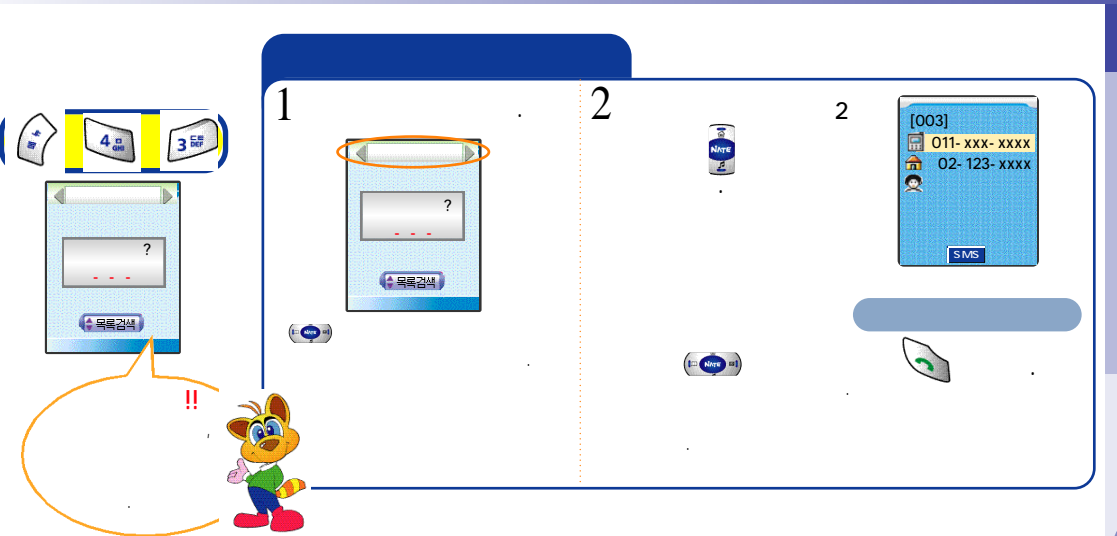

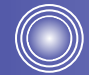

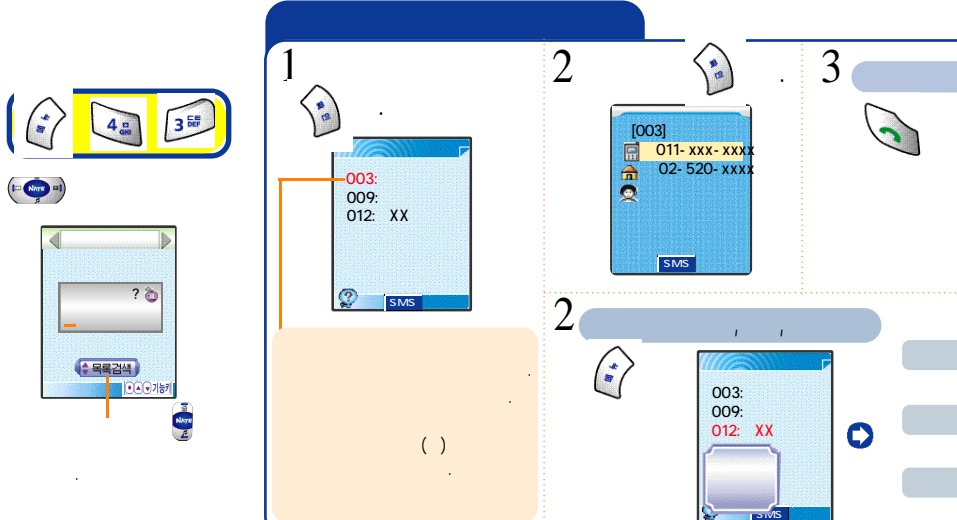

1,73

3 ன

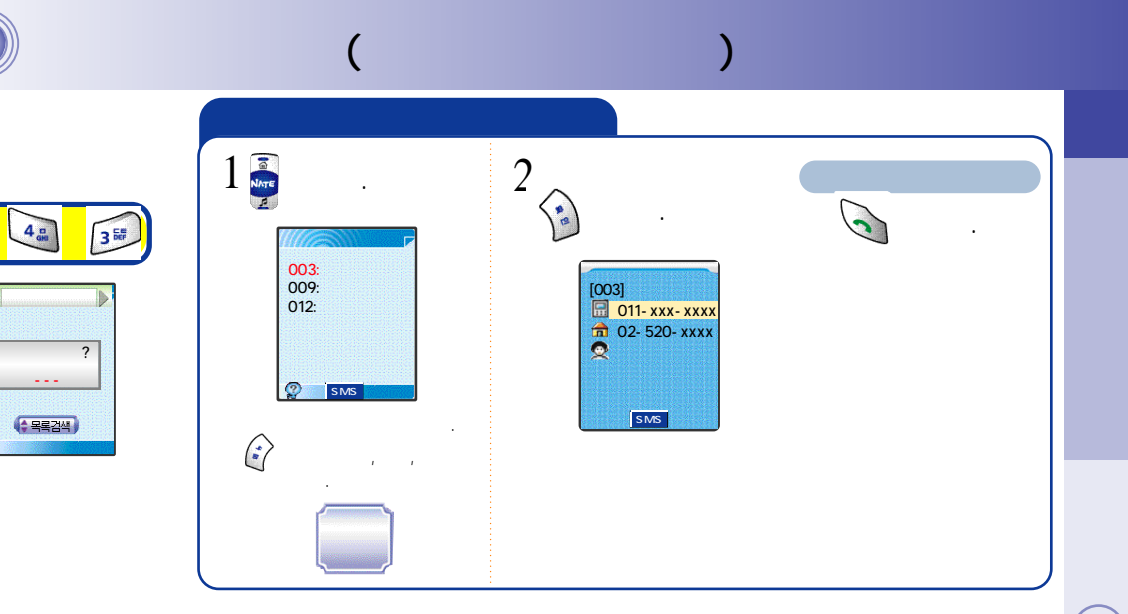

(123)

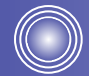

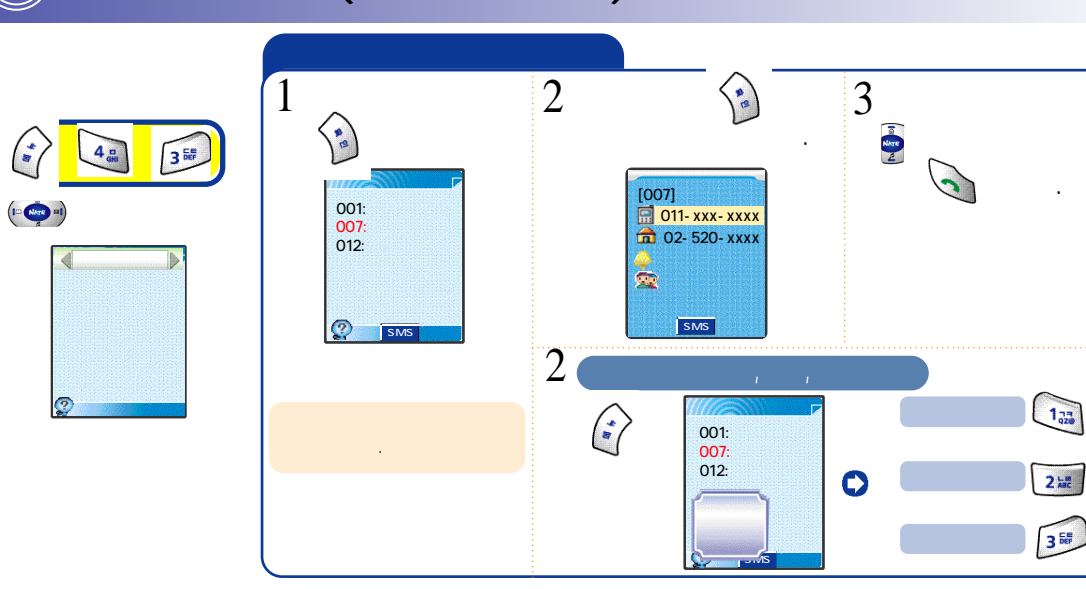

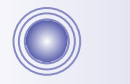

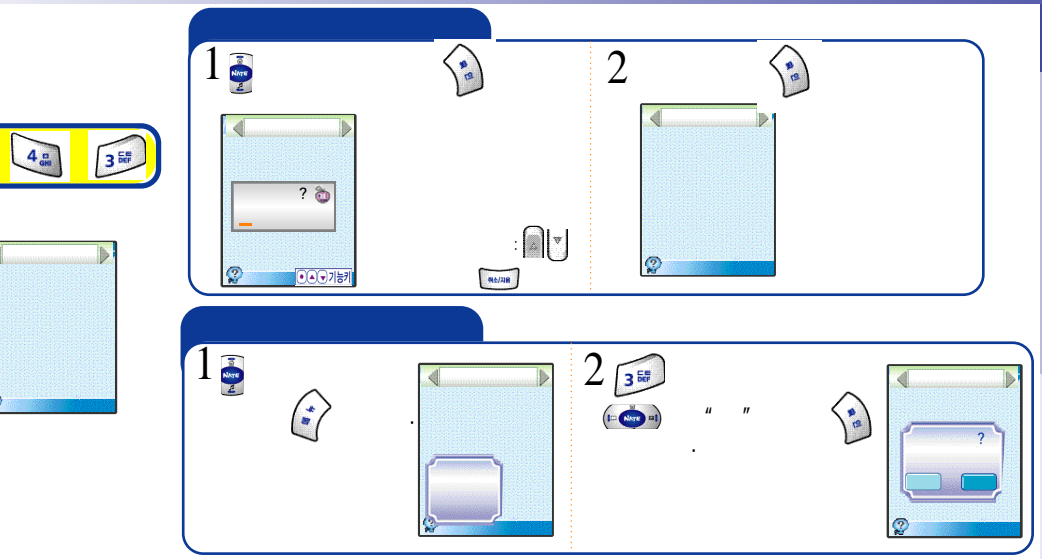

(126)

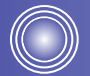

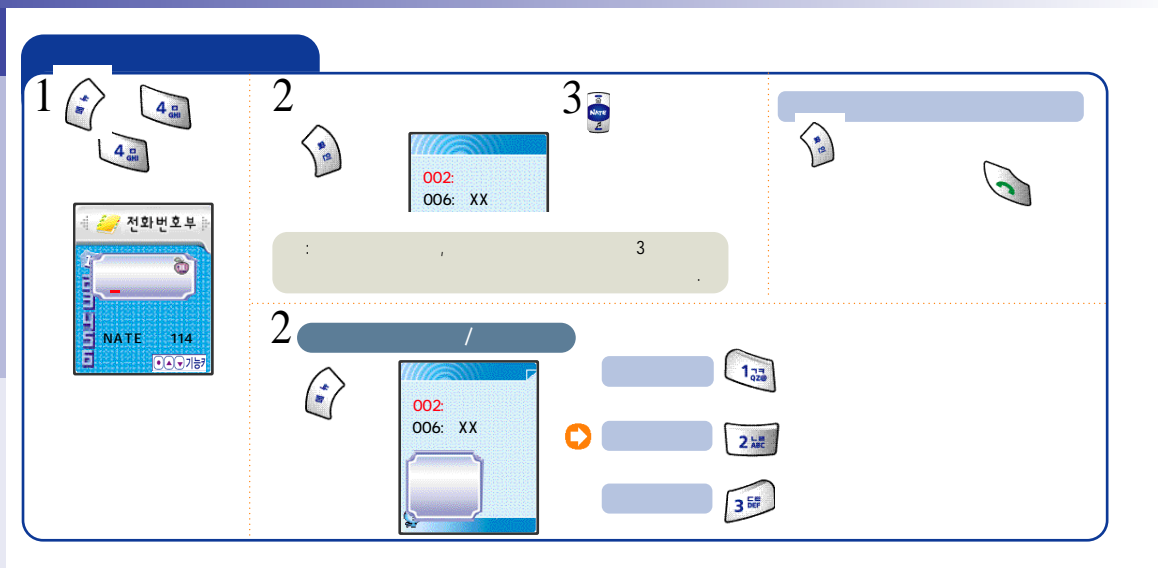

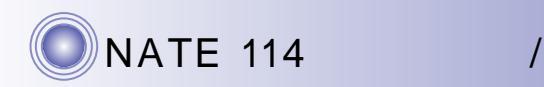

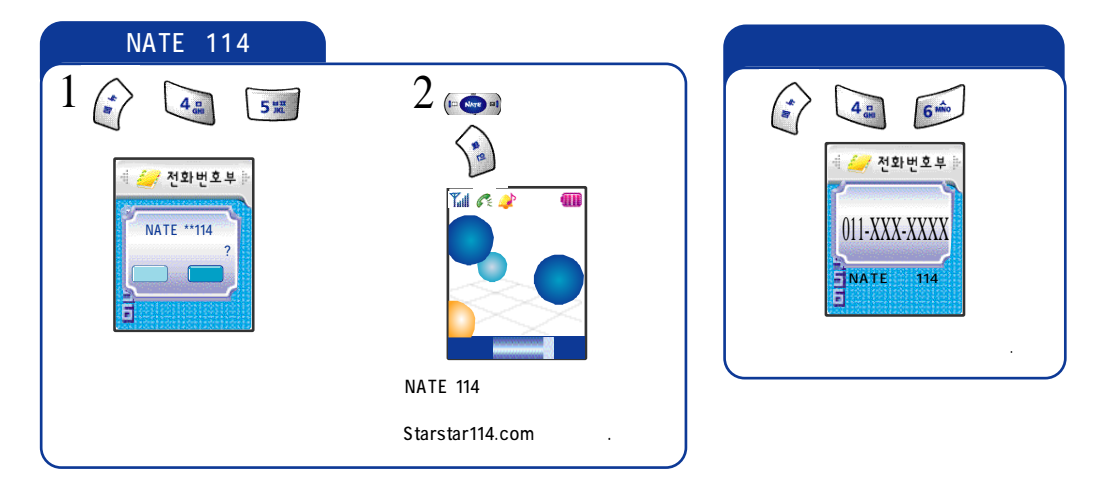

(127)

(128)

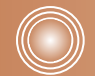

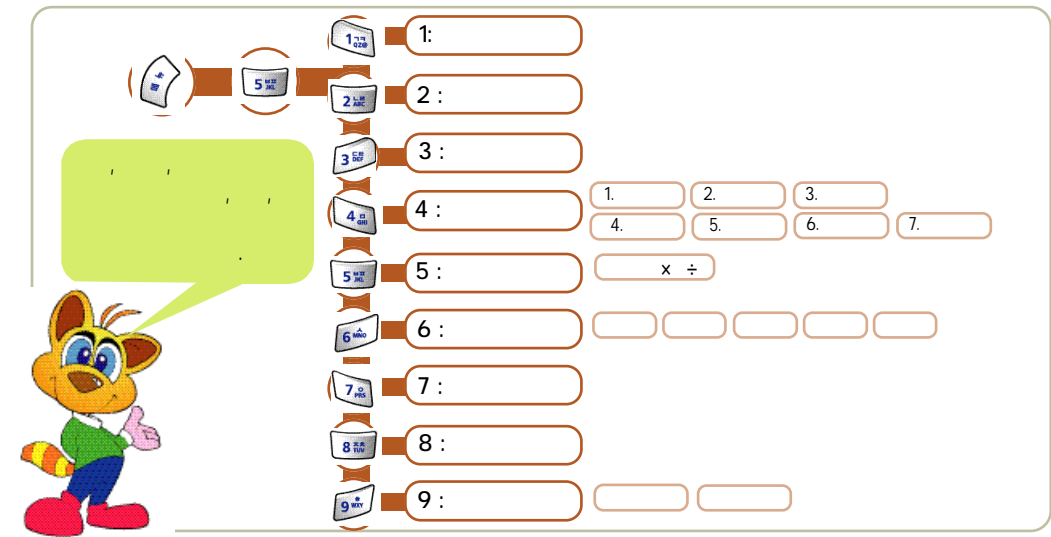

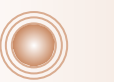

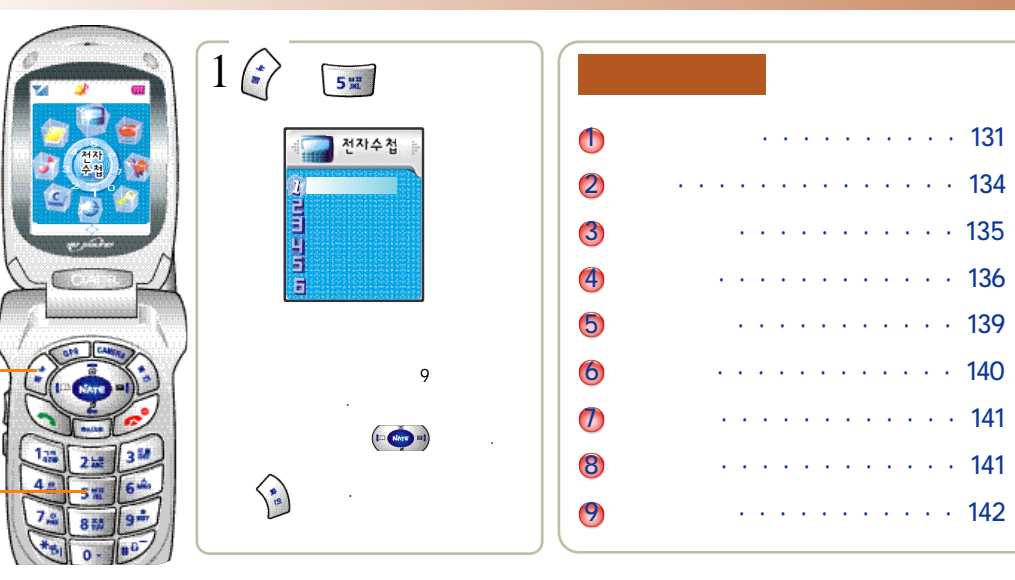

(129

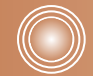

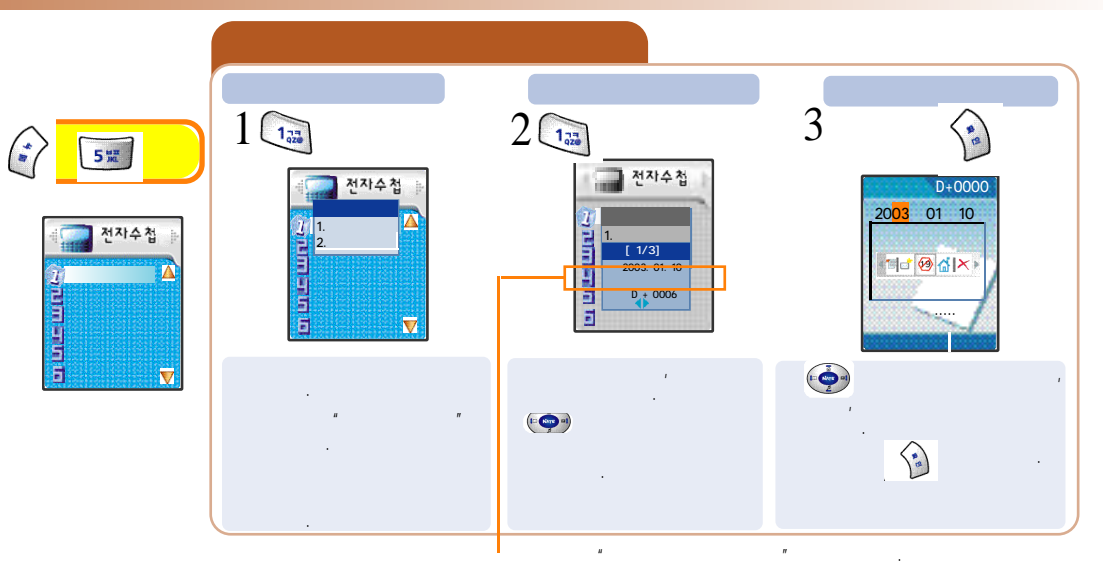

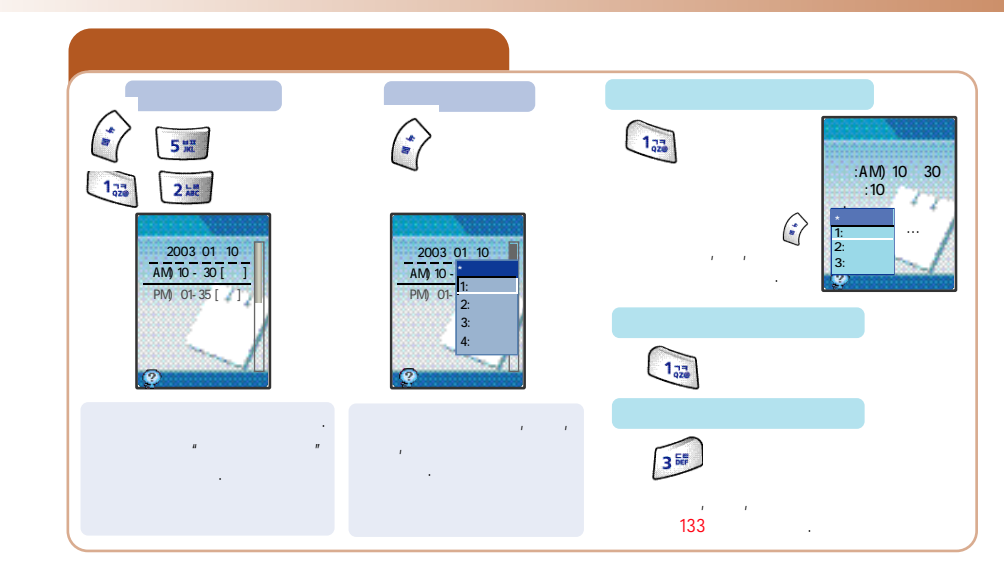

(131)

(132)

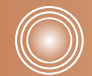

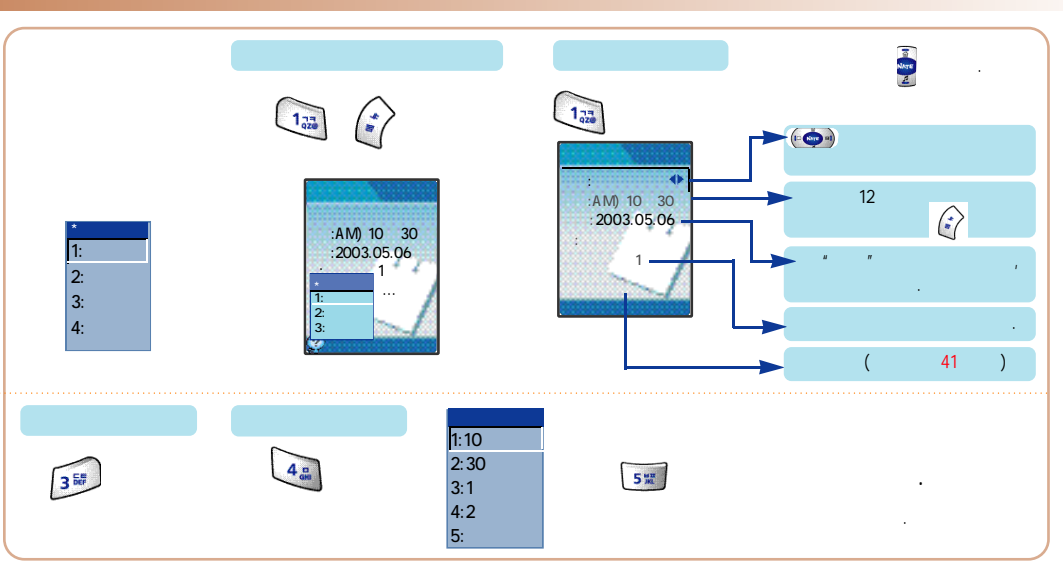

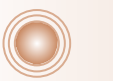

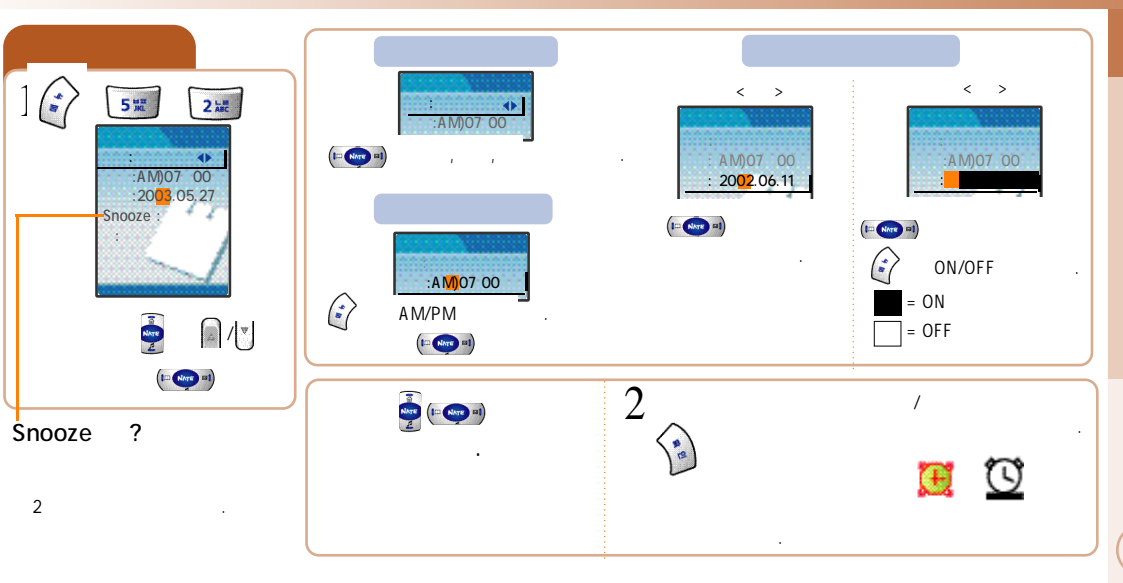

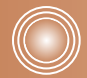

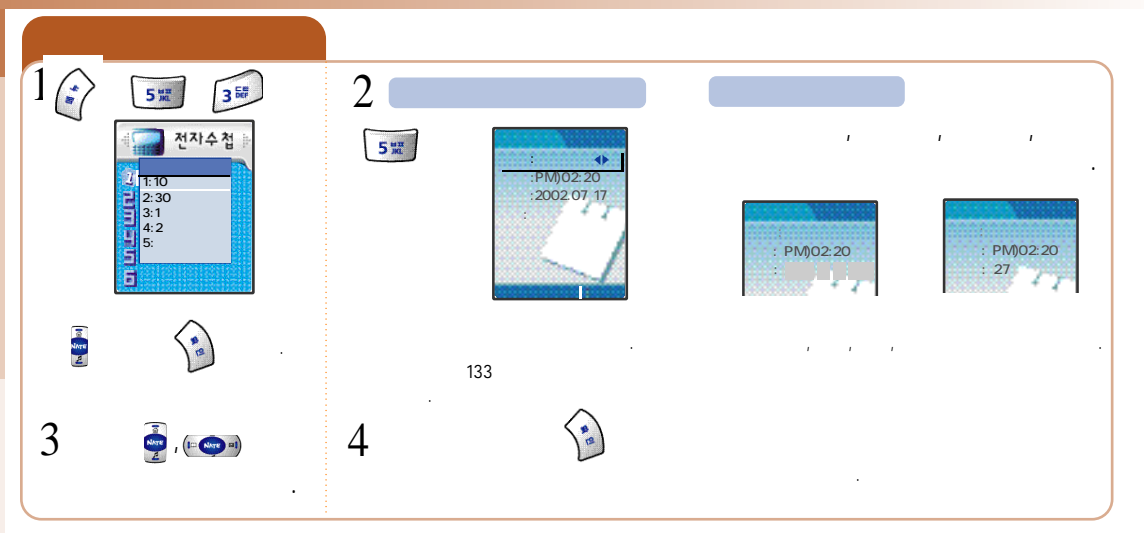

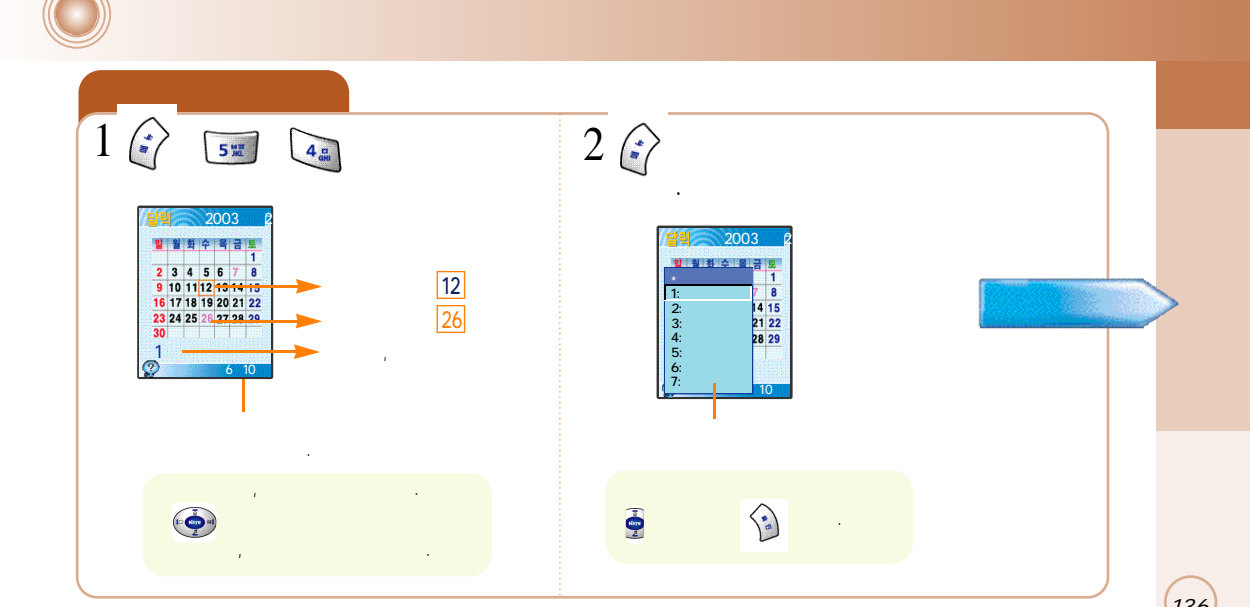

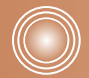

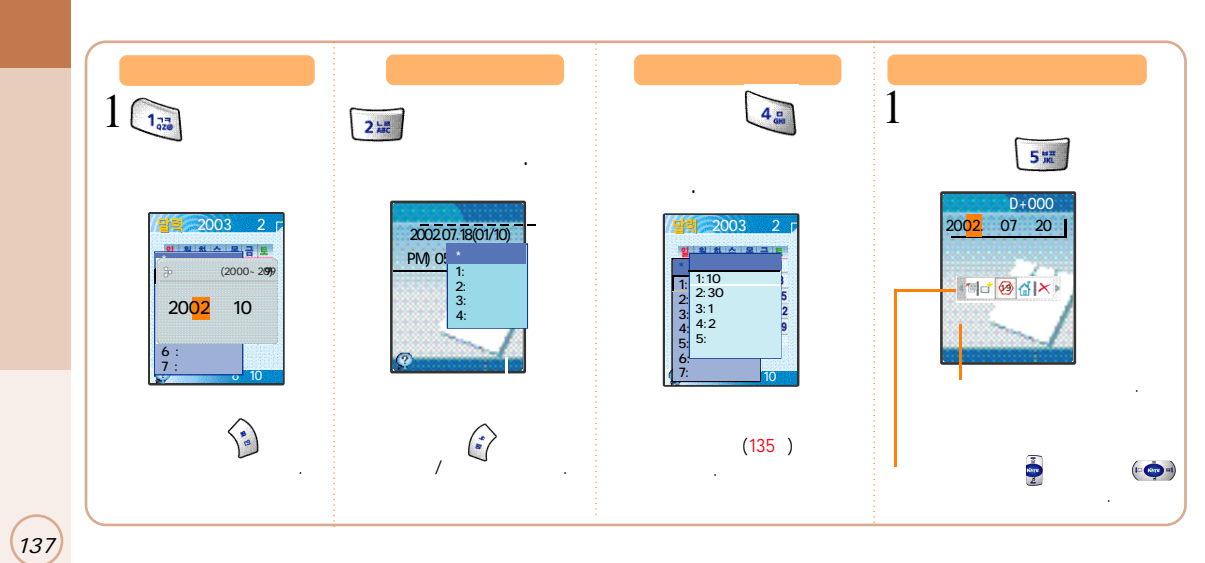

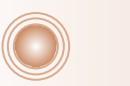

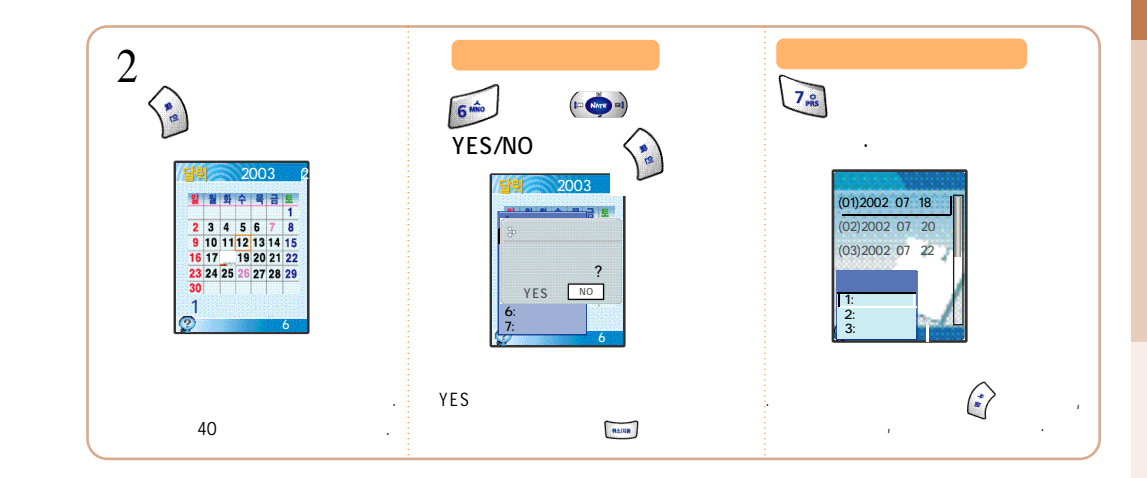

(138)

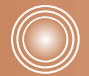

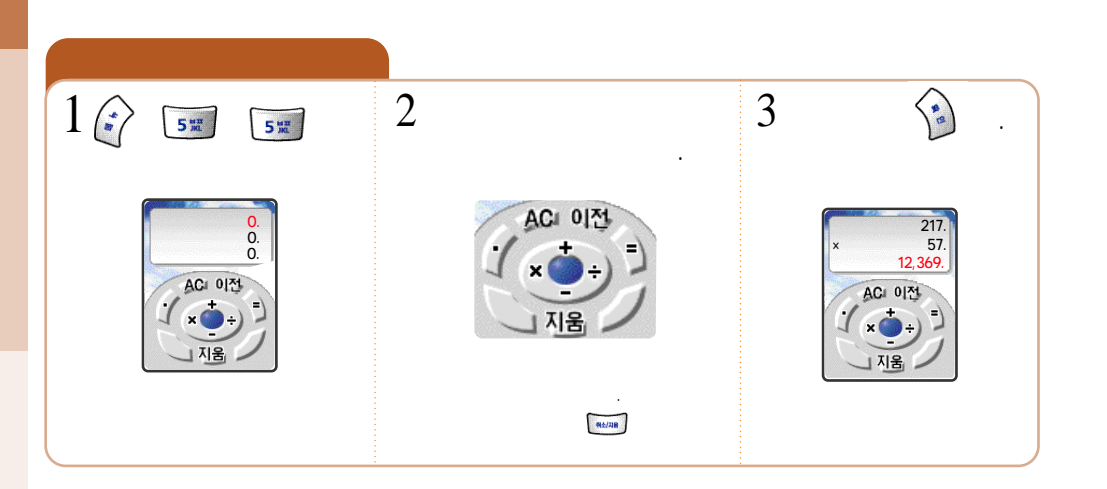

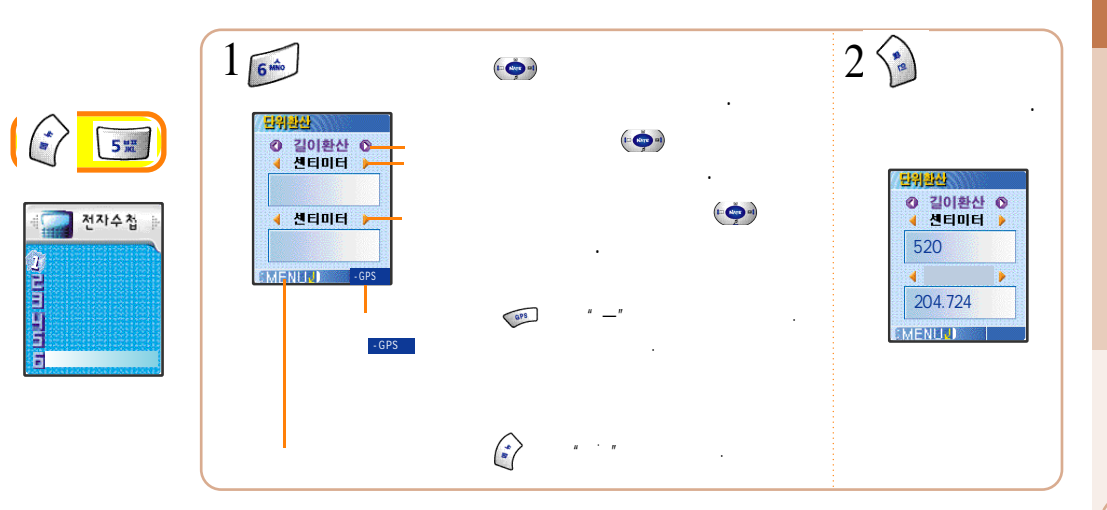

(140)
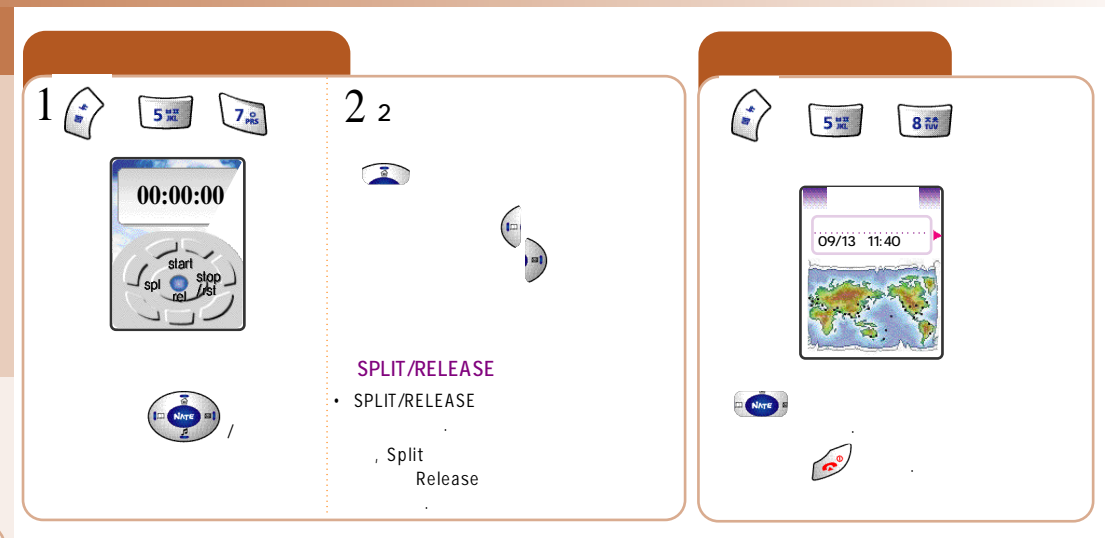

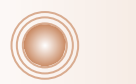

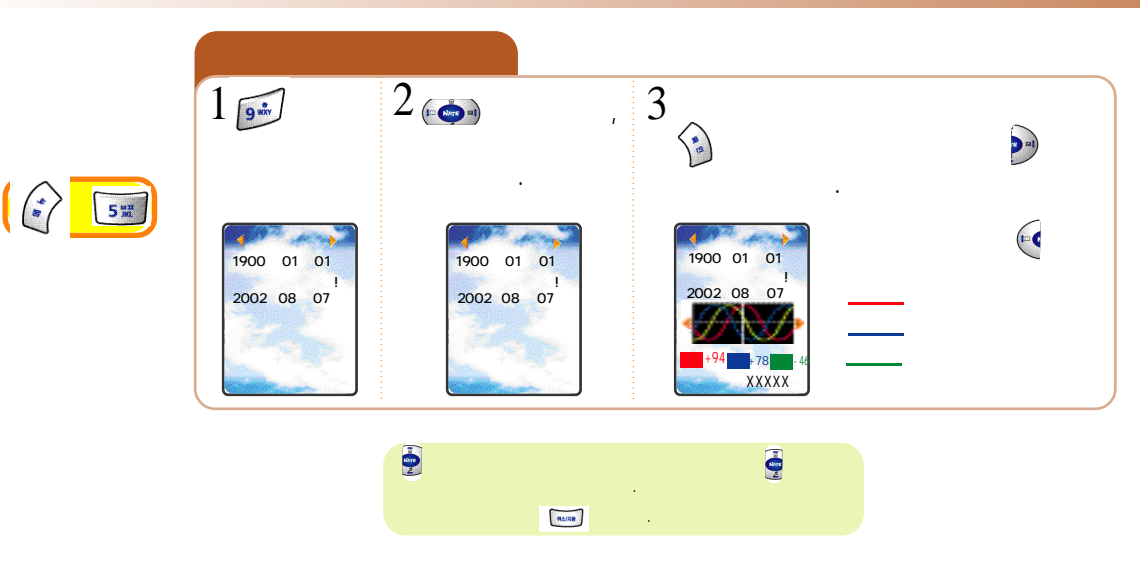

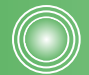

(143

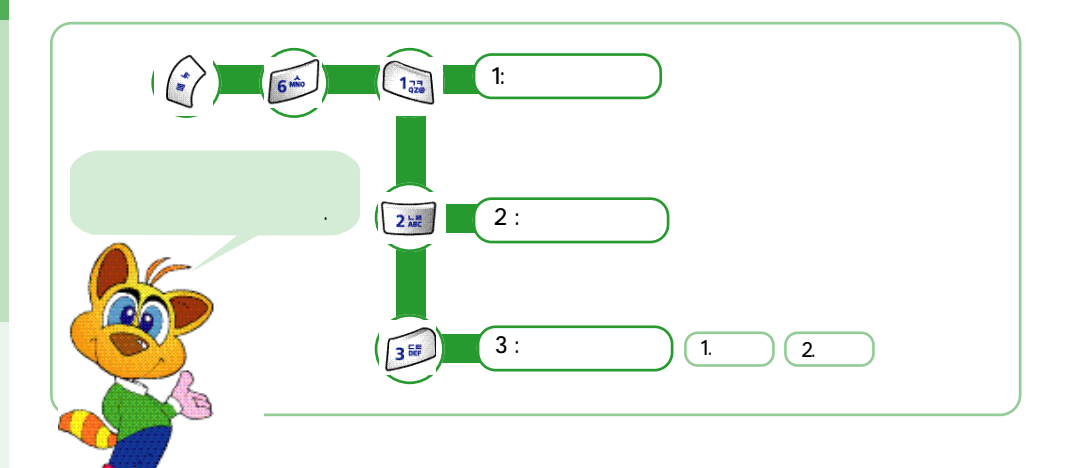

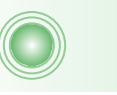

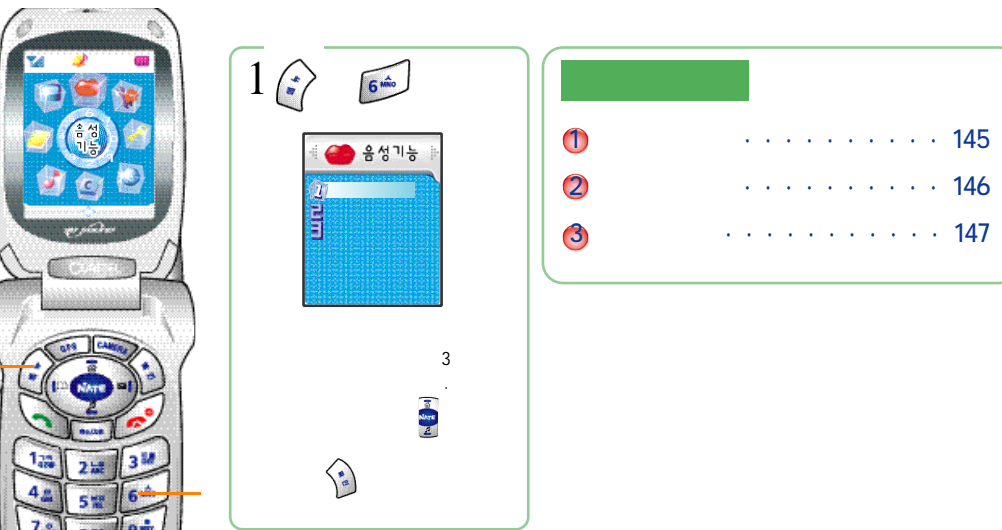

(144)

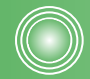

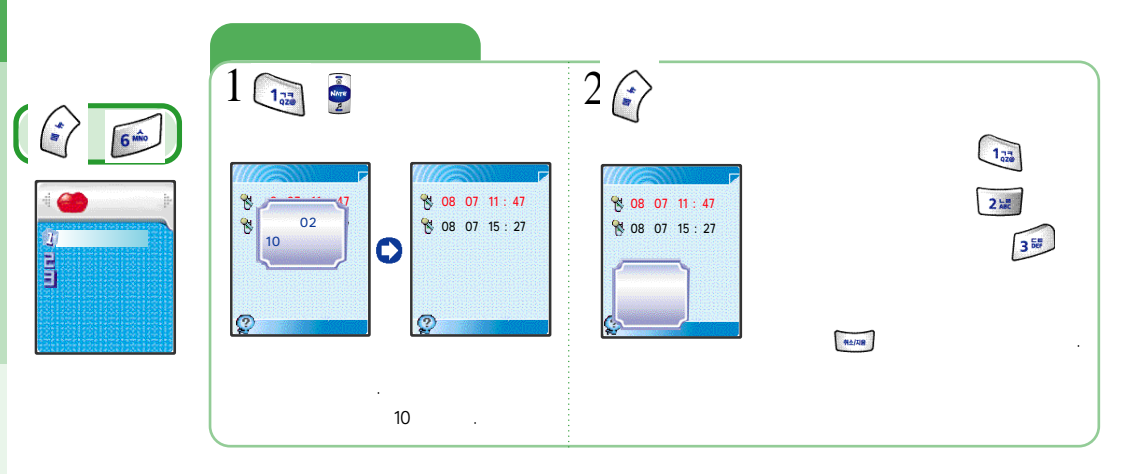

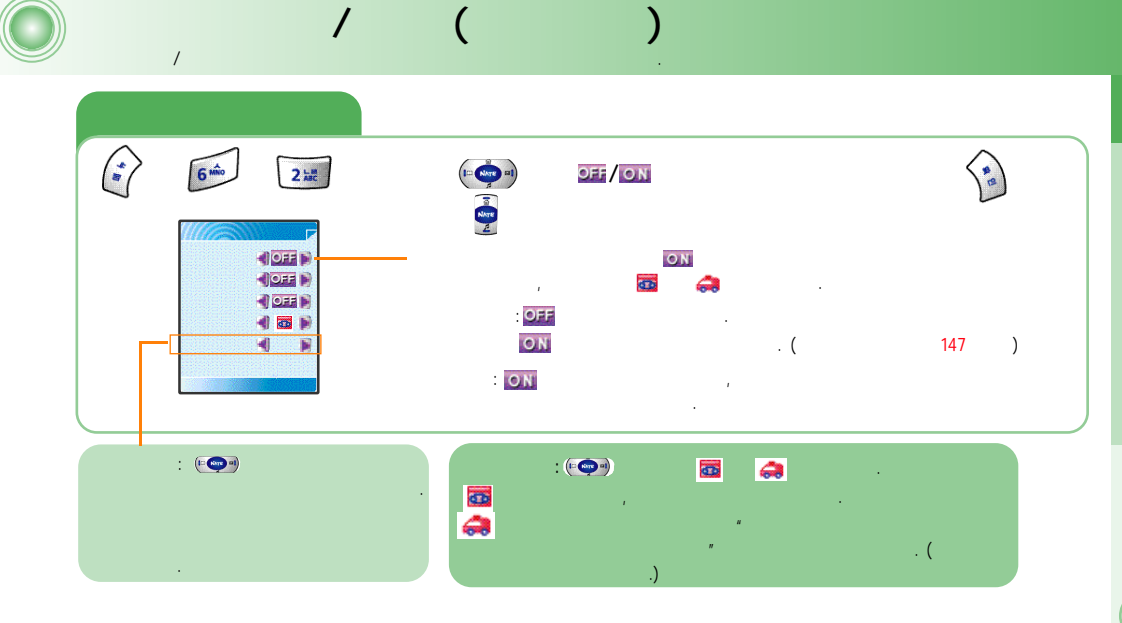

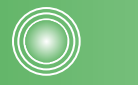

| 6 6m x | 1,77  | 가        | . ( |   | )   |
|--------|-------|----------|-----|---|-----|
| 3 567  | 2     |          |     |   |     |
| 1:     |       |          |     |   |     |
| 2:     | 2 Lat | Jan Star | ~   | Ŧ | 172 |
|        |       | 30 .     |     |   |     |
|        |       |          |     |   | ~ " |
|        |       |          |     |   |     |
|        |       | 가 .      |     |   |     |

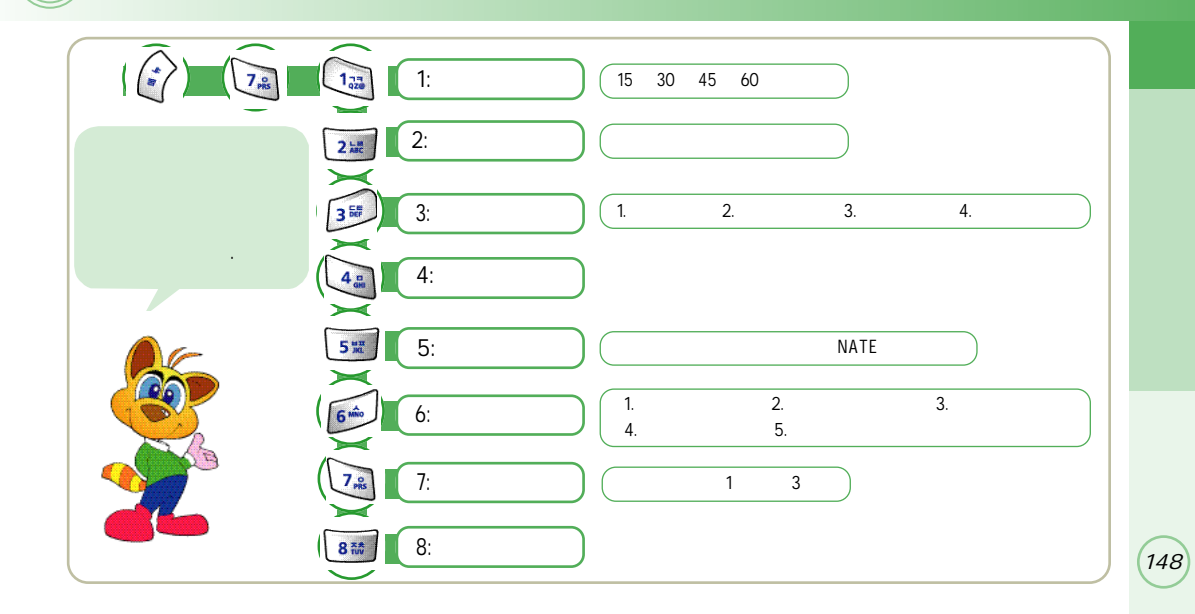

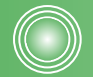

(149)

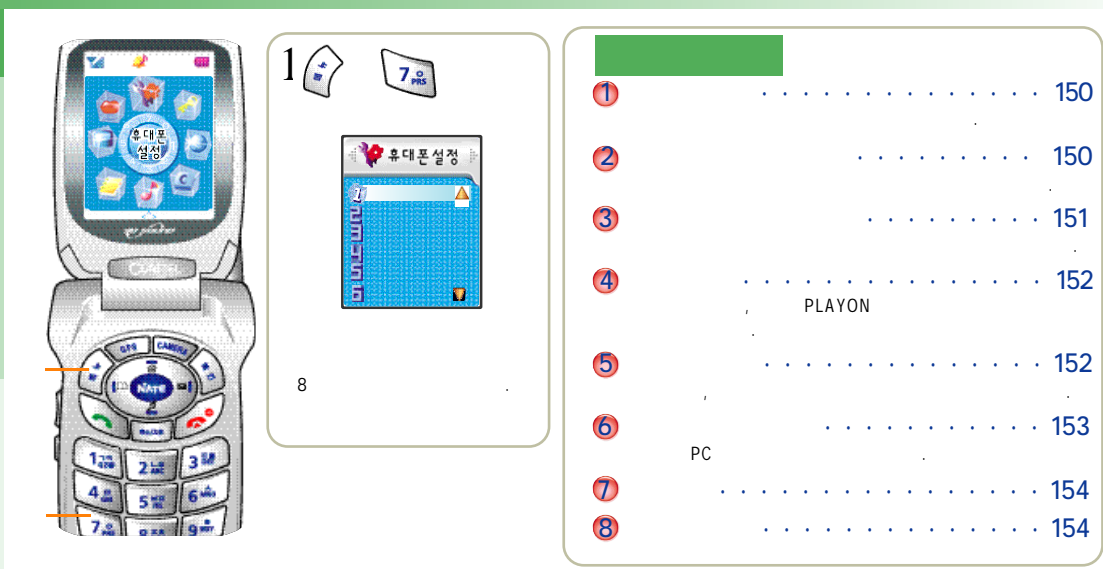

.

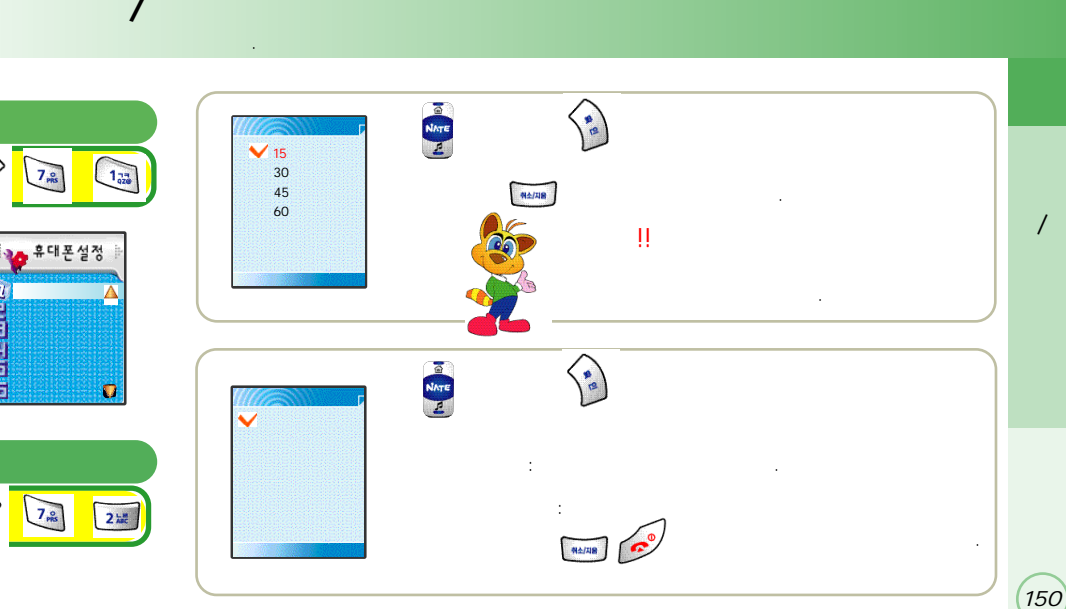

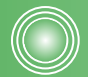

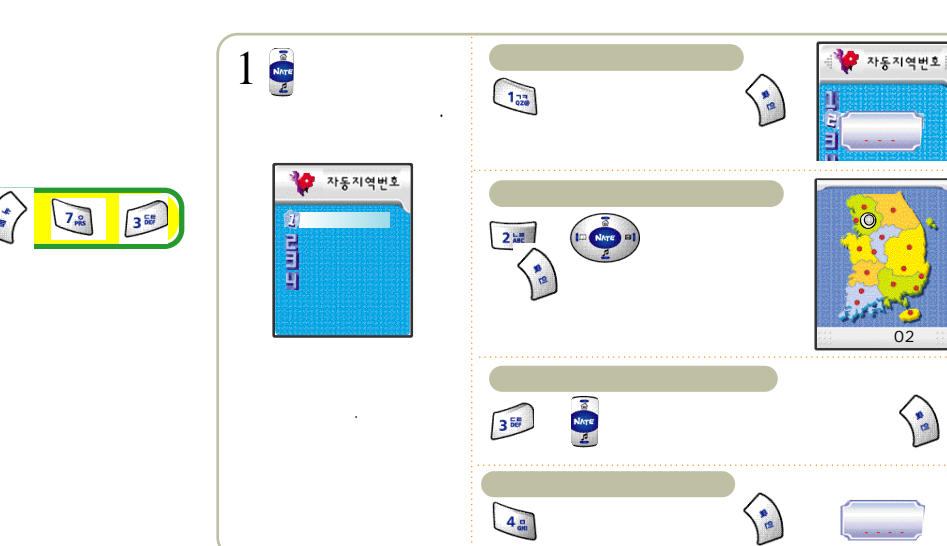

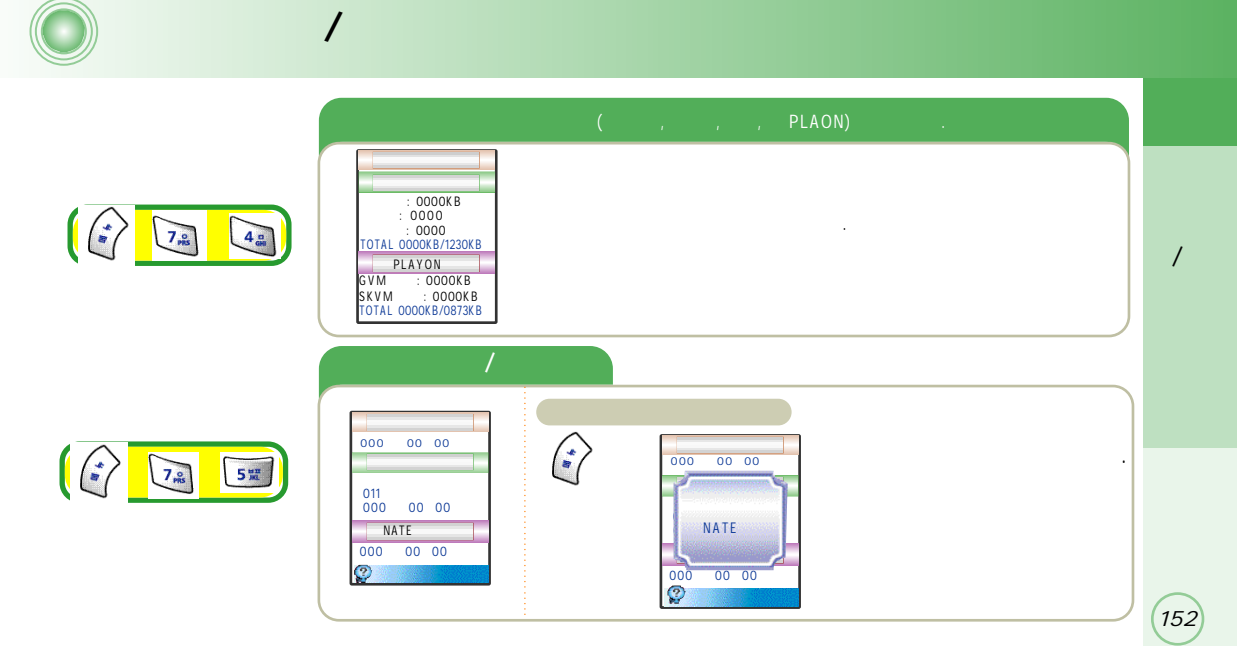

(151)

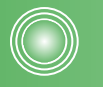

PC

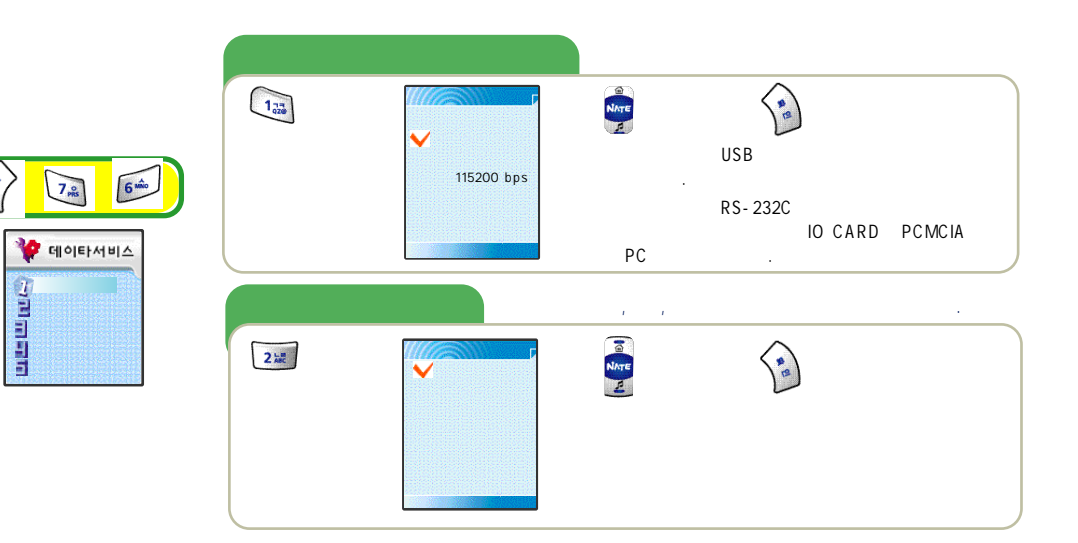

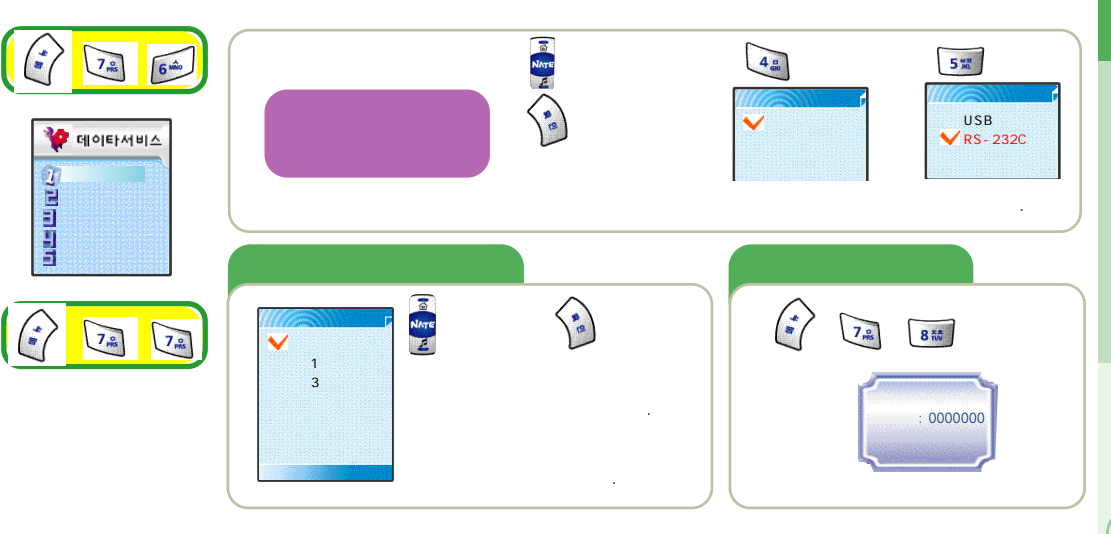

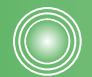

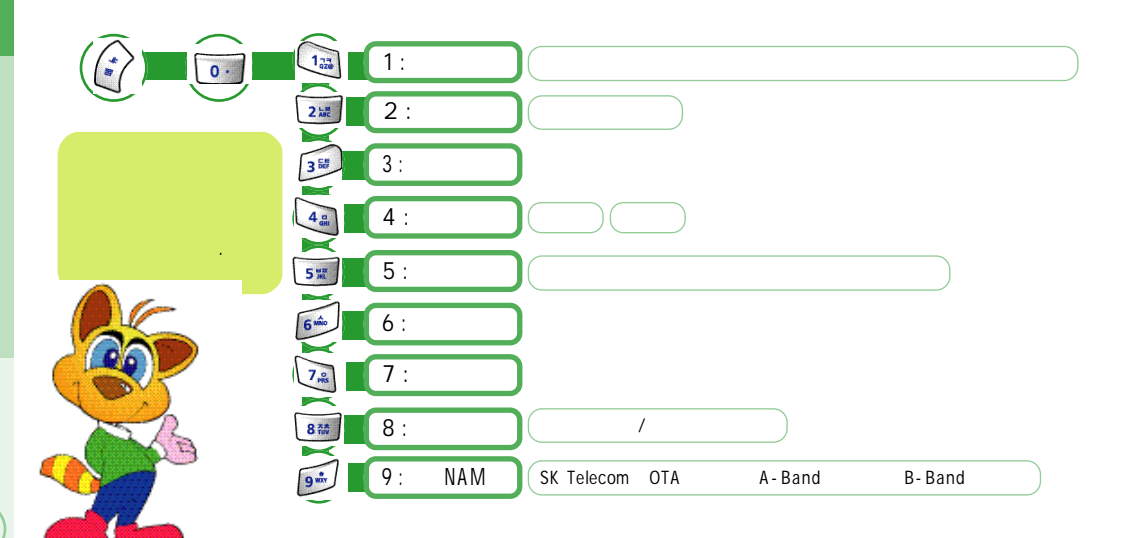

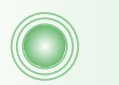

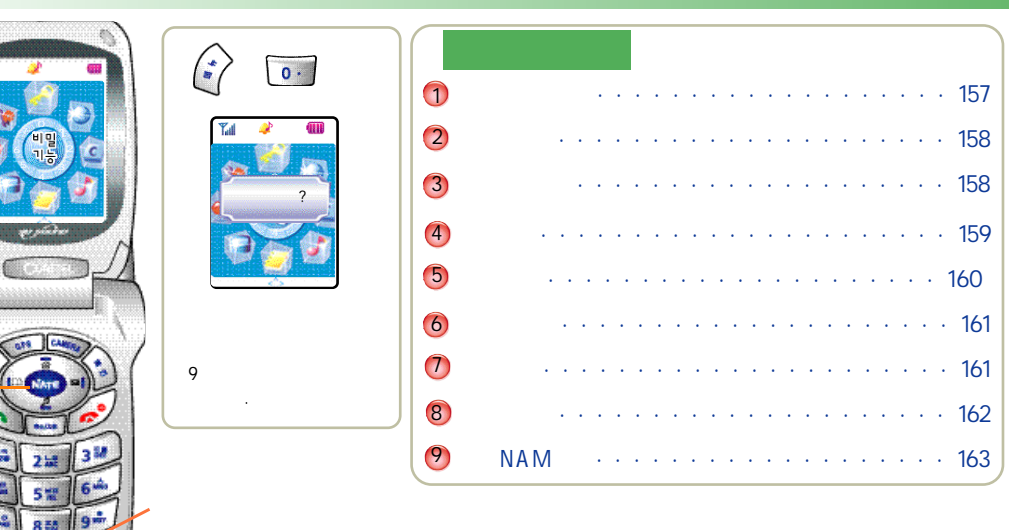

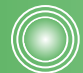

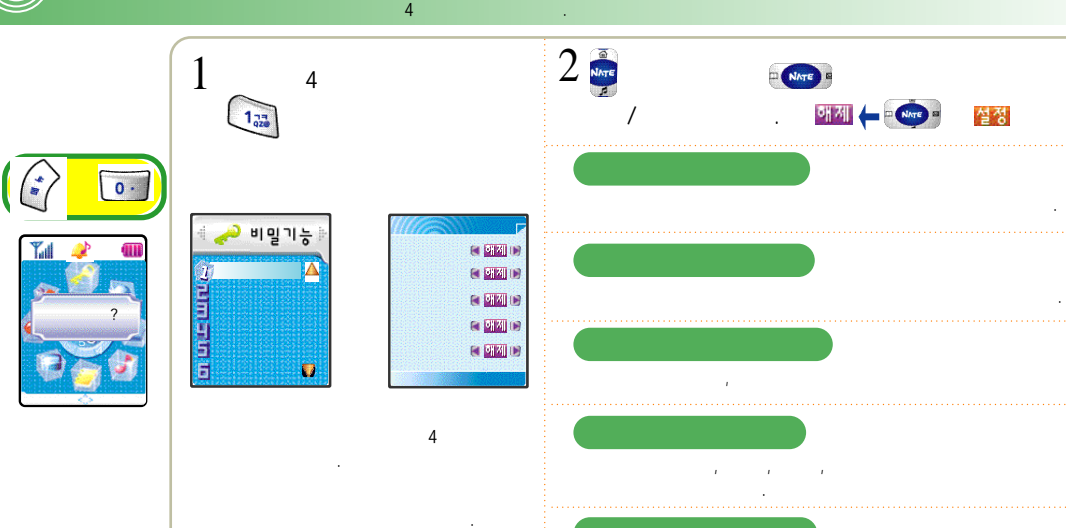

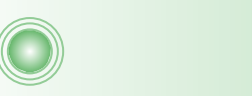

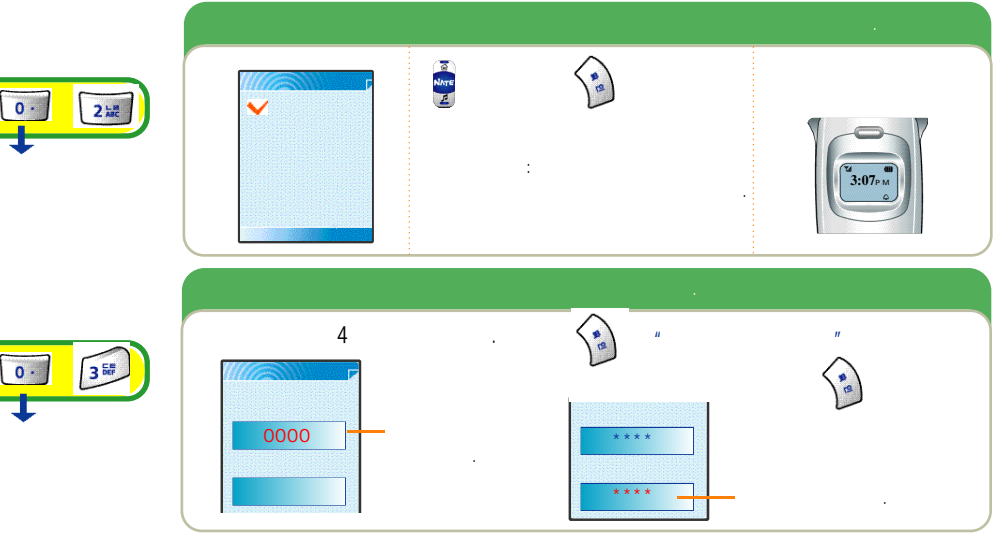

(158)

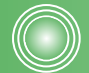

 $\langle \rangle$ 

0 ·

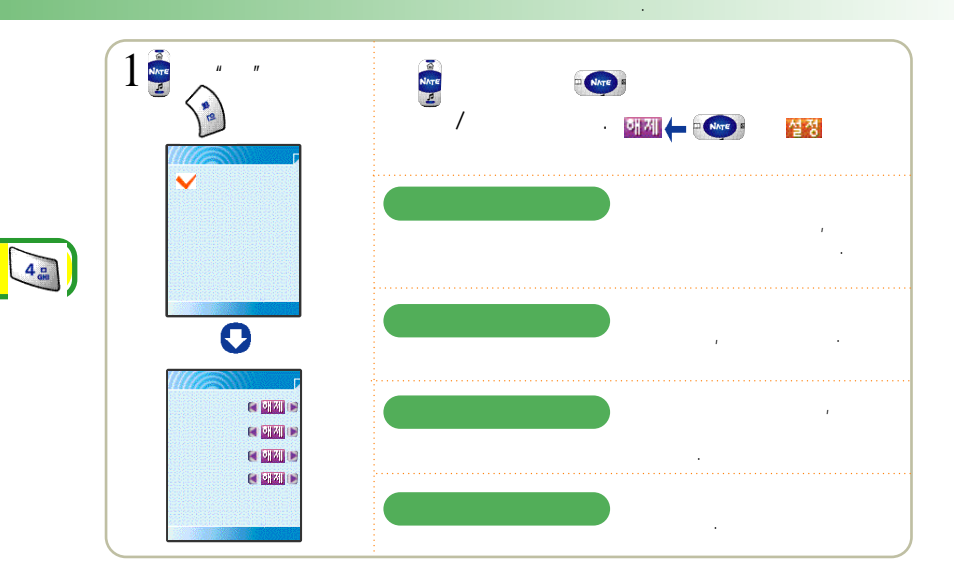

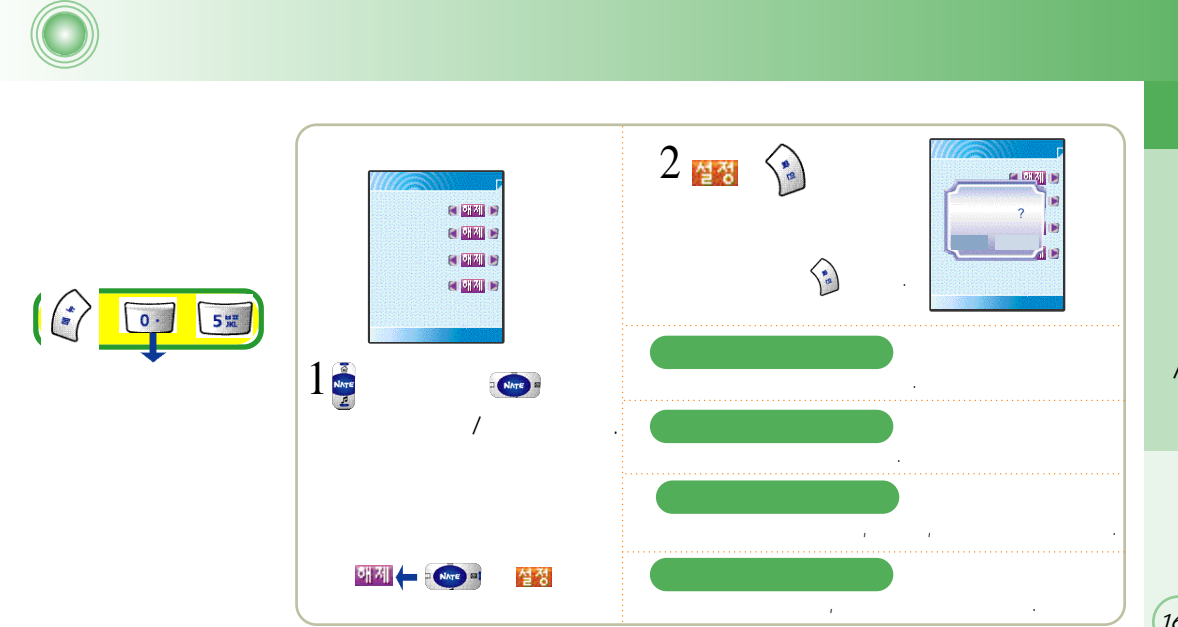

159

(160)

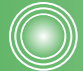

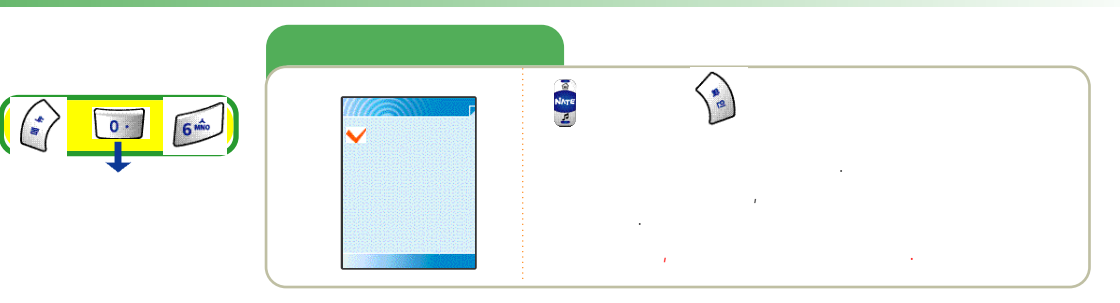

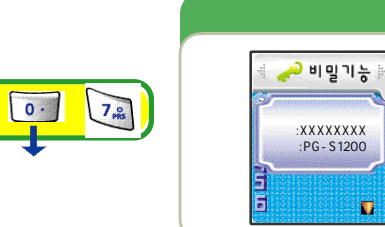

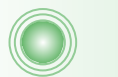

(\*

.

0 ·

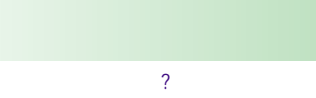

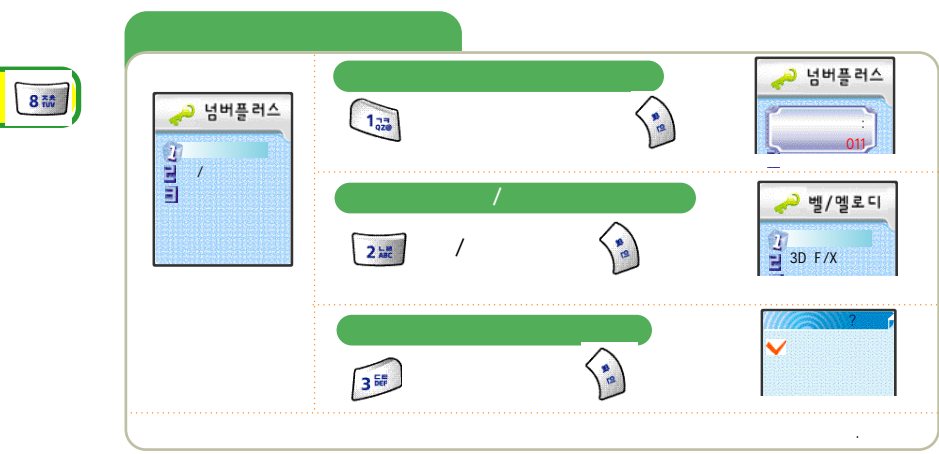

(162)

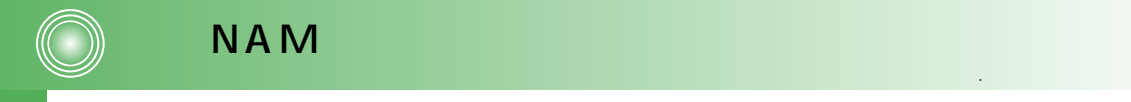

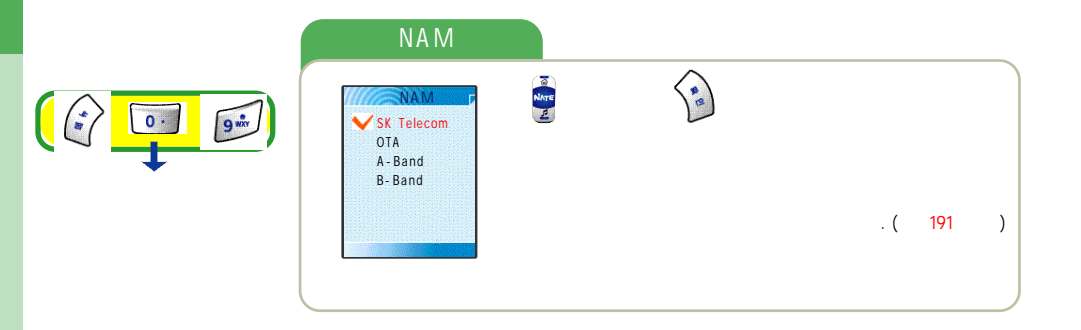

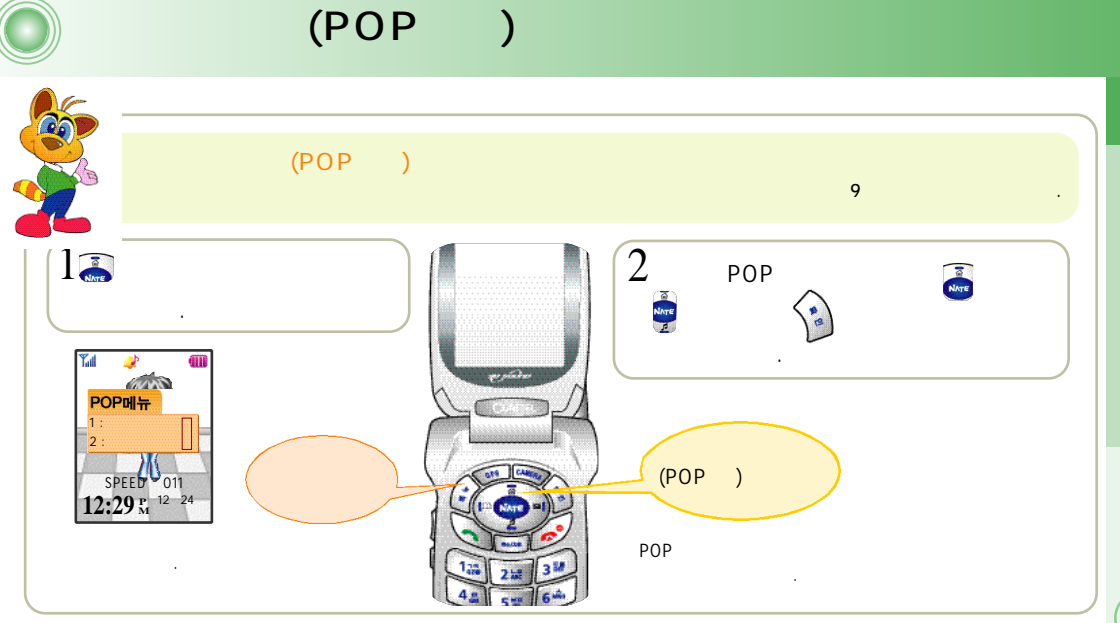

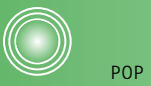

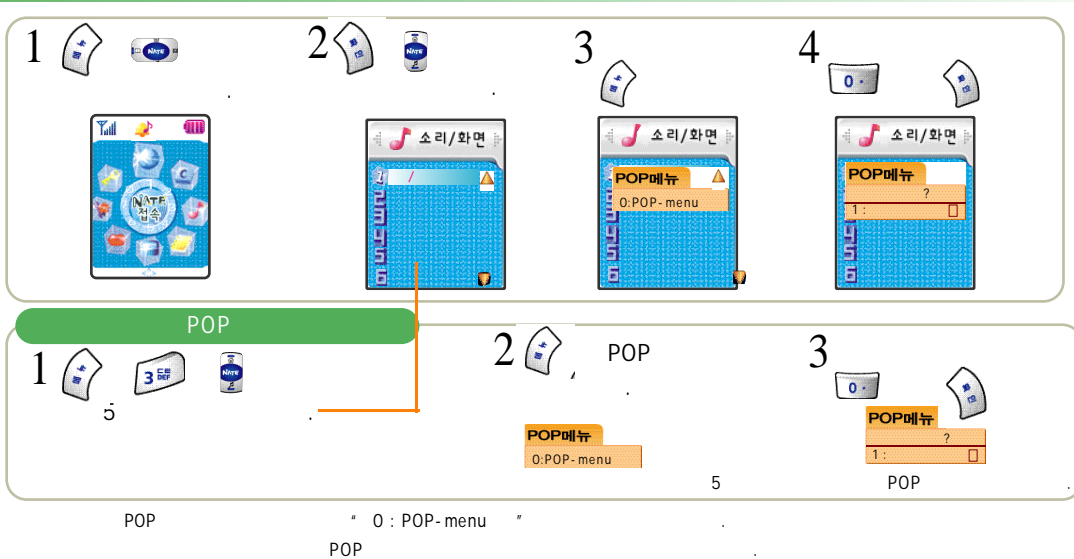

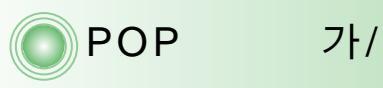

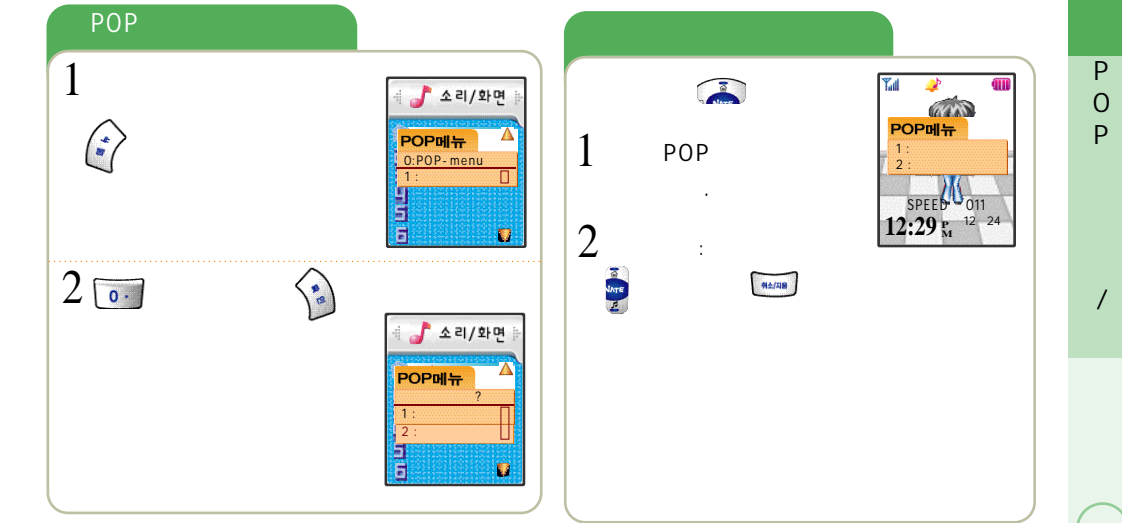

(165)

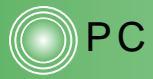

| USB<br>View                                                                                                    | www.curitel.com                                                                                                    | Curitel                    |
|----------------------------------------------------------------------------------------------------|----------------------------------------------------------------------------------------------------|----------------------------|
| <ol> <li>Pentieum 233Mhz, 333Mhz<br/>CPU (AMD K6-2 CPU)</li> <li>RAM 32 MB (64MB )</li> <li>DirectX 8.0</li> <li>50MB HDD</li> <li>640*480</li> <li>2 CD-ROM</li> <li>7.2 /</li> <li>Window98 SE, ME, Windows 2000, XP</li> <li>USB 11</li> </ol> | 1. Pentium3, Ghz<br>(AMD Duron, Athlon<br>2. RAM 256MB<br>3. AGP 2 DirectX 8.0<br>4. 300MB HDD<br>5. 1024*768<br>6. 24 CD-ROM<br>7. 2 /<br>8. Window98 SE, ME, Window<br>9. USB 1.1 | CPU<br>CPU)<br>vs 2000, XP |
| <br>- !! 가 .<br>CPU 가                                                                                                    | -                                                                                                    |                            |

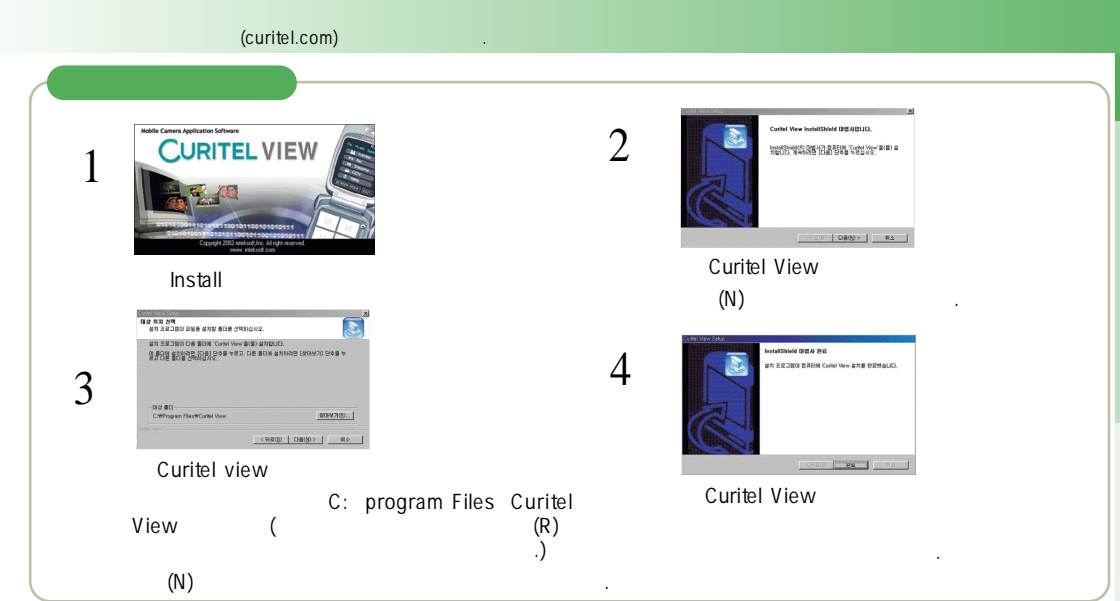

Ρ

С

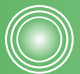

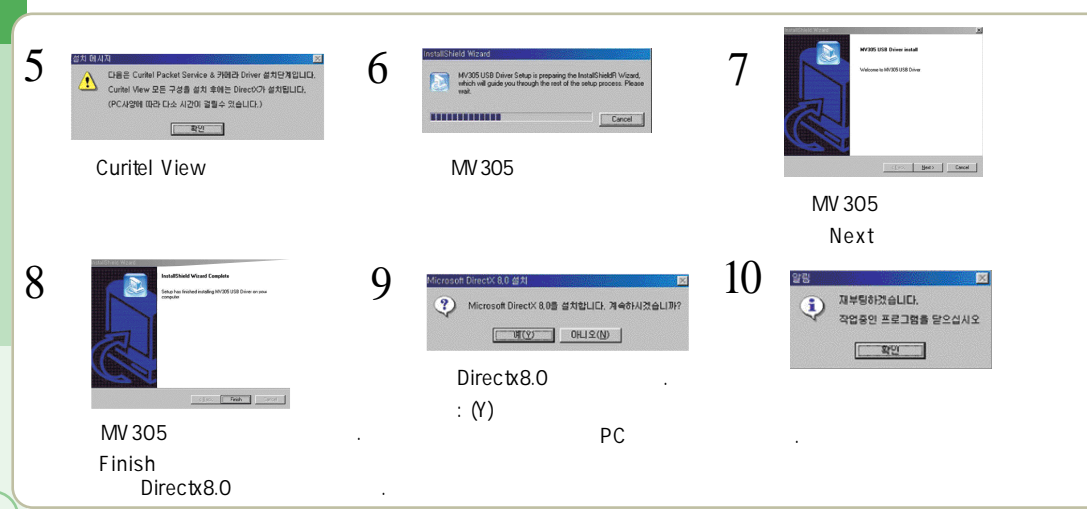

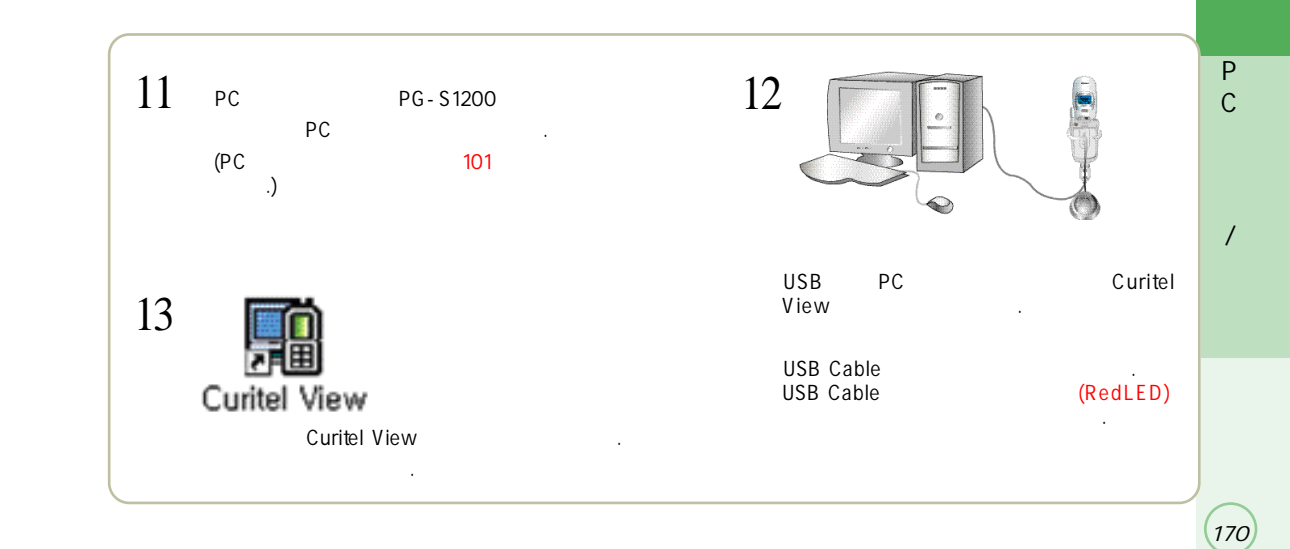

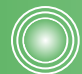

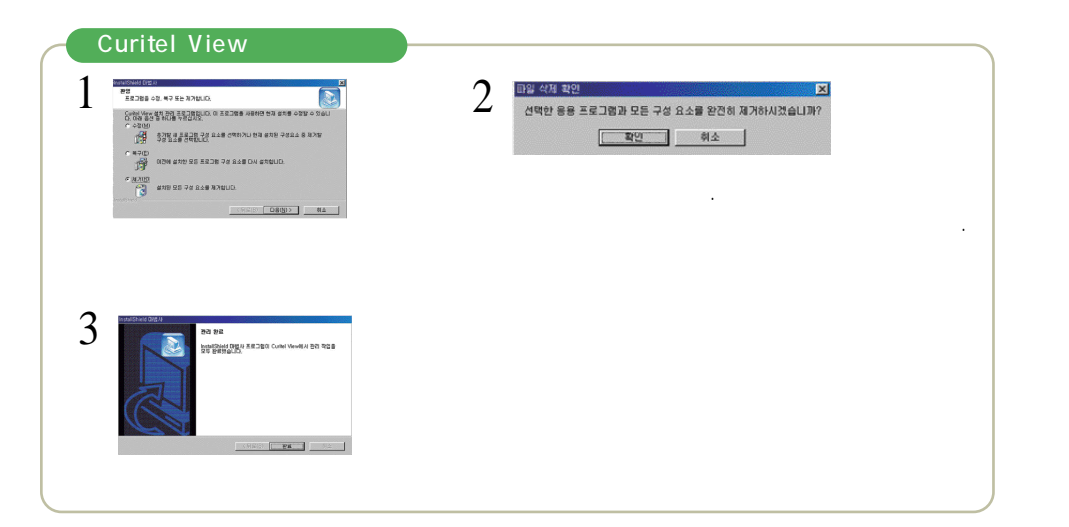

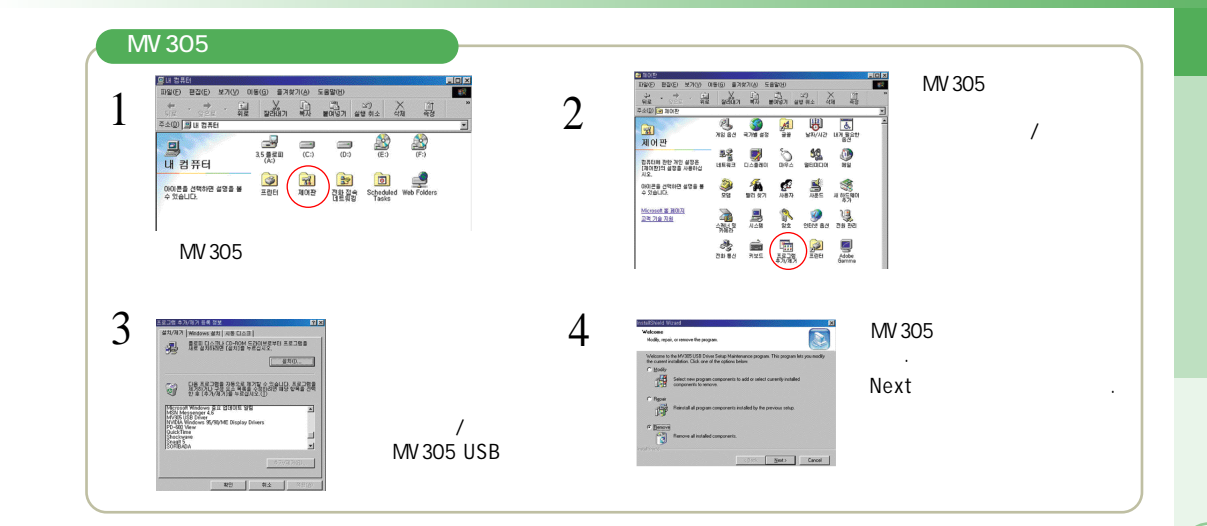

(172)

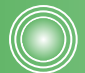

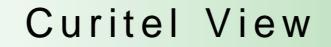

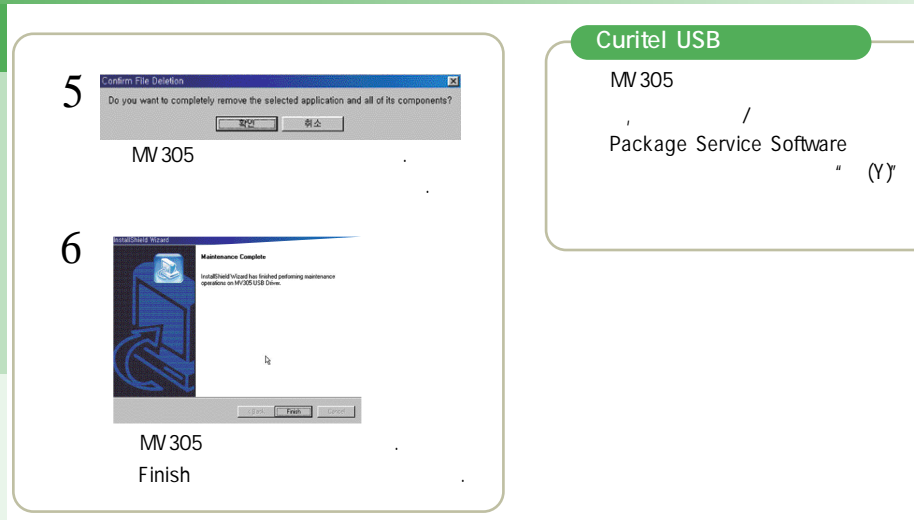

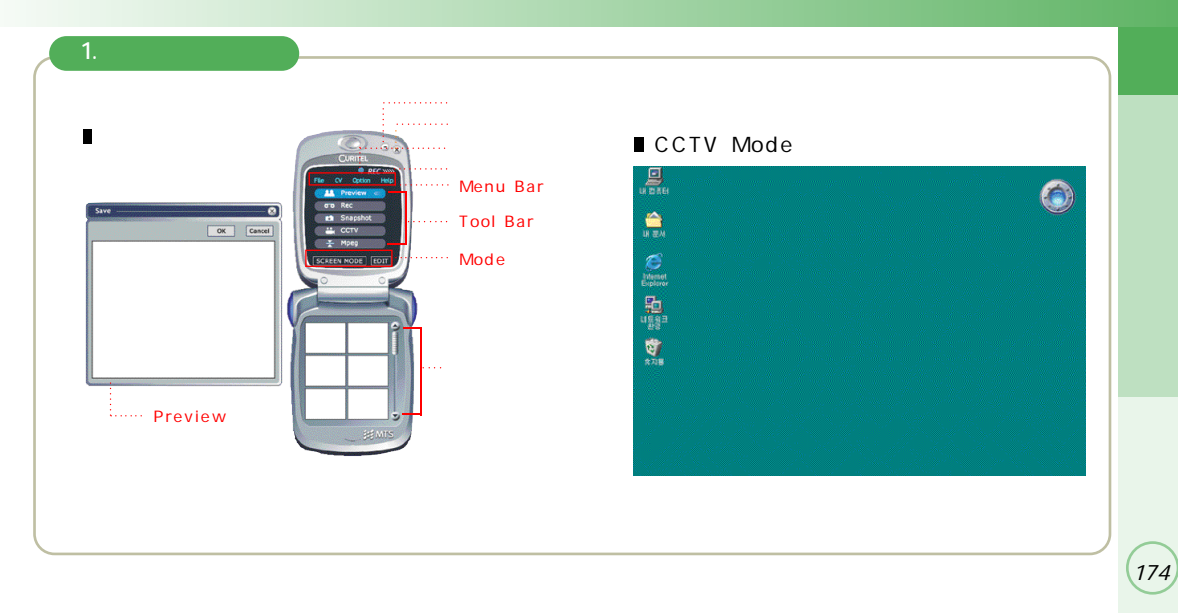

.

Curitel

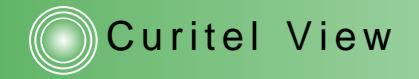

(175

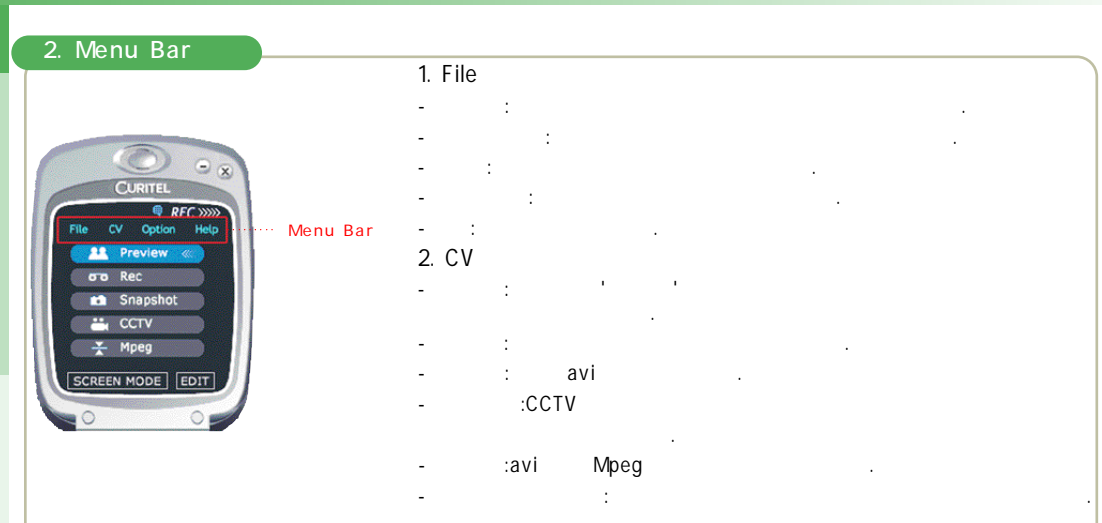

# Curitel View

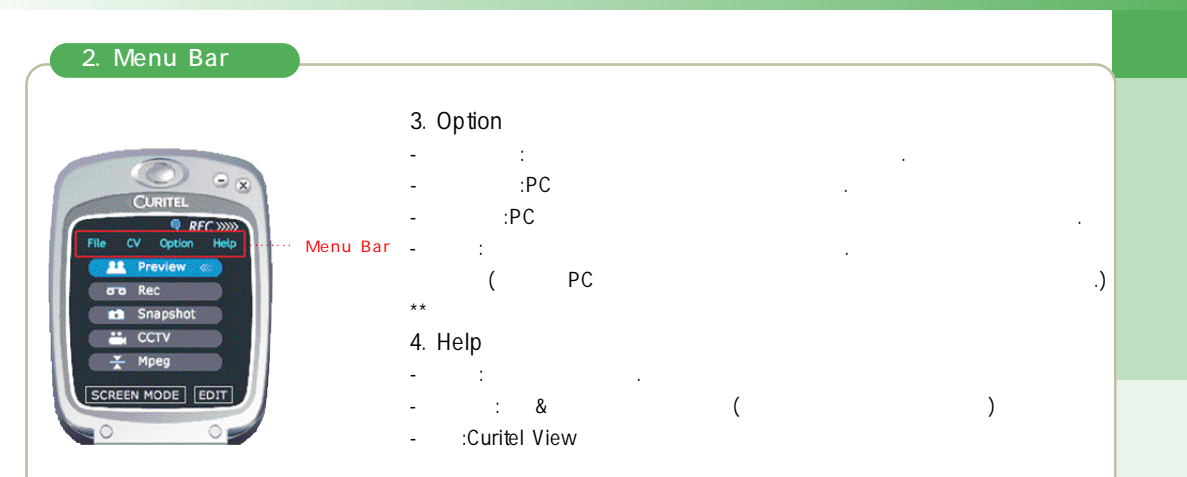

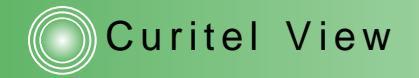

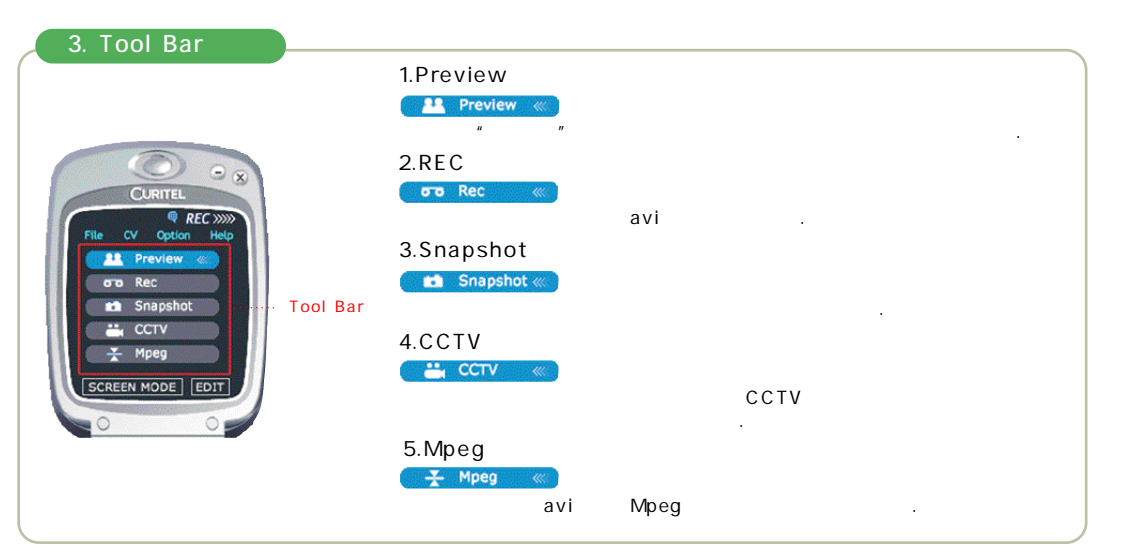

# Curitel View

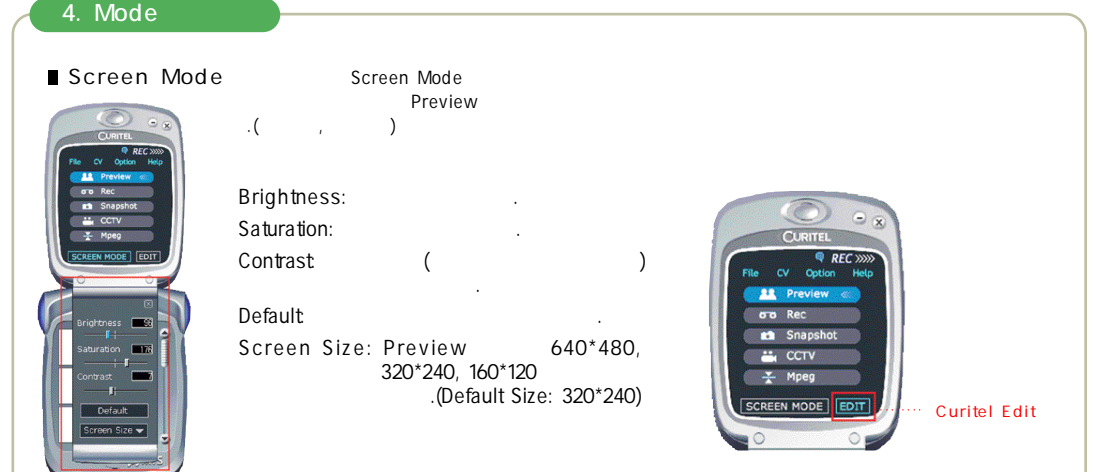

(177

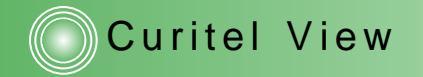

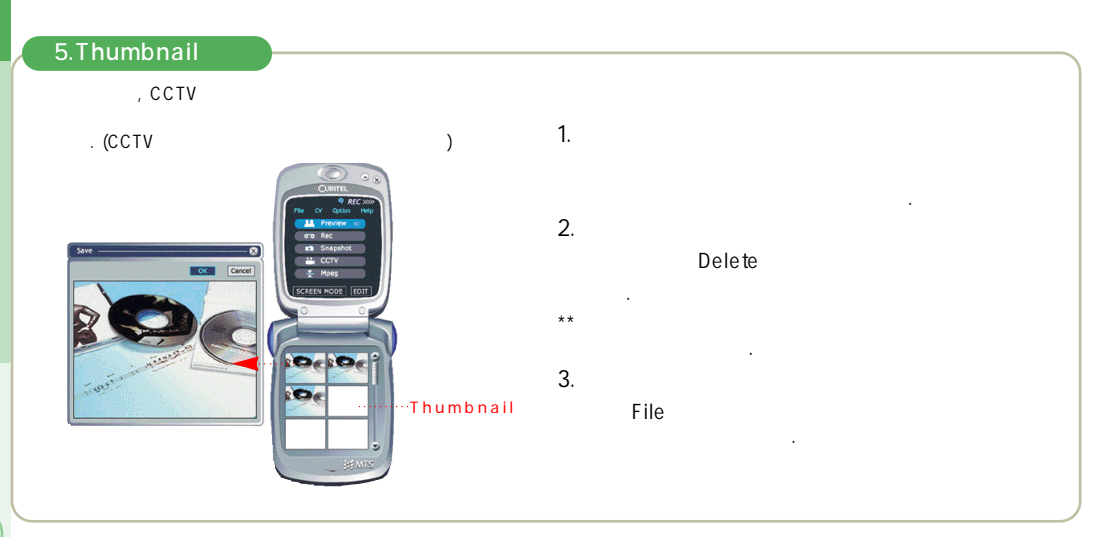

## Curitel View

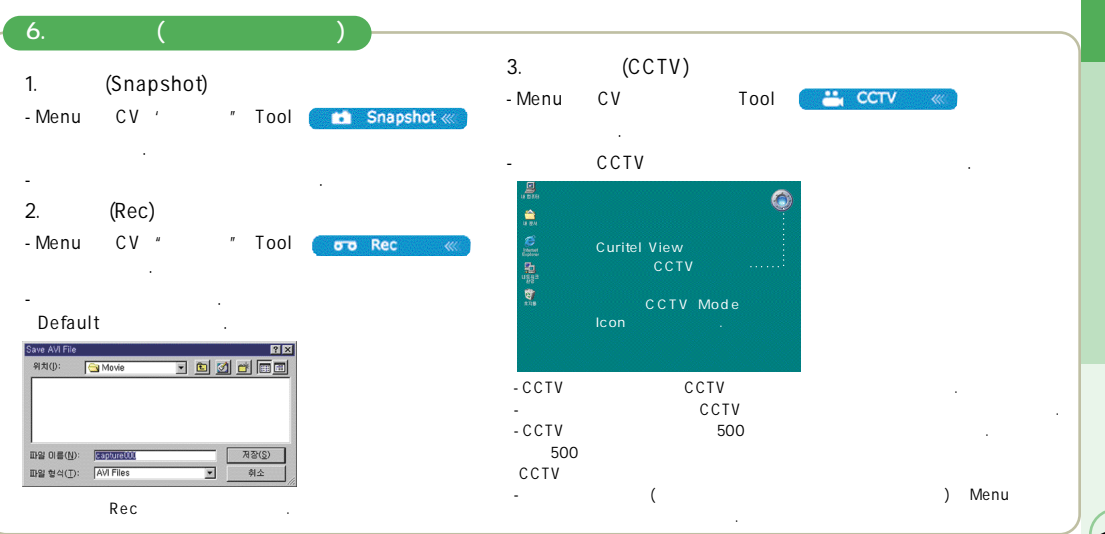

(179)

(180)

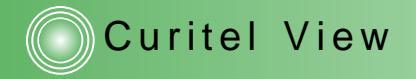

| 4.           | (Mpeg)               |          |          | 5.                                                                       |
|--------------|----------------------|----------|----------|--------------------------------------------------------------------------|
| Menu         | CV                   | Tool 📑   | – Mpeg 🔍 |                                                                          |
| Mpeg         | -                    | Select   | avi      | Save C                                                                   |
| ОК           |                      | Mpeg     |          |                                                                          |
| avi          | 2 가                  | Mpeg     |          |                                                                          |
| Mpeg Com     | pression             |          |          | - Alanta a                                                               |
| FIle r       | ame WMovieWCapture,a | Select > |          | Trapal Transfer                                                          |
| Prog         | press                |          |          |                                                                          |
|              | OK Cancel            | ]        |          | Save .                                                                   |
| Get Avi File |                      | R X      |          | Save Picture (mage Fittures ) The Save Save Save Save Save Save Save Sav |
| 위치():        | 🔁 Movie 👱            |          |          | Picture002<br>Picture001<br>Picture000                                   |
| Scaptureuu   | 1                    |          |          |                                                                          |
| 1            |                      |          |          |                                                                          |
|              | Sectors.             | 97/0     |          | 파일 이용(N): GrammingsWormenWeiwwwiteuresWateure(08 저장(S)                   |

# Curitel View (Edit)

| 1. Photo View ( )                                            |                      |   |
|--------------------------------------------------------------|----------------------|---|
| CLARIEL Seec Prove File                                      | Photo View ( )       |   |
|                                                              | 1.Preview :          |   |
| Menu Proto Lat<br>Very<br>Very<br>Very                       | 2.Select( / ): Still |   |
| Norde File Christoppan FilemContel/control/clampicLandol Jup | 3. :                 | 가 |
|                                                              | 4. :                 |   |
|                                                              |                      |   |

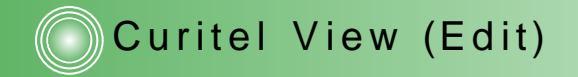

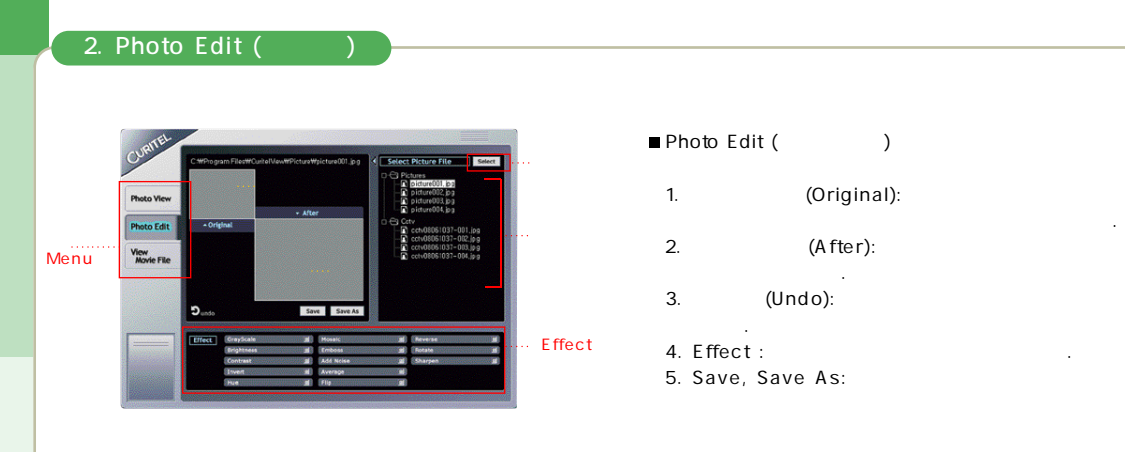

# Curitel View (Edit)

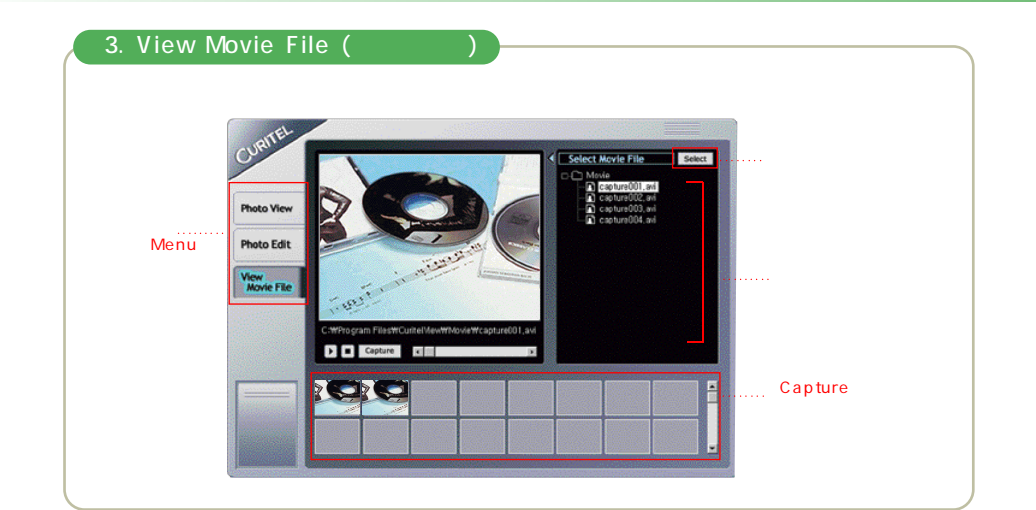

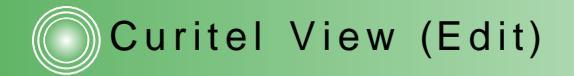

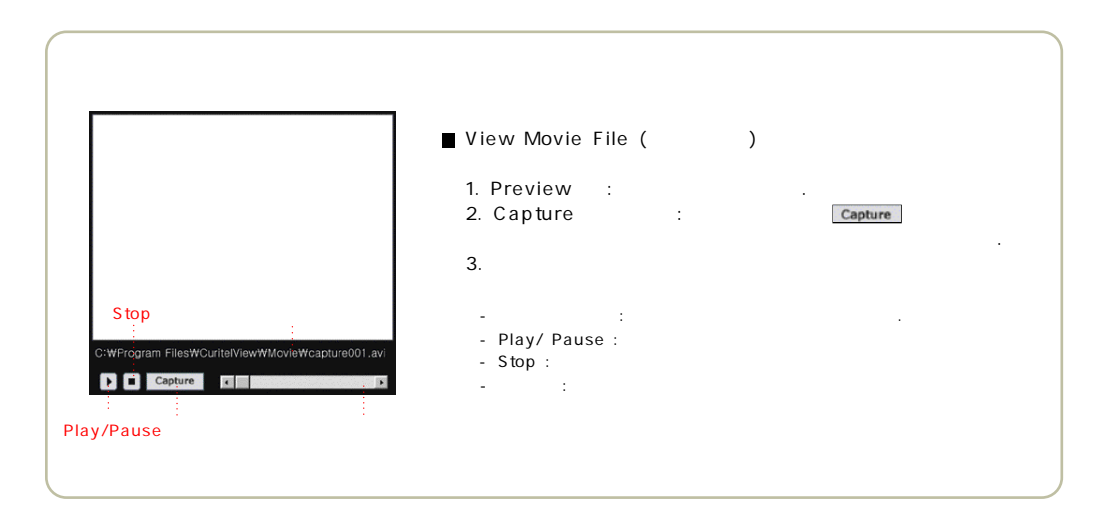

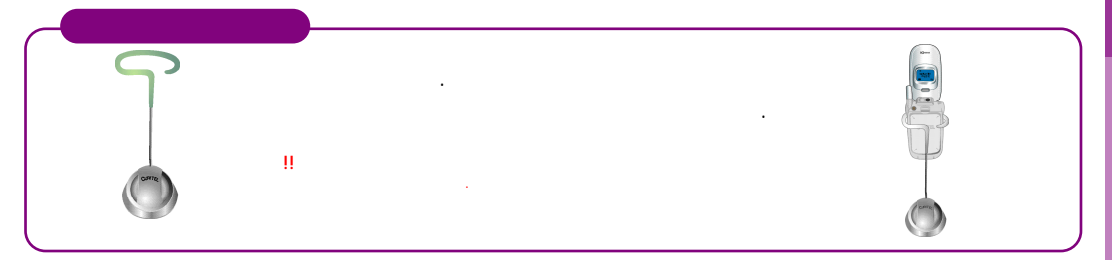

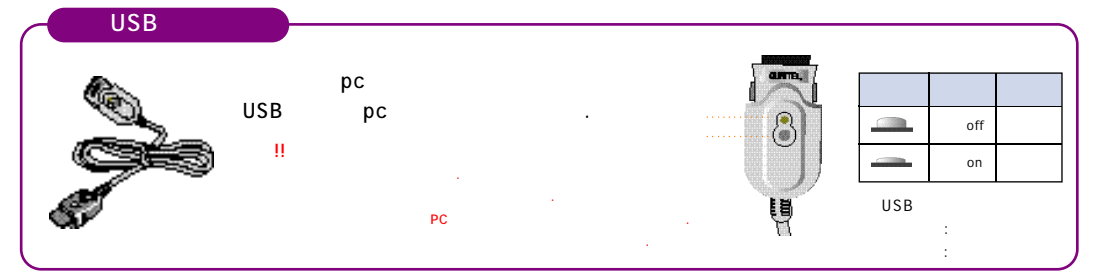

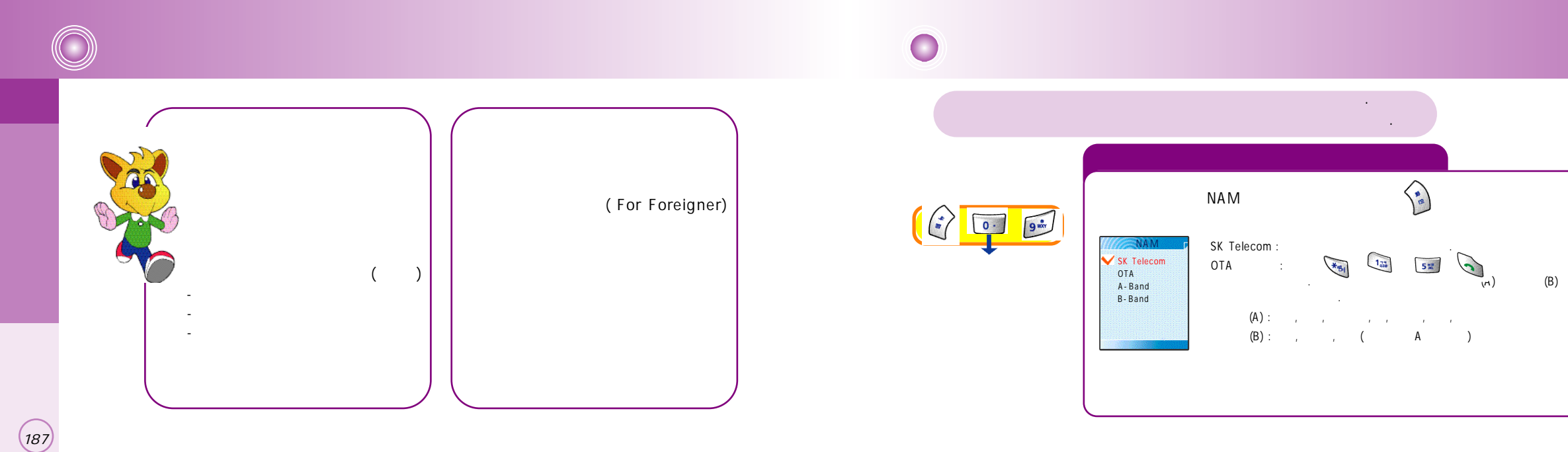

.

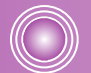

(189)

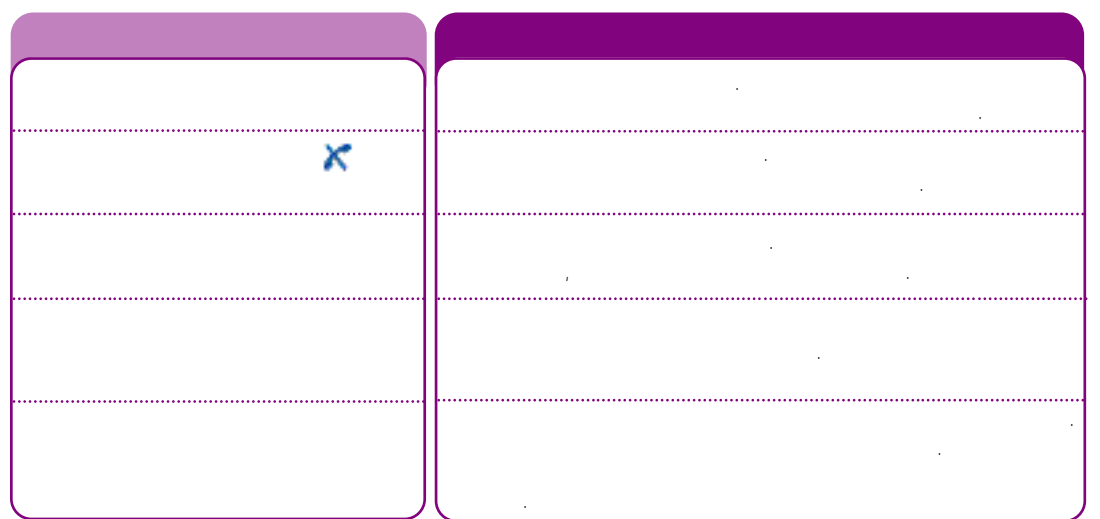

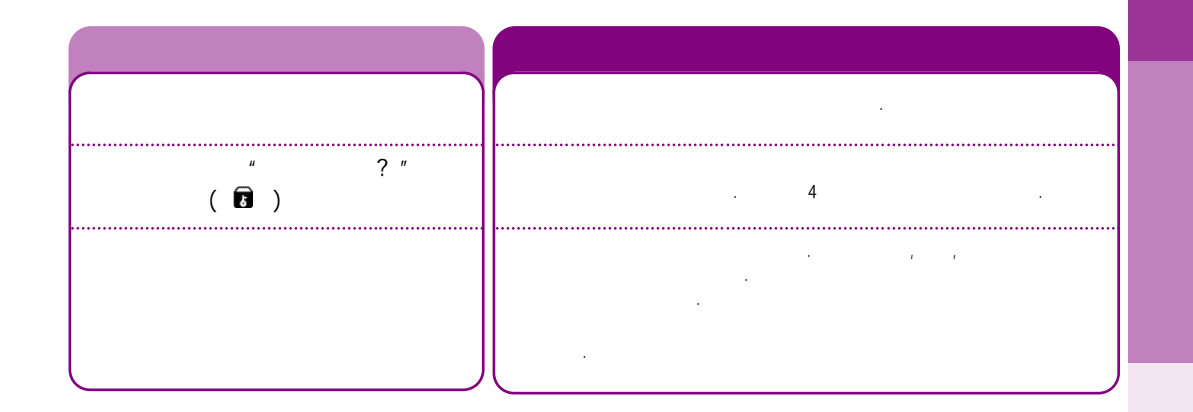

\_\_\_\_\_

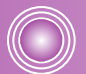

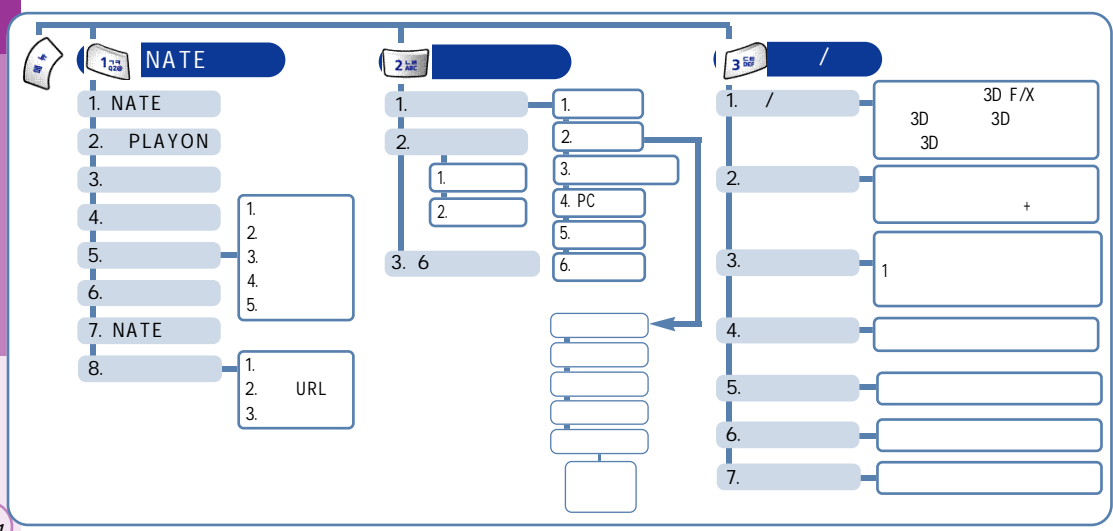

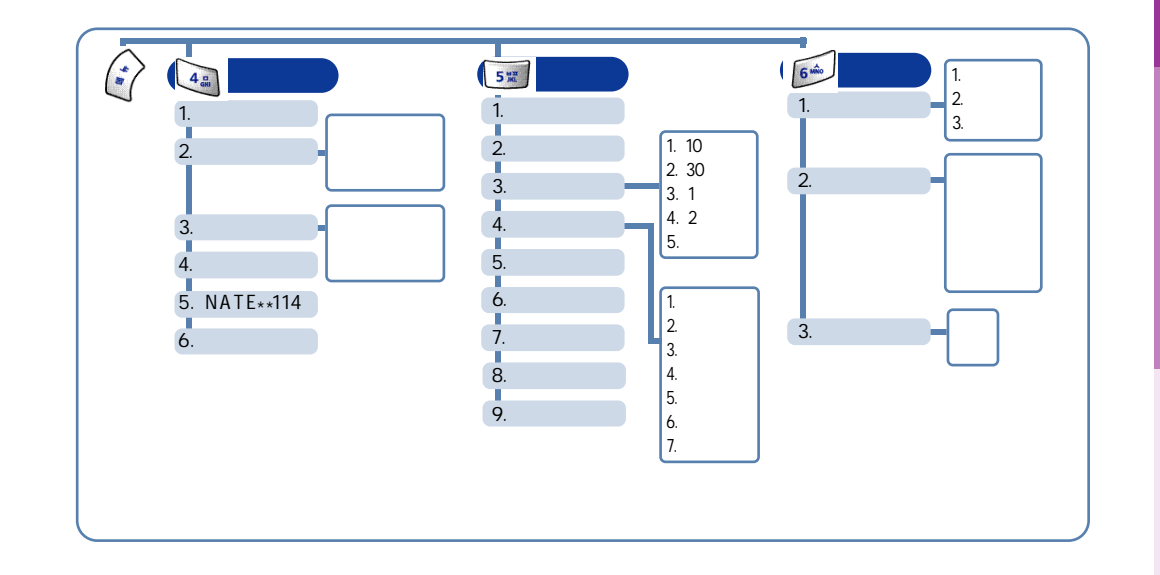

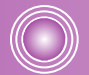

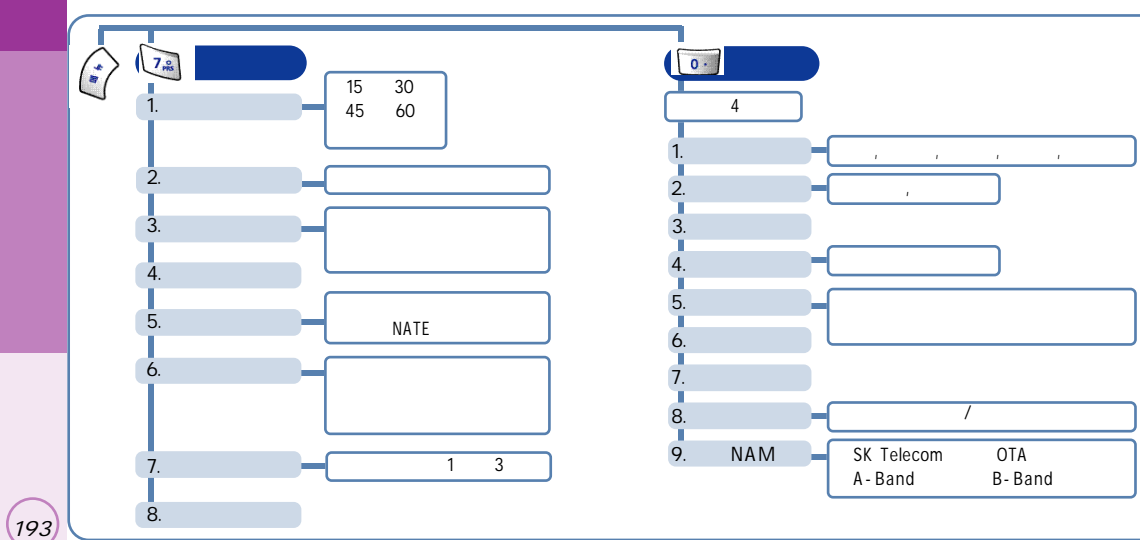

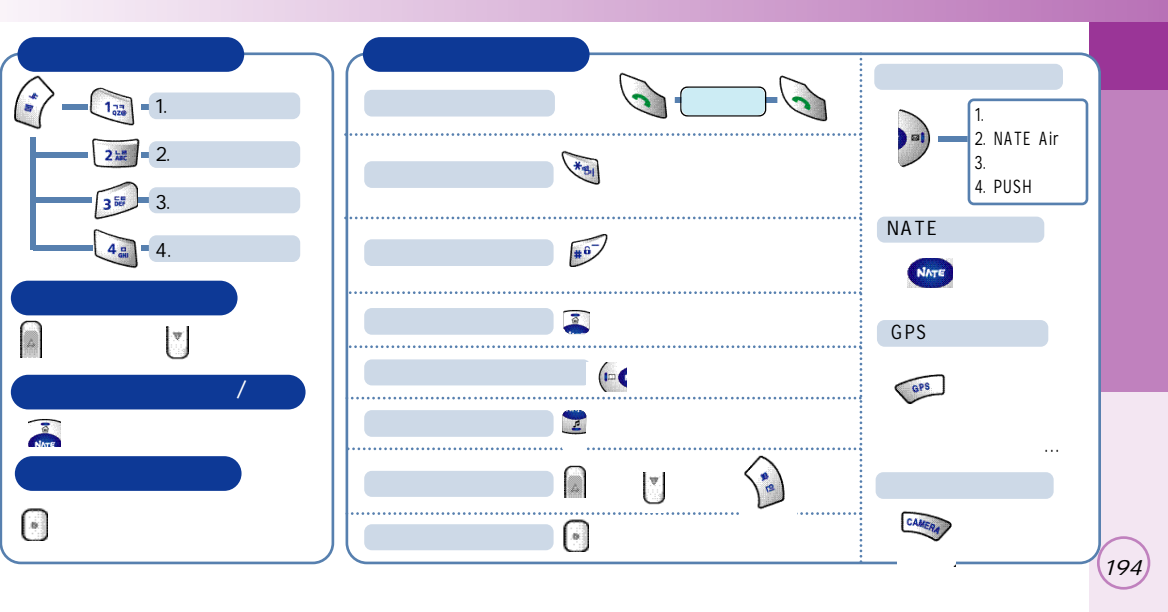

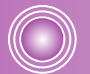

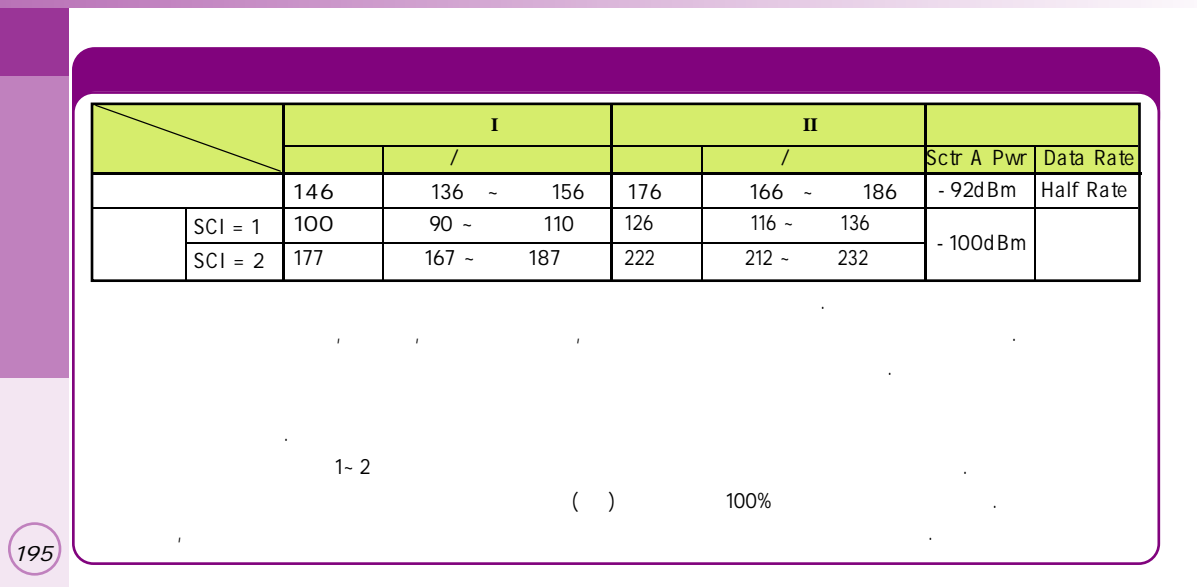

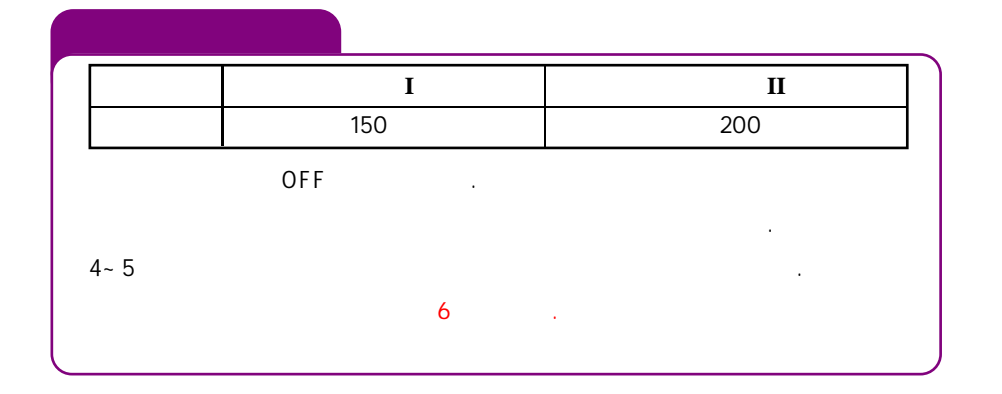

(196)

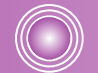

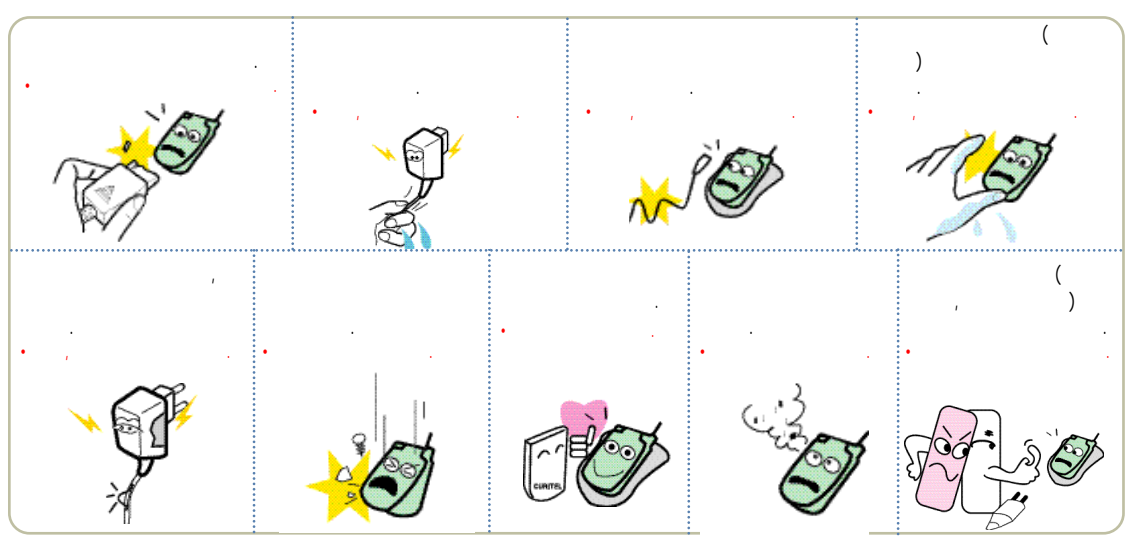

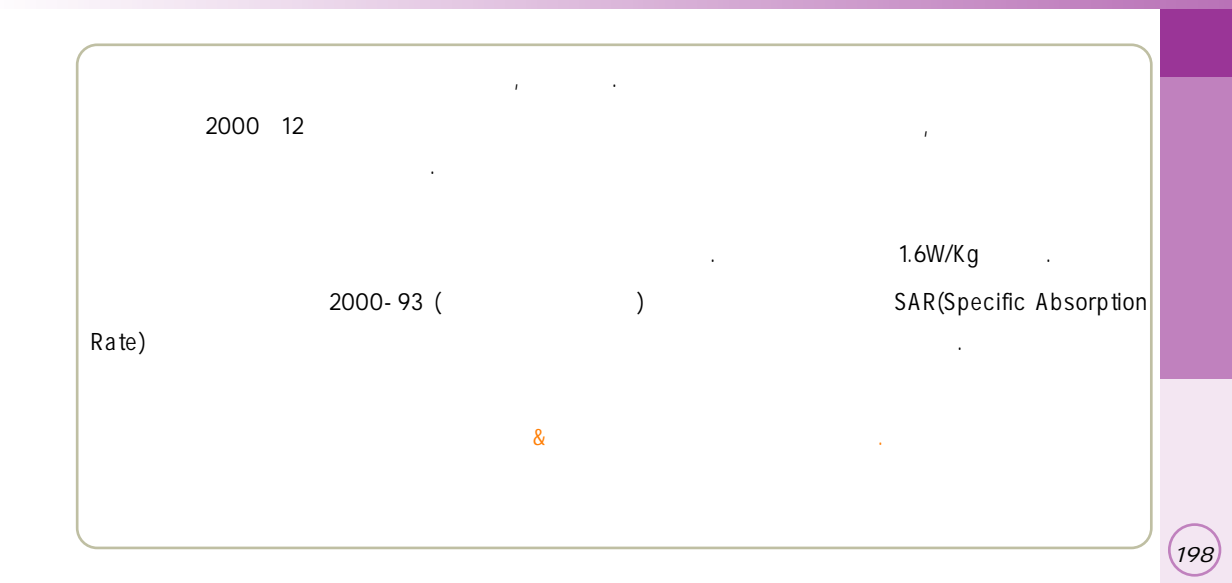

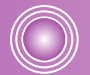

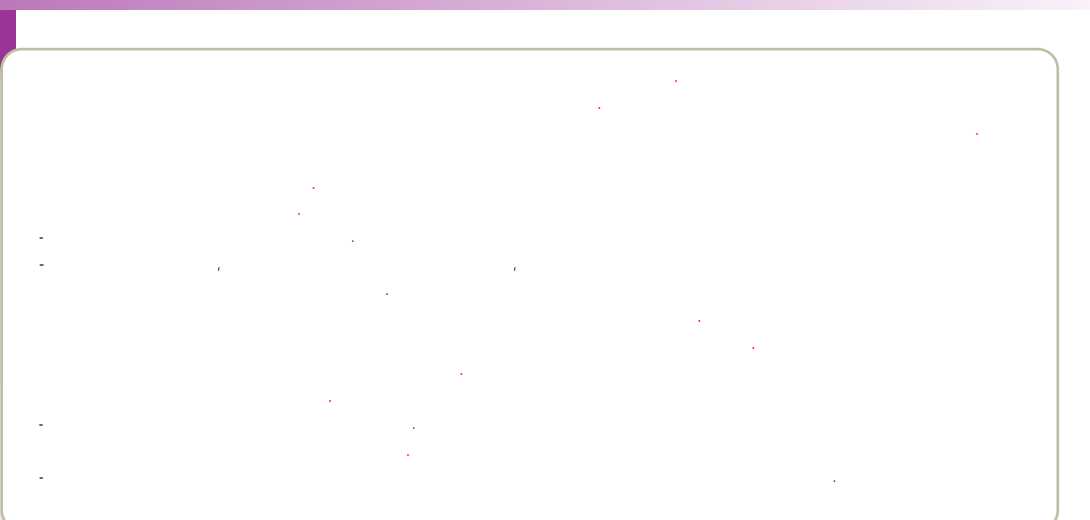

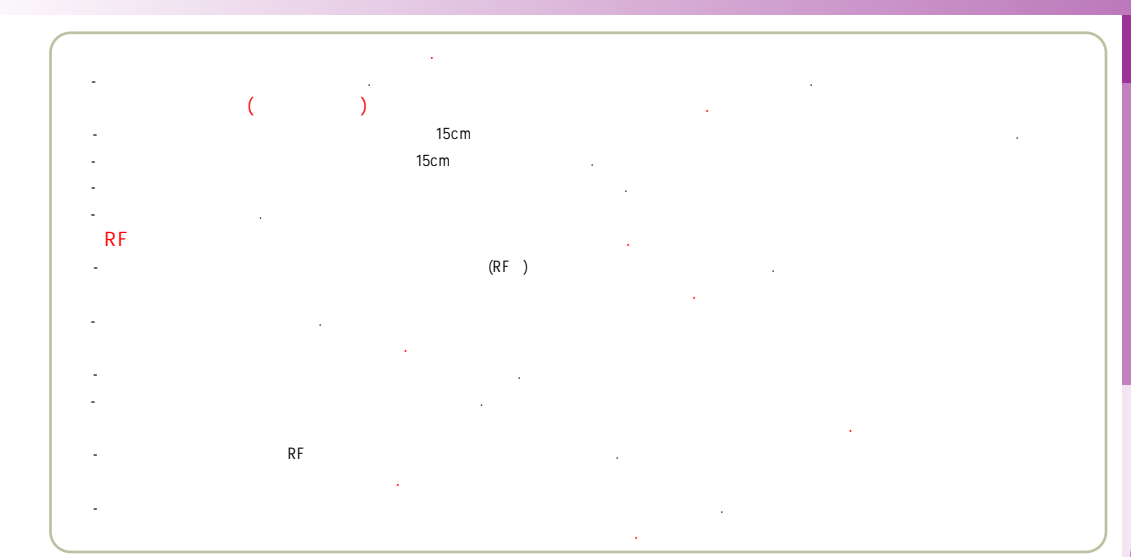

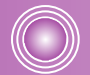

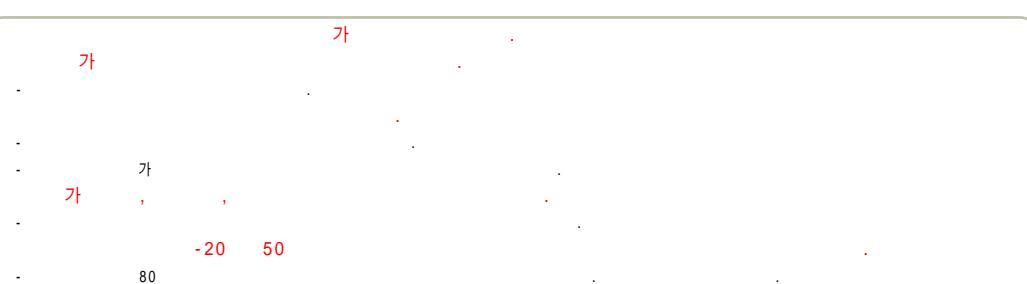

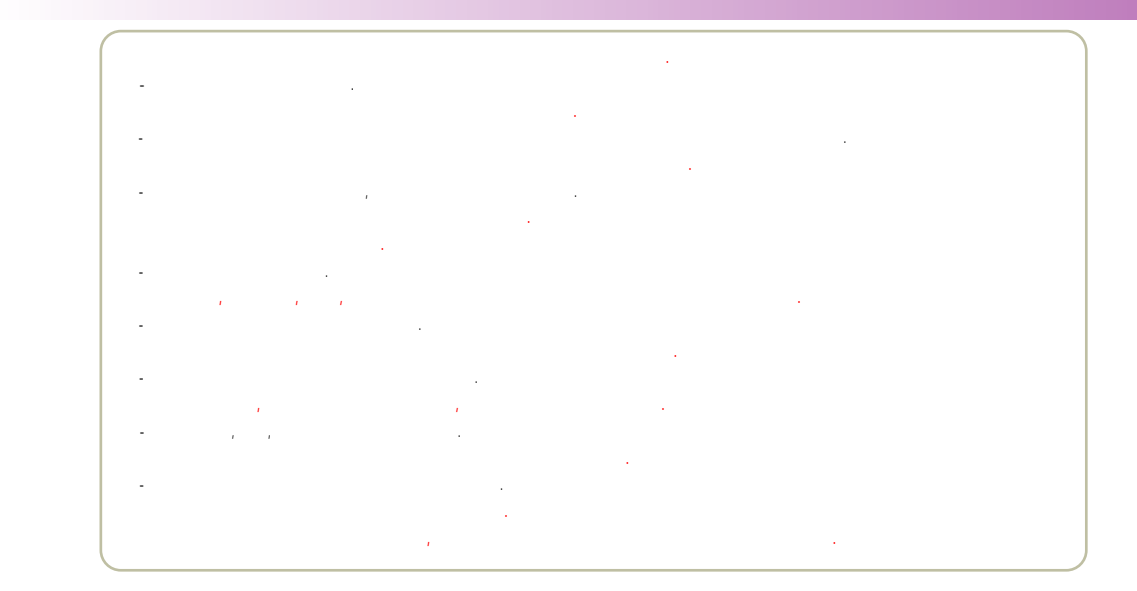

,

 $\bigcirc$ 

|      | 1<br>2 | 565 - 4425<br>334 - 4482<br>3477 - 4425<br>501 - 1472<br>563 - 4405<br>534 - 7660<br>588 - 4949<br>846 - 1472<br>3424 - 8858<br>988 - 7577<br>909 - 1011        | (02)  | 794 - 0088<br>2264 - 4114<br>494 - 8272<br>2246 - 0061<br>353 - 1472<br>929 - 1472<br>930 - 0781<br>778 - 5326<br>558 - 1472<br>985 - 4424 |                                                                                                    | (031) | 766-7019<br>482-1472<br>404-3272<br>265-0878<br>336-5550<br>637-1472<br>826-1472<br>533-3011<br>916-1472<br>918-8527<br>974-8892<br>986-7019 |       | 506-1472<br>438-1472<br>772-2580<br>424-4040<br>554-878-<br>865-313<br>651-1472<br>322-019<br>684-7777<br>652-8272<br>934-9127                      |
|------|--------|----------------------------------------------------------------------------------------------------|-------|----------------------------------------------------------------------------------------------------|----------------------------------------------------------------------------------------------------|-------|----------------------------------------------------------------------------------------------------|-------|----------------------------------------------------------------------------------------------------|
| (02) |        | 486-0016<br>2690-0010<br>853-1472<br>848-1472<br>2686-3015<br>2634-1472<br>2672-9142<br>2672-9142<br>2694-9900<br>322-1472<br>3143-1472<br>332-9944<br>525-1567 | (031) |                                                                                                    | 719-1472<br>234-4425<br>231-1472<br>243-6684<br>239-7282<br>388-1472<br>442-9974<br>396-3636<br>751-1472<br>732-1472<br>708-9808<br>728-6262 | (033) | 565-8572<br>654-2292<br>947-4224<br>866-4423<br>251-1497<br>651-1472<br>641-6685<br>765-1472<br>533-9997<br>637-3272<br>433-2100             | (051) | 326 - 442<br>316 - 1477<br>864 - 4422<br>743 - 1477<br>513 - 558<br>804 - 1477<br>554 - 1477<br>341 - 2260<br>201 - 3933<br>465 - 0812<br>633 - 977 |

| (052) | 268-1472<br>251-1472<br>249-4411<br>238-1472<br>255-1472                         |        | 852-1472<br>857-4950<br>275-1472<br>283-5200<br>973-3535           | (043) | 842-5015<br>648-4789<br>271-1472<br>262-1452         |       |      | 227 - 1472<br>286 - 4423<br>255 - 4423<br>272 - 0066<br>226 - 9016 |
|-------|----------------------------------------------------------------------------------|--------|--------------------------------------------------------------------|-------|------------------------------------------------------|-------|------|--------------------------------------------------------------------|
| (055) | 294 - 1268<br>248 - 7373<br>745 - 8666<br>327 - 5782<br>547 - 8896<br>356 - 0207 | (054)  | 430 - 4425<br>536 - 6654<br>633 - 8884<br>775 - 0404<br>783 - 0070 |       | 383-4423<br>654-1471<br>368-1472<br>226-1477         | (063) |      | 537 - 0016<br>547 - 8573<br>463 - 1472<br>445 - 7774<br>852 - 1472 |
| ()    | 649-8880<br>381-1472<br>743-4424<br>764-1472<br>254-1447                         | (0.42) | 528-4423<br>255-1473<br>638-4224<br>526-1272<br>251-9999           | (062) | 515 - 8597<br>262 - 8008<br>261 - 0082<br>515 - 5115 |       |      | 834-5900<br>858-0187<br>626-9011<br>633-1618                       |
|       | 573-8558<br>623-2061<br>526-1472                                                 | (042)  | 825-4421<br>936-0100                                               |       | 352-3018                                             | (064) |      | 758-1472                                                           |
| (053) | 753-1472<br>794-5447<br>312-0032<br>641-8484                                     |        | 547-0131<br>736-1472<br>555-1472                                   |       | 245 - 1472<br>723 - 1472<br>681 - 4414               |       | /( / |                                                                    |
| (054) | 454-6161<br>473-4423<br>462-1472                                                 | (041)  | 555-3690<br>663-1472<br>931-4771                                   | (061) | 554-0985<br>653-6414                                 | /     | )    | 1544-4424                                                          |

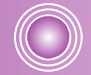

|      | : 824.640 ~ 848.370MHz<br>: 869.640 ~ 893.370MHz |
|------|--------------------------------------------------|
|      | ±300Hz                                           |
| (mm) | 91.5 X 46.7 X 20.2mm                             |
|      | 92g                                              |
|      | 0.295W                                           |
|      | -20°C + 20°C                                     |
|      | 5% ~ 95%                                         |

| 빈      | 사 & 방 법 | 賞 📢 हेने यस, 👔 | 🎸 飅 🔝 👼 눌러 선택 , 🐔 | 🙆 길게 누름    | (*) 138 (188), 👼 눌러 선택 (****) 눌러선택 🔇 | 대기 또는 통화중이 🎦 🕌 누름 | 대기중에 🚫 누름, 🚥 🦉 눌러 선택 🚫 누를 | [ - 승, 🍨 선택  | 번호입력 🛃 번지입력 , 부가사항 입력 🔥 | <ul> <li>· · · · · · · · · · · · · · · · · · ·</li></ul> | 🎸 📧 , 💌 , 👼 🥨 付 👔   | 22        | <ul> <li>◆</li> <li>◆</li></ul> | 사 용 방 법 | 🎸 , 💌 📷 🏓 뉢 🕂 🔇 | 🏄 길게 누름 / 비밀번호 4자리 입력 | 💉 , 📷 , 🖾 ulta धेव 🖤 | 🎸 📷 비밀번호 입력 🚾 ,설정 선택 💊 | 🎻 🚛 , 비밀번호 입력 🞑 🔮 선택, 👔 | 🎸 🚛 비밀번호 입력 🔚 🖼 섬정 선택 , 🚷 | 沁 , 🐿 🛃 <sup>d</sup> 터, 🏠 | ঠ , 🔝 , 🤹 선택, 💊 문자입력, 번호입력 | 1. 1. 1. 1. 1. 1. 1. 1. 1. 1. 1. 1. 1. 1 |
|--------|---------|----------------|-------------------|------------|--------------------------------------|-------------------|---------------------------|--------------|-------------------------|----------------------------------------------------------|---------------------|-----------|----------------------------------------------------------------------------------------------------|---------|-----------------|-----------------------|----------------------|------------------------|-------------------------|---------------------------|---------------------------|----------------------------|------------------------------------------|
| 기능 요약키 | 기 (     | 벨소리 종류 선택하기    | 벨/진동/무음램프 선택하기    | 메너기능 설정/해제 | 벨/얼멈, 통화연결음, 경보음 조절                  | 음럥(수회음량/키톤) 조절    | 최근 건 번호 전화하기              | 전화번호 관련기능 보기 | 전화번호 저징하기               | 모닝콜 설정                                                   | 자 <del>동응답</del> 설정 | 내 위치정보 조회 | 자동 지역번호                                                                                                    | 기 당     | 발신자 정보표시        | 휴대폰 잠금 /해제            | 메일 보내기               | 사생활 보호 기능              | 휴대폰 사용제한                | 메모리 지움                    | 수신메세지 확인                  | 에세지 보내기                    | 발신함 비우기                                  |

| 발신함 비우기 📎 , 🔯 🔯 , 🔯    | 메세지 보내기 👀 , 📷 , 💆 선택, 💊 문 | 수신메세지 확인 🛛 🔊 , 🖏 , 🍨 선택, 💊 | 메모리 지움       | 후대폰 사용제한                                              | 사생활 보호 기능  | 메일 보내기 | 휴대폰 잠금 /해제 전체 전체 누름 / 비밀번호 4 | 발신자 정보표시 🚺 😭 🙀 📷 훷 눌 | 기다 사용병   | 지동 지역번호 👔 , 📷 👼 | 내 위치정보 조회 | 자동응답 설정 | 모닝콜 설정 | 전화번호 저장하기 번호입력 👉 번지입력 , 부 | 전화번호 관련기능 보기 🛛 🚺 💽 선택 | 최근 건 번호 전화하기 대기중에 💦 누름, 🖚 🕯 | 음량(수회음량/키톤) 조절 대기 또는 통회중에 🚺 누 | 벨/알람, 통화연결음, 경보음 조절 🛛 👔 🗊 🗊 츛 눌러 - | 메너기능 설정/해제 🛛 🙀 길게 누름 | 벨/진동/무음램프 선택하기 | 벨소리 종류 선택하기 🛛 💈 🐼 눌러 선택, 👔 | 기등 사용    | 기등 포각카드 |
|------------------------|---------------------------|----------------------------|--------------|-------------------------------------------------------|------------|--------|------------------------------|----------------------|----------|-----------------|-----------|---------|--------|---------------------------|-----------------------|-----------------------------|-------------------------------|------------------------------------|----------------------|----------------|----------------------------|----------|---------|
| <ul> <li>전택</li> </ul> | 문자입력, 번호입력                |                            | 력 🛺, 설정 선택 , | 1려 <b>(1</b> ) (1) (1) (1) (1) (1) (1) (1) (1) (1) (1 | 력 👝 ,실정 선택 |        | 번호 4자리 입력                    | 물려 선물                | 야프<br>또또 | · 선택            |           | · 선택,   |        | 1, 부가사항 입력 😧              |                       | 🍉 🏺 눌러 선택 📐 누름              | , 누름                          | 눌러 선택 🍋 눌러선택                       |                      | 눌러 선택 , 🏠      |                            | 0또<br>또또 |         |

# For Foreigner/

#### 1 Connect NATE 1-1 Connect NATE 1-2 PLAYON 1-3 Photo Friends 1-4 Character bell 1-5 E-book (1. User Information (2. Approval information (3. Arrival information (4. Change secret number (5. Certification information 1-6 Multimedia 1-7 NATE Mail 1-8 Browser Setting (1. Proxy Setting (2. Home URL (3. Reset Setting Pamting Friends Setting

Pressing enters the NATE menu, and pressing and holding endown connects the NATE service.

#### 2 My Curitel 2-1 Camera 2-2 Avata

2-3 Game

<sup>3</sup> Sound & Display 3-1 Bell & Melody 3-2 Ringer Mode (1. Ringer 2. Ringer expand 3. Vibrate 4. Silent 5. Ringer after vibrate 6. Vibrate + Ringer) 3-3 Volume Setting 3-4 Group bell 3-5 LCD Setting 1. Sub LCD Setting 2. Main LCD 2-6 Greeting Setting (1. Main LCD greeting setting) (2. Sub LCD greeting setting) 2-7 LCD Contrast setting (1. Main LCD contrast) (2. Sub LCD contrast)

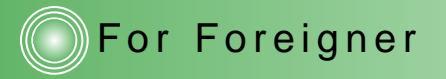

#### 4 Phone book

4-1 Store
4-2 Last call (Last numbers recived / Last number dialed / Missed calls)
4-3 Find (By number / By name / By group)
4-4 Call by an initial sound
4-5 NATE\*\*114
4-6 My profile

#### 5 Organizer

5-1 Today schedular
5-2 Morning call
5-3 Schedul setting
5-4 Calender
5-5 Calculator
5-6 Unit measurement
5-7 Stop watch
5-8 World time
5-9 Bio rhythm

#### 6 Voice - SVC

6-1 Recording conformation.6-2 Answering Machine Setting6-3 Greeting Message Record.

# For Foreigner

#### 7 Setting

7-1 LCD backlight setting
7-2 Sender information ( Connect call / Connect call after see )
7-3 Area code ( No / User input / Select area / Connect mobile phone / International Telephone )
7-4 Memory usage information
7-5 Call time ( Before call time / Total call time connect / Nate time )
7-6 Data service setting
7-7 Auto receiving ( No / 1 time / 3 time )
7-8 Serial number view

#### 

#### **O**Personal information

0-1 Personal protection (Mail box / Call history / Search number / Schedul/ Camera ) 0-2 Set lock (No /After power on) 0-3 Change password 0-4 Restrict User 0-5 Erase memory (Erase memory Number, Erase Schedule, Erase last call Erase calling time ) 0-6 Set defults 0-7 View version 0-8 Number plus 0-9 Using NAM change

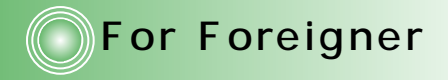

#### **In-Call Options**

To access these funtions during a call, press Send my phone number Silent Mute My profile

Adjust volume during a call

Reciving tone up

#### Record during a call

Start Record : Press and hold. Stop : Press Short.

Last number dialed - Press 🟹 Quick - converting to manner mode. - press and hold 🔙 Undo : Again Press and hold 🐜 Quick - converting to lock mode. - press and hold Undo : Input your phone last number. Quick - converting screen setting mode. - When press (), change screen. See the Phone book Press Press 🍱 Select Bell, Melody Press Use SMS See pop menu Press 📓 💟 Adjust key volume

**Idle State** 

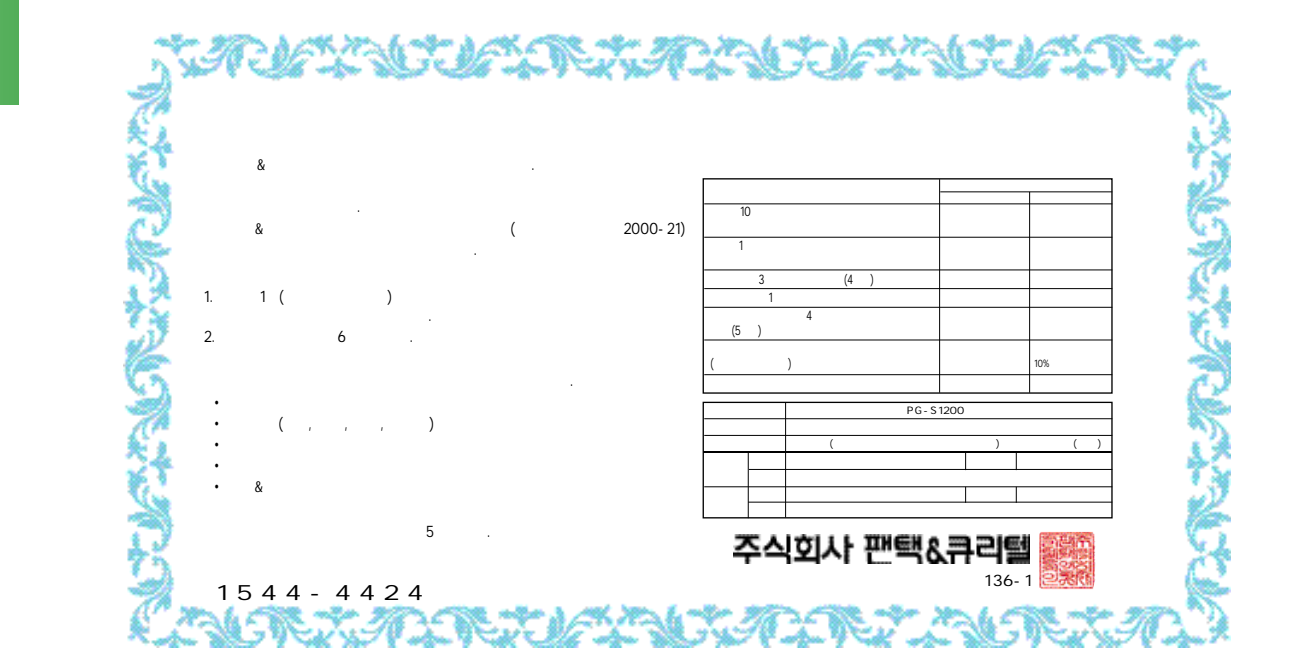